# 優化健保資訊網服務系統 (VPN)功能介面架構

# 使用者手册

# 健保資訊網服務系統(VPN)

|      |     | I         | 3 :   | 次 |          |
|------|-----|-----------|-------|---|----------|
| 第一章: | 首   | 頁使用指南     | ••••• |   | <br>4    |
| 壹、   | 作   | 業目的及功能    | ••••• |   | <br>4    |
|      | - 、 | 作業目的      | ••••• |   | <br>4    |
|      | ニ、  | 作業功能      | ••••• |   | <br>4    |
| 貳、   | 操   | 作說明       | ••••• |   | <br>5    |
|      | - 、 | 登入入口網頁    | ••••• |   | <br>5    |
|      | ニ、  | 下載專區      | ••••• |   | <br>8    |
|      | 三、  | 聯絡窗口      | ••••• |   | <br>. 10 |
|      | 四、  | 友善連結      | ••••• |   | <br>. 11 |
|      | 五、  | 網站地圖      | ••••• |   | <br>. 12 |
|      | 六、  | 網站使用說明    | ••••• |   | <br>. 13 |
|      | 七、  | 資安專區      | ••••• |   | <br>. 15 |
|      | 八、  | 即時公告      | ••••• |   | <br>. 16 |
|      | 九、  | 業務公告      |       |   | <br>. 18 |
|      | +、  | 系統公告      | ••••• |   | <br>. 19 |
|      | +-  | 、 資訊安全文件  |       |   | <br>. 20 |
| 參、   | 補   | 充說明       |       |   | <br>. 23 |
|      | - 、 | 支援多元瀏覽器   |       |   | <br>. 23 |
|      | ニ、  | 網站使用說明    | ••••• |   | <br>. 23 |
|      | 三、  | 諮詢服務聯絡窗口. |       |   | <br>. 23 |
| 第二章: | 登   | 入後使用指南    |       |   | <br>. 25 |
| 壹、   | 作   | 業目的及功能    | ••••• |   | <br>. 25 |

|    | - ` | 作業目的                  | . 25 |
|----|-----|-----------------------|------|
|    | 二、  | 功能分類                  | . 25 |
| 貳、 | 操   | 作說明                   | . 26 |
|    | - 、 | 登入新版「健保資訊網服務系統(VPN)」。 | . 26 |
| 參、 | 操   | 作功能介紹                 | . 29 |
|    | - 、 | 「公告事項」說明              | . 29 |
|    | ニ、  | 「公告事項查詢」說明            | . 32 |
|    | 三、  | 「服務項目」說明              | . 35 |
|    | 四、  | 「下載捷徑專區」說明            | . 42 |
|    | 五、  | 「網站地圖」說明              | .46  |
|    | 六、  | 「聯絡窗口查詢」說明            | . 52 |
|    | 七、  | 「其他功能」說明              | . 55 |

# 第一章: 首頁使用指南

壹、 作業目的及功能

一、 作業目的

(一) 強化認證機制-採用電子憑證認證。

(二) 增加醫事機構運用彈性。

二、 作業功能

| 新生福利部<br>中央健康保險署                                 | 健保                                                        | nternetExplorer                                                                                                    |                                                          |                                                         | ▲ 编站地面 ● 编站使用就明 ● 直接通道                                                       |
|--------------------------------------------------|-----------------------------------------------------------|----------------------------------------------------------------------------------------------------|----------------------------------------------------------|---------------------------------------------------------|------------------------------------------------------------------------------|
| 醫事人員專區                                           |                                                           |                                                                                                    |                                                          |                                                         | 所在位罢 / 🖨 首頁                                                                  |
| 醫事機構登入                                           | ED F                                                      | 時公告                                                                                                    |                                                          |                                                         |                                                                              |
| 下載專區                                             | 因應素                                                       | 系統調整,本網站於106年10月25日(日)13:00至17:00暫停服務                                                                                                    | 8,不便之處,敬請見諒。                                             |                                                         |                                                                              |
| 聯絡窗口                                             |                                                           |                                                                                                    |                                                          |                                                         |                                                                              |
| 反善連結                                             | ♥ 醫事,                                                     | 人員常用連結                                                                                                    | ● 醫事                                                     | <b>機構常用登入</b>                                           |                                                                              |
| 務電話:(07)231-8122                                 | 6                                                         | ▶ 健保醫療資訊雲端查詢系統(首頁版)                                                                                                    | B                                                        | ▶ 醫事人員卡                                                 |                                                                              |
| 務時間:週一至週五8:00~19:45<br>子信箱:ic_service@nhi.gov.tw |                                                           | ▶保險對象特定醫療資訊查詢作業                                                                                                    |                                                          | ▶健保卡                                                    |                                                                              |
|                                                  |                                                           | ▶醫事人員溝通平台                                                                                                    |                                                          | ▶自然人憑證                                                  |                                                                              |
| シ 中華電信 (02)2344-3118                             |                                                           | ▶ 院所申報醫師別概況作業                                                                                                    |                                                          | ▶醫事機構卡                                                  |                                                                              |
|                                                  |                                                           | ▶住院病例組合編審查詢作業                                                                                                    |                                                          | ▶政府單位憑證卡                                                |                                                                              |
|                                                  | ※[重]<br>同名。<br>警務管<br>[重要:<br>料…、<br>※[重引<br>※[重引<br>※[重引 | 更通知]為增進臨床醫師與審查醫藥專家之專業意見交流。新<br>診藥部門醫療服務審查勞務受託單位及審查醫藥專家處理回應<br>管理組/106.11.13<br>通知]為落實難向轉診,加強醫師與醫師間轉診連繫,新增「<br>。<br>要通知]為增進臨床醫師與審查醫藥專家之專業意見交流。新增<br>公告 | 第一部本人員清通平台-審查討論區」。 著本人員清通平台-電子轉診區」。 第一人員清通平台-電子轉診區」。 第一、 | ,臨床醫師得依個人專樂審查核》<br>戰院所開發醫療資訊系統(HIS)未<br>,臨床醫師得依個人專樂審查核》 | 或案件提問及達議,本署將視意見舜型,協<br>來與電子轉診平台介接推贏應用,詳細資<br>或案件提問及建議,本署將視意見舜型,協<br>(2更要詳細質和 |
|                                                  |                                                           | 06.11.10/每日上午5.00至8.00因進行例行系统維護,櫃案檢<br>後,請勿將已上傳櫃案删除,以免影響優先排程權利。                                                                                       | 该作業將暫停服務,但仍可正常收件<br>● ●<br>● ● ●                         | ,若於本時段上傳盧理狀懸為「枝<br>● ●                                  | ≙核中」,將於上午8:00開始排程檢<br>€                                                      |
|                                                  |                                                           |                                                                                                    |                                                          | ■隱私權政策 ■ 資訊                                             | 9安全政策 ■政府網站資料開放宣告                                                            |

#### (一) 左側功能項目

- 醫事人員專區:「健保醫療資訊雲端查詢系統」、「醫 事人員溝通平台」等作業,各項作業需使用憑證登入。
- 醫事機構登入:醫事機構及醫事人員登入入口,使用個 別種類憑證登入。
- 3. 下載專區:顯示由署本部資訊組使用「下載專區作業」

提供之資料。

- 聯絡窗口:顯示網站內各相關業務之「聯絡人」資訊;
   若使用發生疑問,可依其上之電話詢問。
- 友善連結:顯示由署本部資訊組設定之其它應用系統連 結資料。
- (二) 上方功能項目
  - 網站地圖:顯示網站內所有的頁面連結資訊架構,呈現 給一般訪客在瀏覽網頁內容時查看使用。
  - 2. 網站使用說明:引導使用者使用本網站之詳細說明。
  - 資安專區:引導使用者使用本網站關於資安之詳細說明。
- (三) 中間功能項目
  - 即時公告:顯示由署本部資訊組使用「即時公告作業」 公告之訊息。
  - 業務公告:顯示由署本部組室使用「業務公告作業」公告之訊息。
  - 系統公告:顯示由署本部資訊組使用「系統公告作業」
     公告之訊息。
  - 資訊安全文件:包含隱私權政策、資訊安全政策、政府 網站資料開放宣告等說明頁。
- 貳、 操作說明
  - 一、 登入入口網頁
    - (一)醫事機構進入健保資訊網服務系統(VPN)平台後,點選畫 面中醫事機構常用登入或點選左方「醫事機構登入」,選擇 憑證種類及輸入憑證相關資料,將電子憑證插入讀卡機,按

5

|                                                            | 절                                                                                                    | 入键,                                                                     | 進入網站服務                                                      | 务。                           |                                        |                              |                                                      |
|------------------------------------------------------------|----------------------------------------------------------------------------------------------------|-------------------------------------------------------------------------|-------------------------------------------------------------|------------------------------|----------------------------------------|------------------------------|------------------------------------------------------|
|                                                            | 您正使用 🜔 🛙                                                                                                    | nternetExplorer 瀏覽器 (                                                   | 版本:11.0)                                                    |                              | <b>蟲</b> 網站地II                         | 圖 ❷ 網站使用說明                   | ● 資安專區                                               |
| 御生福利部中央健康保險署                                               | 健保貧                                                                                                    | 資訊網服務                                                                   | 务系統(VPN)                                                    |                              | CO G                                   |                              | 1                                                    |
| 醫事人員專區                                                     |                                                                                                    |                                                                         |                                                             |                              |                                        | 所在                           | 位置/ 🖨 首頁                                             |
| 醫事機構登入                                                     | ♥ 醫事.                                                                                                    | 人員專區(常用)                                                                |                                                             | ● 醫事                         | 機構登入(常用)                               |                              |                                                      |
| 下載專區                                                       | A                                                                                                    | ▶健保醫療資訊                                                                 | 雲端查詢系統(首頁版)                                                 |                              | ▶醫事人員卡                                 |                              |                                                      |
| 聯絡窗口                                                       |                                                                                                    | ▶保險對象特定                                                                 | 醫療資訊查詢作業                                                    |                              | ▶健保卡                                   |                              |                                                      |
| 友善連結                                                       |                                                                                                    | ▶醫事人員溝通                                                                 | 平台                                                          |                              | ▶自然人憑證                                 |                              |                                                      |
| 服務電話:(07)231-8122                                          |                                                                                                    | ▶院所申報醫師                                                                 | 別概況作業                                                       |                              | ▶醫事機構卡                                 |                              |                                                      |
| 服務時間:週一至週 <u>五</u> 8:00 ~<br>19:45、週六9:00 ~ 17:00          |                                                                                                    | ▶住院病例組合                                                                 | 編審查詢作業                                                      |                              | ▶政府單位憑證卡                               |                              |                                                      |
| 電子信箱:ic_service@nhi.gov.tw                                 | ●業務                                                                                                    | 公告                                                                      |                                                             |                              |                                        | ④ 淮階杳                        | 洵 諮詢窗□                                               |
| 中華電信 (02)2344-3118 中華電信 (02)2344-3118 前 生 福 利 部<br>中央健康保險署 | 警察者<br>自110<br>第3者<br>前者各門<br>(第110年)<br>第3者<br>第3者<br>第3者<br>第3者<br>第3者<br>第3者<br>第3者<br>第3者<br>第3者<br>第3者 | <ul> <li>         ・クローク         ・・・・・・・・・・・・・・・・・・・・・・・・・・・・・</li></ul> | 診申報牙科門診醫令申報:<br>計號及自助報到系統是否可<br>廠本:11.0)<br><b>務系統(VPN)</b> | 牙位與數量及限填部位代碼<br>接受外來人口新式統一證號 | 之檢核邏輯 詳細資料 ><br>就·若無法接受新式統一證明<br>▲ 網站地 | 式 · 請儘速修正系創<br>■             | <ul> <li>         ・ 詳         ・          ・</li></ul> |
| 醫事人員専區                                                     | ▲醫事                                                                                                    | 機構登入(請選                                                                 | 霎使用卡片)                                                      |                              | 所在位置                                   | / 希 首頁 / 醫事機構登 /             | +員人事留 / )                                            |
| 下載專區                                                       |                                                                                                    |                                                                         | 10-17-上                                                     | 白鉄上運設上                       | 殿市進焼上                                  | Th the Se loo ve             | (±0)_上                                               |
| ₩ 48 窗口                                                    | 2                                                                                                    | <b>学</b> 不見下                                                            | 蹉床下                                                         | 日於入愆證下                       | 面争偾件下                                  | 以府单位忽                        |                                                      |
| 方美浦结                                                       | 醫事                                                                                                    | 人員卡登入                                                                   |                                                             |                              |                                        |                              |                                                      |
| □ 次百足加<br>照波雷洋、(07)221 0122                                | 1. 申勃                                                                                                    | <b>}</b> 醫事人員卡事宜?                                                       | ~                                                           |                              | 徳記                                     | 登 PIN 4碼 % 源<br>!保讀卡機 (已驗證成功 | 者免輸入)                                                |
| 服務時間:週一至週五8:00~                                            | 2. 衛生                                                                                                    | 福利部醫事憑證管                                                                | 理中心相關網站? >                                                  |                              | • क्                                   | 腦鍵盤                          |                                                      |
| 電子信箱:ic_service@nhi.gov.tw                                 |                                                                                                    |                                                                         |                                                             |                              | 請獎                                     | 選擇讀卡機種類:                     |                                                      |
| () 網路線路檢測/報修専線                                             |                                                                                                    |                                                                         |                                                             |                              | • (g                                   | 保讀卞磯/雲靖控制軟)<br>片讀卡機          |                                                      |
| ♥ 平準電信 (02)2344-3118                                       |                                                                                                    |                                                                         |                                                             |                              |                                        | ◆3登人                         |                                                      |
|                                                            |                                                                                                    |                                                                         |                                                             |                              | ■ 隱私權政策 ■ 資訊安                          | 完全政策 ■政府網站                   | 資料開放宣告                                               |

圖貳-1健保資訊網服務系統(VPN)首頁

(二)醫事人員進入健保資訊網服務系統(VPN)平台後,點選畫 面中醫事人員專區(常用)或點選左方「醫事人員專區」,將 相關電子憑證插入讀卡機,選擇相關使用作業,點選圖示進 入使用之作業畫面。

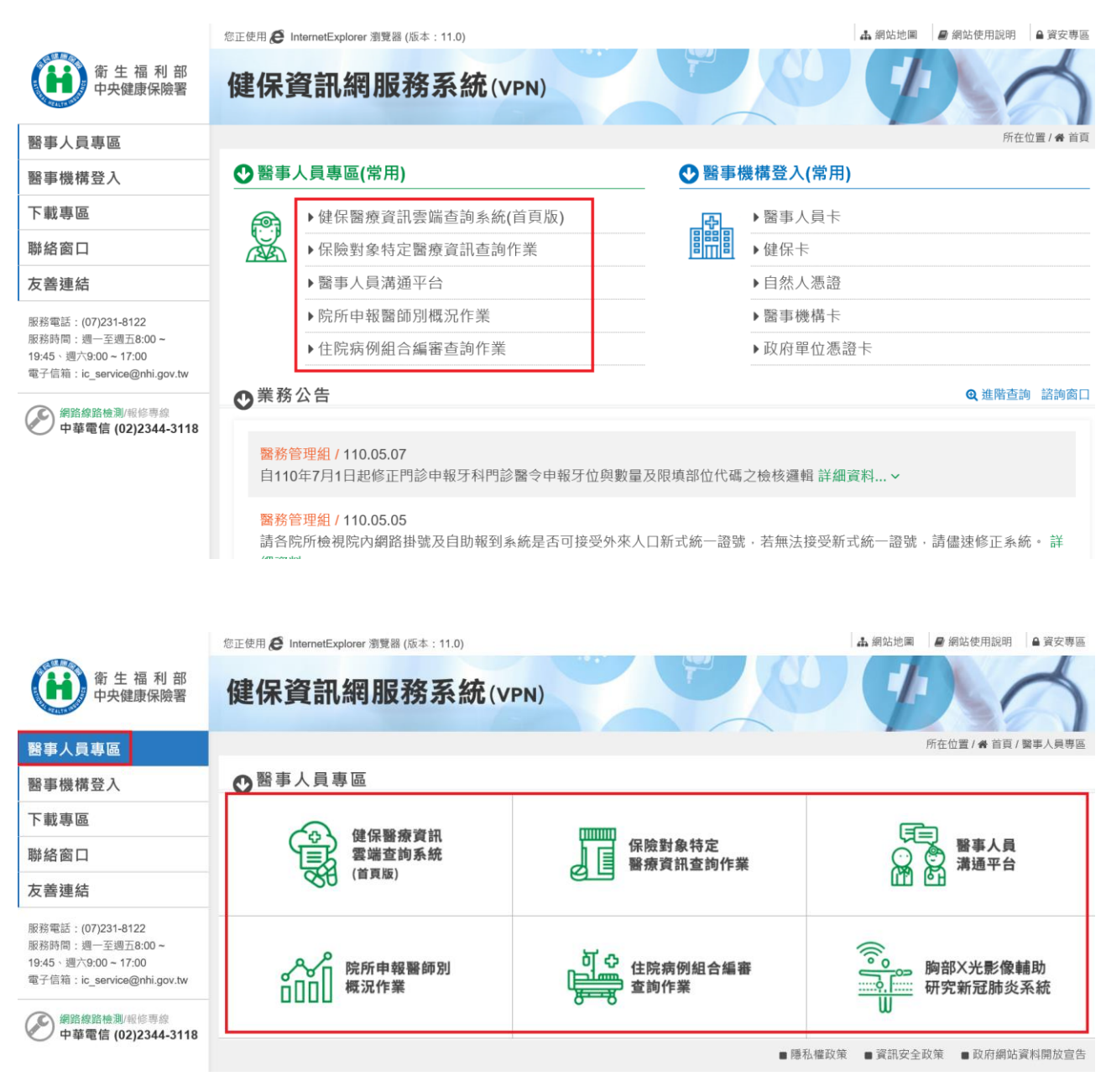

圖貳-2健保資訊網服務系統(VPN)首頁

## 二、 下載專區

於健保資訊網服務系統(VPN)入口網頁,顯示由署本部資訊組 使用「下載專區作業」提供之資料。

### 下載專區呈現在 VPN 首頁的位置如下:

|                                                  | 您正使用 🥭 InternetExplorer 瀏覽器 (版本: 11.0) |                | 🎝 網站地圖 🚽 網站使用說明 🔒 🧃 | 資安專區 |
|--------------------------------------------------|----------------------------------------|----------------|---------------------|------|
| 衛生福利部中央健康保險署                                     | 健保資訊網服務系統                              | (VPN)          |                     | 5    |
| 醫事人員專區                                           |                                        |                | 所在位置/希首頁/1          | 下載專區 |
| 醫事機構登入                                           | ❷下載專區                                  |                |                     |      |
| 下載專區                                             | 類別 全部 🗸 服務項目 請                         | 输入全部或部分文字 Q 查詢 |                     |      |
| 聯絡窗口                                             | <b>善</b> 提擇下方服務值日                      |                |                     |      |
| 友善連結                                             | 前送]半十万加0万块口 全部服务<br>计通作業               | 6項目            |                     |      |
| 服務電話:(07)231-8122<br>服務時間:週一至週 <u>五</u> 8:00~    | 服務項目                                   | 服務項目           | 服務項目                |      |
| 19:45、週六9:00~17:00<br>電子信箱:ic_service@nhi.gov.tw | 網站介紹                                   | 電腦設定           | 醫療資料傳輸共通介面API       |      |
| 網路線路檢測/報修專線                                      | 醫事人員服務                                 |                |                     |      |
| ♥ 中華電信 (02)2344-3118                             | 服務項目                                   | 服務項目           | 服務項目                |      |
|                                                  | 保險對象特定醫療資訊查詢作業                         | 醫事人員溝通平台       | 院所申報醫師別概況作業         |      |
|                                                  | 健保醫療資訊雲端查詢系統                           | 住院病例組合編審服務     | 健保VPN_AI偵測系統        |      |
|                                                  | 定時上傳                                   |                |                     |      |

# (一) 可依類別與服務項目更快速的查詢。

|                                                  | 您正使用 🥑 InternetExplorer 瀏覽器 (版本: 11.0) |            | よ 網站地圖      | ₽ 網站使用說明   | ▲ 資安專圖    |
|--------------------------------------------------|----------------------------------------|------------|-------------|------------|-----------|
| 御 生 福 利 部<br>中央健康保險署                             | 健保資訊網服務系統(vp                           | N)         |             |            | 1         |
| 醫事人員專區                                           |                                        |            |             | 所在位置 / 🖨 首 | i頁 / 下載專圖 |
| 醫事機構登入                                           | ♥下載專區                                  |            |             |            |           |
| 下載專區                                             | 類別 全部 服務項目 慶聯約5                        | 2          |             |            |           |
| 聯絡窗口                                             |                                        |            |             |            |           |
| 友善連結                                             | □ 元時上時<br>專案或試辦計畫<br>果它                |            |             |            |           |
| 服務電話:(07)231-8122<br>服務時間:週一至週五8:00~             | 服務項目                                   | 服務項目       | 服務項目        |            |           |
| 19:45、週六9:00~17:00<br>電子信箱:ic_service@nhi.gov.tw | 網站介紹                                   | 電腦設定       | 醫療資料傳輸共通介   | 〉面API      |           |
| 《 網路線路檢測/報修專線                                    | 醫事人員服務                                 |            |             |            |           |
| 🕐 中華電信 (02)2344-3118                             | 服務項目                                   | 服務項目       | 服務項目        |            |           |
|                                                  | 保險對象特定醫療資訊查詢作業                         | 醫事人員溝通平台   | 院所申報醫師別概》   | 兄作業        |           |
|                                                  | 健保醫療資訊雲端查詢系統                           | 住院病例組合編審服務 | 健保VPN_AI偵測系 | 統          |           |
|                                                  | 定時上傳                                   |            |             |            |           |
|                                                  |                                        |            |             |            |           |
| (                                                | (二) 可按全部服務項目                           | 顯示所有服務項目   | ,提供查詢       | , 並可       | 依輸        |
|                                                  |                                        |            |             |            |           |

入關鍵字查詢所需檔案。

|                                                  | 您正使用 C InternetExplorer | 瀏覽器 (版本:11.0)                     |          | ▲ 網站地圖 의 網站使用說明 🔒 資安專區 |  |  |
|--------------------------------------------------|-------------------------|-----------------------------------|----------|------------------------|--|--|
| 衛 生 福 利 部<br>中央健康保險署                             | 健保資訊網                   | 服務系統(VPN)                         | Q        | 90                     |  |  |
| 醫事人員專區                                           |                         |                                   |          | 所在位置/希首頁/下載專區          |  |  |
| 醫事機構登入                                           | ●下載專區                   |                                   |          |                        |  |  |
| 下載專區                                             | 服務項目:全                  | 音图                                |          | ➡回服務項目查詢               |  |  |
| 聯絡窗口                                             | 搜尋檔案 請輸入全               | <b>搜尋檔案</b> 請輸入全部或部分文字 Q 查詢 口     |          |                        |  |  |
| 友善連結                                             | 服務項目                    | 檔案說明                              | 檔案類型     | 更新日期                   |  |  |
| 服務電話:(07)231-8122<br>服務時間:週一至週五8:00~             | 網站介紹                    | 批次下載即時公告與業務公告作業                   | pp on    | 107.04.30              |  |  |
| 19:45、週六9:00~17:00<br>電子信箱:ic_service@nhi.gov.tw | 網站介紹                    | 本網站簡介                             | <b>P</b> | 107.01.17              |  |  |
| (不) 網路線路檢測/報修專線                                  | 網站介紹                    | VPN新版首頁與現行首頁差異介紹                  | P        | 107.01.04              |  |  |
| ♥♥ 中華電信 (02)2344-3118                            | 網站介紹                    | 醫事人員憑證IC卡申辦流程                     | PDF      | 106.12.28              |  |  |
|                                                  | 網站介紹                    | 醫事機構憑證IC卡申辦流程                     | PDF      | 106.12.28              |  |  |
|                                                  | 電腦設定                    | 健保資訊網服務系統(VPN)登入服務加值應用元件使用說<br>明書 | <b>D</b> | 110.03.11              |  |  |

(三) 點選服務項目後,呈現此項目之下載檔案清單,如下圖所示:

|                                                  | 您正使用 🧟 InternetExplorer 瀏覽器 (版本:11.0) | 4 網站地    | 圖          | ● 資安專區 |
|--------------------------------------------------|---------------------------------------|----------|------------|--------|
| 衛 生 福 利 部<br>中央健康保險署                             | 健保資訊網服務系統(VPN)                        |          |            | 1      |
| 醫事人員專區                                           |                                       |          | 所在位置 / 🖨 首 | 頁/下載專區 |
| 醫事機構登入                                           | ● 下載專區                                |          |            |        |
| 下載專區                                             | 服務項目:電腦設定                             |          | ♠ 回服務:     | 頃目查詢   |
| 聯絡窗口                                             | 搜尋檔案 請輸入全部或部分文字 Q 查詢                  |          | 口按更新       | 日期排序   |
| 友善連結                                             | 檔案說明                                  | 檔案類型     | 更新日期       |        |
| 服務電話:(07)231-8122<br>服務時間:週一至週五8:00~             | 醫事機構轉換簡易讀卡機及雲端安全模組_操作手冊               |          | 107.10.05  |        |
| 19:45、週六9:00~17:00<br>電子信箱:ic_service@nhi.gov.tw | 醫事機構轉換簡易讀卡機及雲端安全模組_說明會簡報              | <b>D</b> | 107.03.16  |        |
| (承)網路線路檢測/報修專線                                   | 醫事服務機構雲端安全模組申請指引                      | <b>D</b> | 107.10.05  |        |
|                                                  | 使用本網站之院所準備事項說明                        | <b>D</b> | 106.12.29  |        |
|                                                  | DNS 設定說明                              |          | 110.03.10  |        |
|                                                  | IE瀏覽器手動設定文件                           | D        | 106.12.25  |        |
|                                                  |                                       | P        | 407 00 00  |        |

(四)可勾選依更新日期排序,將檔案由大到小排序;確定下載檔 案後,點選檔案類型之圖示即可下載檔案,完成後可點『回 服務項目查詢』至服務項目清單頁。

|                                                  | 您正使用 🧭 InternetExplorer 瀏覽器 (版本:11.0) | <b>小</b> 網站地 | 圖 🖉 網站使用說明 | ▲ 資安專區    |
|--------------------------------------------------|---------------------------------------|--------------|------------|-----------|
| 衛生福利部中央健康保險署                                     | 健保資訊網服務系統(VPN)                        |              |            | 1         |
| 醫事人員專區                                           |                                       |              | 所在位置/餐前    | 首頁 / 下載專區 |
| 醫事機構登入                                           | ●下載專區                                 |              |            |           |
| 下載專區                                             | 服務項目:電腦設定                             |              | ◆ 回服務      | 項目查詢      |
| 聯絡窗口                                             | 搜尋檔案 請輸入全部或部分文字 Q 查詢                  |              | 口按更新       | 日期排序      |
| 友善連結                                             | 檔案說明                                  | 檔案類型         | 更新日期       |           |
| 服務電話:(07)231-8122<br>服務時間:週一至週五8:00~             | 醫事機構轉換簡易讀卡機及雲端安全模組_操作手冊               | D            | 107.10.05  |           |
| 19:45、週六9:00~17:00<br>電子信箱:ic_service@nhi.gov.tw | 醫事機構轉換簡易讀卡機及雲端安全模組_說明會簡報              |              | 107.03.16  |           |
| 網路線路檢測/報修專線                                      | 醫事服務機構雲端安全模組申請指引                      |              | 107.10.05  |           |
| ♥ 甲華電信 (02)2344-3118                             | 使用本網站之院所準備事項說明                        | <b>D</b>     | 106.12.29  |           |
|                                                  | DNS 設定說明                              | <b>e</b>     | 110.03.10  |           |
|                                                  | IE瀏覽器手動設定文件                           | D            | 106.12.25  |           |
|                                                  | 00月達上述/吸声 1 mg 要告修准 00月上1月24年二月       | B            | 107 02 29  |           |

三、 聯絡窗口

於健保資訊網服務系統(VPN)入口網頁,顯示由署本部資訊組 使用「聯絡窗口維護作業」提供之資料。

聯絡窗口呈現在 VPN 首頁的位置如下:

|                                                                     | 您正使用 🧲 InternetExplorer 瀏覽器 (版本: 11.0) |              |      | 44 網站地圖       | ■ 網站使用說明 | ▲ 資安專區  |
|---------------------------------------------------------------------|----------------------------------------|--------------|------|---------------|----------|---------|
| 衛生福利部中央健康保險署                                                        | 健保資訊網服務系統(v                            | PN)          | F Q  |               |          | 1       |
| 醫事人員專區                                                              |                                        |              |      |               | 所在位置/餐首  | 前頁/聯絡窗口 |
| 醫事機構登入                                                              | ♥聯絡窗口                                  |              |      |               |          |         |
| 下載專區                                                                | 類別 全部                                  | 全部或部分文字 Q 查詢 |      |               |          |         |
| 聯絡窗口                                                                | <u> 主怨 恽 丁 <del>、</del> 印 政</u> 话 日    |              | -    |               |          |         |
| 友善連結                                                                | 調選擇下力服務項日<br>網頁登入諮詢                    |              |      |               |          |         |
| 服務電話:(07)231-8122                                                   | 服務項目                                   | 1            | 服務項目 |               |          |         |
| 服務时间:過一至過五8:00~<br>19:45、週六9:00~17:00<br>爾乙信節:ic.con/ice@nbi.cov.tv | 網頁諮詢服務                                 |              | 業務公告 |               |          |         |
| 电丁启和 . IC_Service@nni.gov.tw                                        | 醫事人員服務                                 |              |      |               |          |         |
| 網路線路檢測/報修專線     中華電信 (02)2344-3118                                  | 服務項目                                   | 服務項目         | Л    | 服務項目          |          |         |
|                                                                     | 醫事人員溝通平台                               | 健保VPN_AI偵測系統 | ť    | 呆險對象特定醫療資     | 記查詢作業    |         |
|                                                                     | 健保醫療資訊雲端查詢系統                           | 住院病例組合編審服務   | ß    | 完所申報醫師別概況     | 記作業      |         |
|                                                                     | 定時上傳                                   |              |      |               |          |         |
|                                                                     | 服教佰日                                   | 服教值日         | B    | R教 <b>佰</b> 日 |          |         |

(一) 可依類別與服務項目更快速的查詢。

|                                       | 您正使用 🥰 InternetExplorer 瀏覽器 (版本:11.0) |                | ▲ 網站地圖    | ■ 網站使用說明       | ▲ 資安專區   |
|---------------------------------------|---------------------------------------|----------------|-----------|----------------|----------|
| 衛 生 福 利 部<br>中央健康保險署                  | 健保資訊網服務系統(                            | (VPN)          |           |                | 1        |
| 醫事人員專區                                |                                       |                |           | 所在位置/《首        | 貢 / 聯絡窗口 |
| 醫事機構登入                                | ♥聯絡窗口                                 |                |           |                |          |
| 下載專區                                  | 類別全部    服務項目                          | 输入全部或部分文字 Q 查詢 |           |                |          |
| 聯絡窗口                                  |                                       |                |           |                |          |
| 友善連結                                  | 萌選擇下力服務項日<br>網頁登入諮詢                   |                |           |                |          |
| 服務電話:(07)231-8122                     | 服務項目                                  | 服務項目           | l)        |                |          |
| 服務时间:週一主週五8:00~<br>19:45、週六9:00~17:00 | 網頁諮詢服務                                | 業務公律           | -         |                |          |
| 电于信相: IC_service@nni.gov.tw           | 醫事人員服務                                |                |           |                |          |
| 新路線路檢測/報修專線     中華電信 (02)2344-3118    | 服務項目                                  | 服務項目           | 服務項目      |                |          |
|                                       | 醫事人員溝通平台                              | 健保VPN_AI偵測系統   | 保險對象特定醫療  | 保險對象特定醫療資訊查詢作業 |          |
|                                       | 健保醫療資訊雲端查詢系統                          | 住院病例組合編審服務     | 院所申報醫師別概》 | 兄作業            |          |
|                                       | 定時上傳                                  |                |           |                |          |
|                                       | 服教盾日                                  | 服務項目           | 服教值日      |                |          |

# (二) 點選服務項目後,呈現此項目之下載檔案清單,如下圖所示:

|                                          | 您正使用 🥭 InternetExplorer 瀏覽 | 8 (版本: 11.0) |         | ـ▲ 網站地圖           | ■ 網站使用說明           |
|------------------------------------------|----------------------------|--------------|---------|-------------------|--------------------|
| 衛生福利部<br>中央健康保險署                         | 健保資訊網朋                     | 跟務系統(VPN)    |         |                   | ンム                 |
| 醫事人員專區                                   |                            |              |         |                   | 所在位置 / 番 首頁 / 聯絡窗口 |
| 醫事機構登入                                   | ♥聯絡窗口                      |              |         |                   |                    |
| 下載專區                                     | 服務項目:網頁                    | 諮詢服務         |         |                   | ← 回服務項目查詢          |
| 聯絡窗口                                     | 分區業務組                      | 機構類別/作業項目    | 聯絡窗口    | 連絡電話              |                    |
| 友善連結                                     | 臺北                         | 網頁登入諮詢       | 輪值小總機   | 02-23486755       |                    |
| 服務電話:(07)231-8122                        | 北區                         | 資訊人員         | 莊先生     | 03-4339111分機8817  |                    |
| 服務時間:週一至週五8:00 ~<br>19:45、週六9:00 ~ 17:00 | 北區                         | 醫管業務問題       | 洽特約承辦人員 | 03-4339111 醫管科    |                    |
| 電子信箱:ic_service@nhi.gov.tw               | 北區                         | 費用業務問題       | 洽費用承辦人員 | 03-4339111        |                    |
| (A) 網路線路检測/報修專線<br>中華需信(02)2344-3118     | 北區                         | 專案或試辦計畫      | 洽專案負責人員 | 03-4339111        |                    |
| · · · · · · · · · · · · · · · · · · ·    | 中區                         | 西醫基層診所       | 江小姐     | 04-22583988分機6877 |                    |
|                                          | 中區                         | 牙醫診所         | 邱小姐     | 04-22583988分機6642 |                    |
|                                          | 中區                         | 中醫診所         | 邱小姐     | 04-22583988分機6642 |                    |
|                                          | 中區                         | 門診西醫醫院       | 嚴先生     | 04-22583988分機6530 |                    |
|                                          | 中區                         | 住院西醫醫院       | 嚴先生     | 04-22583988分機6530 |                    |
|                                          | 南區                         | 資訊人員         | 杜先生     | 06-2245678分機7202  |                    |
|                                          | 高屏                         | 資訊人員         | 輪值人員    | 07-2318122        |                    |
|                                          | 東區                         | 資訊人員         | 翁先生     | 03-8332111分機4053  |                    |

(三)完成後可點『回服務項目查詢』至服務項目清單頁。

#### 四、 友善連結

於健保資訊網服務系統(VPN)入口網頁,顯示由署本部資訊組 使用「首頁連結作業」設定之資料。

聯絡窗口呈現在 VPN 首頁的位置如下:

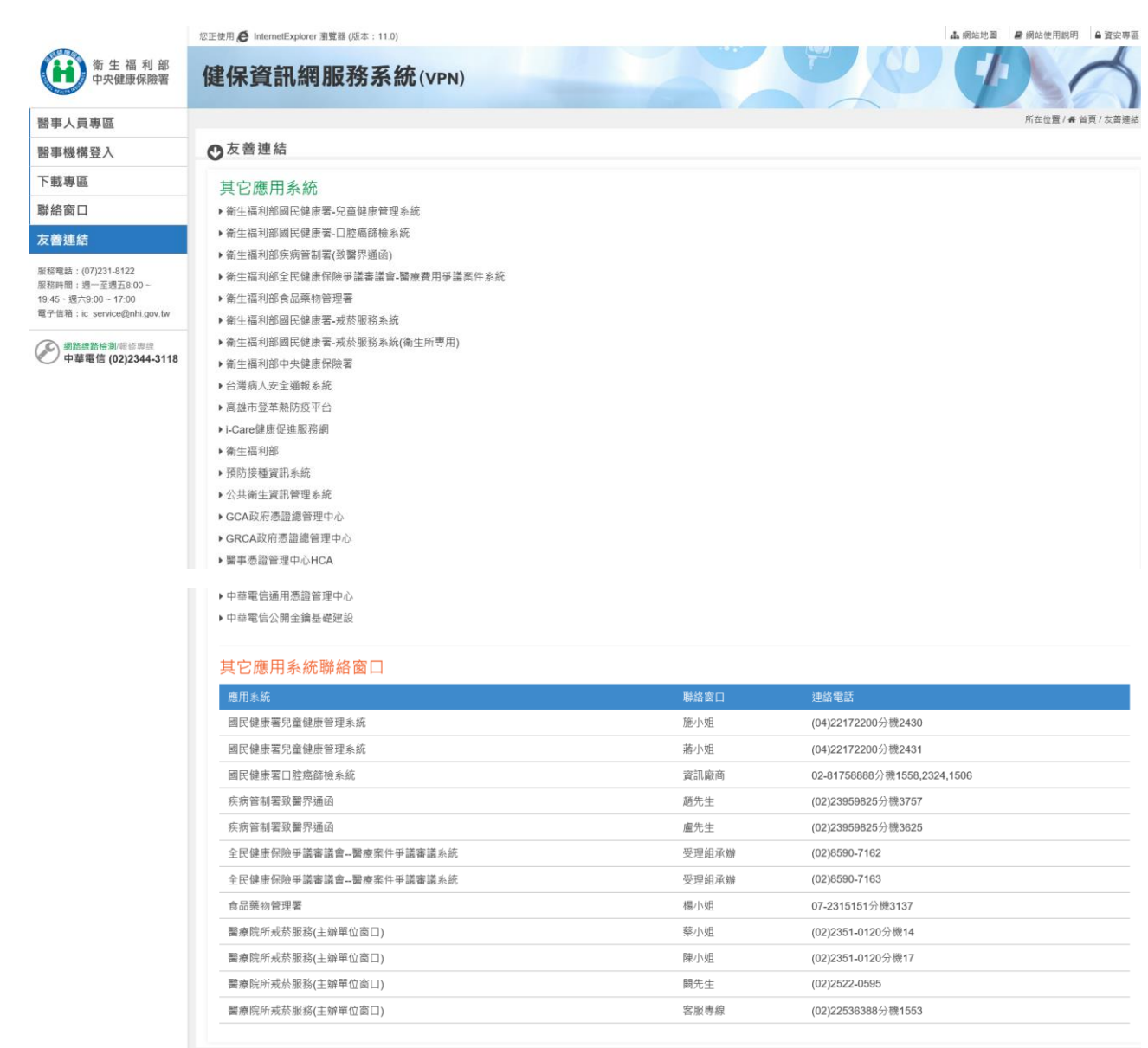

■ 隱私權政策 ■ 資訊安全政策 ■ 政府網站資料開放宣告

#### 五、 網站地圖

於健保資訊網服務系統(VPN)入口網頁,顯示網站所有的頁面 連結資訊架構,由 VPN 首頁的右上角之「網站地圖」點選進入,位 置如下:

| 御生福利部<br>中央健康保險署                                                                         | ©正使用 	ele InternetExplorer 谢贾器 (版本: 11.0)                                                                                                    |
|------------------------------------------------------------------------------------------|----------------------------------------------------------------------------------------------------|
| 醫事人員專區                                                                                   | 所在位置 / 希 首頁 / 網站地圖                                                                                                    |
| 醫事機構登入                                                                                   | ♥網站地圖                                                                                                    |
| 下載專區                                                                                     |                                                                                                    |
| 聯絡窗口                                                                                     | 約山(1)2円就明<br>冬花(2)4                                                                                                    |
| 友善連結                                                                                     | <ul> <li>系統公告</li> <li>資安專區</li> </ul>                                                                                                    |
| 服務電話:(07)231-8122<br>服務時間:週一至週五8:00~<br>19:45、週六9:00~17:00<br>電子信箱:ic_service@nhi.gov.tw | <ul> <li>・電腦設定</li> <li>・常見問答</li> <li>業務公告</li> </ul>                                                                                                    |
| 網路線路檢測/報修專線<br>中華電信 (02)2344-31/                                                         | 8 醫事人員專區                                                                                                    |
|                                                                                          | <ul> <li> <ul> <li>                 ·保險對象特定醫療資訊查詢作業                 ·<br/>·醫事人員溝通平台                 ·院所申報醫師別概況作業                 ·住院病例組合編審查詢作業                 · X光影像Al自動偵測                 ·</li></ul></li></ul> |
|                                                                                          | <ul> <li>  警事人員卡  <ul> <li>  健保卡  </li> <li>  自然人憑證  </li> <li>  醫事機構卡  </li> <li>  政府單位憑證卡  </li> </ul></li></ul>                                                                                                |
|                                                                                          | 下載專區                                                                                                    |
|                                                                                          | 聯絡窗口                                                                                                    |
|                                                                                          | 友善連結                                                                                                    |
|                                                                                          | <ul> <li>・健保分區業務組資訊交流區</li> <li>・醫療資訊掲露</li> <li>・其它應用系統</li> </ul>                                                                                                    |
|                                                                                          | ■ 隱私權政策 ■ 資訊安全政策 ■ 政府綱站資料開放宣告                                                                                                    |

六、 網站使用說明

於健保資訊網服務系統(VPN)入口網頁,顯示使用者使用本網站之相關設定說明,包含系統公告、資安專區、電腦設定、常見問答等說明頁籤,由 VPN 首頁的右上角之「網站使用說明」點選進入,位置如下:

| 御生福利部<br>中央健康保險署   | ©正使用 € InternetExplorer 測整器 (版本: 11.0) ▲ 網站地圖 ● 網站使用説明 ● 資安 等區<br>健保資訊網服務系統 (VPN)                                                                                                    |
|--------------------|----------------------------------------------------------------------------------------------------|
| 醫事人員專區             | 所在位置 / 希 首頁 / 網站使用說明 / 系統公告                                                                                                    |
| 醫事機構登入             | ❷網站使用說明                                                                                                    |
| 下載專區               | 条纸公告         資安專區         電腦設定         常見問答                                                                                                    |
| 聯絡窗口               |                                                                                                    |
| 友善連結               | 110.02.23 / 有關新版「讀卡機控制軟體(Windows版) 5.1.5版」及「讀卡機控制軟體(僅適用Windows XP版) 3.5.2版」自110<br>年1月29日起,於木綱広「下載東區/廣腦設定,提供下載服務。詳細資料                                                                                                    |
|                    | 109.11.05/本署應衛福部要求,針對申請健保VPN的HIS廠商加強資安管理,本署已請HIS廠商重新申請健保VPN線路,並自<br>109年12月22日開始,設定防火牆管控HIS廠商可連線的院所,因此請各醫事機構若要允許HIS廠商可以連線至院所提供服務,則<br>須於健保VPN執行「允入HIS廠商申請作業」(詳附件操作說明)。若院所未執行「允入HIS廠商申請作業」,則自109年12月22日<br>開始,HIS廠商便無法由遠端連線為院所處理相關作業。詳細資料 > |
| 中華電信 (02)2344-3118 | 109.08.21 / 因微軟公司已終止Windows XP作業系統服務,不再提供相關程式修正、軟體更新及線上支援服務,考量資訊安全,本網站各項服務及健保醫療資訊雲端查詢系統預訂於110年7月1日起停止支援windows XP 作業系統,請各醫療院所提早準備更新作業系統。                                                                                                   |
|                    | 108.12.13 / 微軟公司於今年5月針對遠端桌面服務遠端執行程式碼弱點(CVE-2019-0708)出了重大更新修補程式,另有關勒索軟                                                                                                    |
| ()                 | 電腦設定                                                                                                    |

提供使用者使用本網站之相關設定及讀卡機驅動程式與相 關憑證元件、及瀏覽器設定;使用者依其步驟設定及安裝、設 定,即可順利進入網站。

| 系統公告                                                  | 資安專區                                                         | 電腦設定                                | 常見問答 |  |
|-------------------------------------------------------|--------------------------------------------------------------|-------------------------------------|------|--|
| 個人電腦均需依下列說明刻<br>若仍有疑問,可洽詢首頁左                          | 〖一完成後,才可正常使用本網<br>∈側「聯絡窗口」之「 <b>網頁諮詢</b>                     | 站健保服務。<br>服務」聯絡窗口人員。                |      |  |
| <b>511日日</b> DNS手動設定<br>請依據「CMS_DNSSetting.pd         | È<br><mark>df</mark> 」說明文件進行電腦DNS設定                          | 2 •                                 |      |  |
| <b>571日記</b> 安裝讀卡機<br>本網站服務採用卡片登入方式<br>以下分別列出讀卡機適用的卡) | <mark>驅動程式與相關憑證元何</mark><br>認證,目前使用的讀卡機有兩種<br>片,及初次登入前需要安裝及話 | 牛、及瀏覽器設定<br>1:健保讀卡機、晶片讀卡機。<br>定的內容。 |      |  |
| [健保讀卡機] 適用:醫事                                         | 人員卡、健保卡、醫事機                                                  | 構卡 ✔                                |      |  |
| [晶片讀卡機] 適用:醫事                                         | 人員卡、自然人憑證、醫                                                  | 事機構卡、政府單位憑證                         | ~    |  |

# **571EP/E** 權限管理設定 ~

本網站使用整合式權限管理機制,以「機構代表→機構管理者→機構使用者」架構,提供機構可自主化管理內部人員權限,說明如下:(詳細請參閱文件: <u>CMS\_VPN\_Prepare\_2.pdf</u>) 1. 首次使用,須透過 機構代表 身分以「醫事機構卡」或「政府單位憑證卡」登入後,執行「機構管理者維護作業」,設定機構管理者,管理者才可使

```
用本網站服務。
```

```
2. 由機構管理者持「醫事人員卡」或「健保卡」或「自然人憑證」登入後,執行下列作業,使用者才可使用本網站服務:
```

- (1) 執行「健保服務申請作業」。
- (2) 使用「機構使用者維護作業」,設定機構使用者。
- (3) 使用「使用者授權管理作業」,設定使用者可使用之健保服務。

# (二)常見問答

# 提供使用者使用本網站之常見問題與回覆。

| 系統公告                              | 資安專區                                 | 電腦設定        | 常見問答            |          |   |
|-----------------------------------|--------------------------------------|-------------|-----------------|----------|---|
| 類別全部                              | ✔ 標題 / 內容                            | 青輸入關鍵字      | 查詢              |          |   |
| 類別:權限類                            |                                      |             |                 |          |   |
| Q1.使用本網站 · VPN上的 <sup>7</sup>     | 機構需準備的事有哪些?                          |             |                 |          | ~ |
| Q2.同一個人是否可為機構                     | 管理者及機構使用者?                           |             |                 |          | ~ |
| Q3.若同一個人是機構管理                     | 者也是使用者·請問功能清單                        | 會是如何?       |                 |          | ~ |
| Q4.機構管理者於本系統的                     | 建保卡密碼忘記如何處理?                         |             |                 |          | ~ |
| Q5.機構使用者於本系統的                     | 建保卡密碼忘記如何處理?                         |             |                 |          | ~ |
| Q6.原本在健保資訊網服務<br>(Internet)之回饋檔案將 | 系統(Internet)平台之機構,是<br>如何整合 <b>?</b> | 否可進健保資訊網服務剩 | 系統(VPN) 平台?原本在健 | 保資訊網服務系統 | ~ |
| Q7.機構管理者使用「健保》                    | 服務申請作業」與「使用者授                        | 權管理」功能・為何看ス | 下到「預檢醫療費用申報」的   | 的功能呢?    | ~ |
| Q8.院所尚未持有醫事機構·                    | 卡,機構負責人可否以醫事人                        | 員卡登入呢?      |                 |          | ~ |
| _                                 |                                      |             | -               |          |   |

#### 可依類別與關鍵字更快速的查詢。

| 系統公告                                     | 資安專區                                 | 電腦設定     | 常見問答        |     |
|------------------------------------------|--------------------------------------|----------|-------------|-----|
| 類別                                       | 標題 / 內容                              | 客 請輸入關鍵字 | <b>Q</b> 查詢 |     |
| 登入認證—使用「晶片讀<br>C IE瀏覽器設定檢測工具-使<br>網址相關問題 | <sup>卡機」類</sup><br><sup>注用範例說明</sup> |          |             | ~   |
| Q2.同一個人是否可為機                             | 機構管理者及機構使用者?                         |          |             | ~   |
| Q3.若同一個人是機構管                             | <sup>達理</sup> 者也是使用者,請問功能            | 清單會是如何?  |             | ~   |
| Q4.機構管理者於本系統                             | 的健保卡密碼忘記如何處理                         | 2        |             | 回頂端 |
| Q5.機構使用者於本系統                             | 的健保卡密碼忘記如何處理                         | ?        |             | · · |

七、 資安專區

於健保資訊網服務系統(VPN)入口網頁,顯示由署本部組室使 用「系統公告作業」公告之關於資訊安全相關訊息。

資安專區呈現由 VPN 首頁的右上角之「資安專區」點選進入, 位置如下:

|                                                            | 您正使用 🥰 InternetExplorer 瀏覽器 (版本                                      | : 11.0)                                        |                                                    | ♣ 網站地圖                                              | ■網站使用說明 ■資安專區                         |
|------------------------------------------------------------|----------------------------------------------------------------------|------------------------------------------------|----------------------------------------------------|-----------------------------------------------------|---------------------------------------|
| 御 生 福 利 部<br>中央健康保險署                                       | 健保資訊網服務                                                              | 系統(VPN)                                        |                                                    | Q q                                                 | ンム                                    |
| 醫事人員專區                                                     |                                                                      |                                                |                                                    | 所在位置。                                               | / 希首頁 / 網站使用說明 / 資安專區                 |
| 醫事機構登入                                                     | ❷網站使用說明                                                              |                                                |                                                    |                                                     |                                       |
| 下載專區                                                       | 系統公告                                                                 | 資安專區                                           | 電腦設定                                               | 常見問答                                                |                                       |
| 聯絡窗口                                                       |                                                                      |                                                |                                                    |                                                     |                                       |
| 友善連結                                                       | 109.11.05 / 本署應衛福部要                                                  | 要求,針對申請健保VPN<br>防火牆管控HIS廠商可連                   | 的HIS廠商加強資安管理,才<br>線的院所,因此請各醫事機                     | と署已請HIS廠商重新申請健<br>構芸要分許HIS廠商可以連約                    | 保VPN線路,並自<br>線至院所提供服務,則               |
| 服務電話:(07)231-8122<br>服務時間:週一至週五8:00~<br>19:45、週六9:00~17:00 | 須於健保VPN執行「允入H<br>開始・HIS廠商便無法由遠                                       | IS廠商申請作業」(詳附作<br>端連線為院所處理相關作                   | 牛操作說明)。若院所未執行<br>:業。詳細資料… ❤                        | 「允入HIS廠商申請作業」                                       | ·則自109年12月22日                         |
| 電子信箱:ic_service@nhi.gov.tw                                 | 109.08.21 / 因微軟公司已給<br>本網站各項服務及健保醫療<br>新作業系統。                        | 冬止Windows XP作業系約<br>資訊雲端查詢系統預訂方                | 流服務・不再提供相關程式値<br>◇ <mark>110年7月1日</mark> 起停止支援w    | §正、軟體更新及線上支援肌<br>indows XP 作業系統,請各                  |                                       |
|                                                            | 108.12.13 / 微軟公司於今年<br>體利用微軟MS17-010漏洞<br>醫事機構端之電腦應安裝有<br>路,以降低資安風險。 | F5月針對遠端桌面服務選<br>, 微軟也於106年3月提供<br>;版權的防毒軟體、定期更 | 5篇執行程式碼弱點(CVE-20<br>此修補程式,請各醫事機構歸<br>更新系統漏洞,不要使用同一 | 119-0708)出了重大更新修補<br>之電腦應確認並儘速更新前<br>一台電腦連接VPN網路及院所 | 程式,另有關勒索軟<br>前述之修補程式。對於<br>所自行上網際網路的線 |

八、 即時公告

於健保資訊網服務系統(VPN)入口網頁,顯示由署本部資訊組 使用「即時公告作業」公告之訊息。

即時公告呈現在 VPN 首頁的位置如下:

|                                                    | 您正使用,《日本                           | nternetExplorer 谢覽馨 (版本:11.0)                                                                                                    |                             | ▲ 網站地圖 🛢 網站                                                                        | 站使用說明 % 舊版連結                |
|----------------------------------------------------|------------------------------------|----------------------------------------------------------------------------------------------------|-----------------------------|------------------------------------------------------------------------------------|-----------------------------|
| 新生福利部<br>中央健康保險署                                   | 健保貧                                | 資訊網服務系統(VPN)                                                                                                    |                             |                                                                                    | 5                           |
| 醫事人員專區                                             |                                    |                                                                                                    |                             |                                                                                    | 所在位置 / 希 首頁                 |
| 醫事機構登入                                             | ED B                               | 時公告                                                                                                    |                             |                                                                                    |                             |
| 下載專區                                               | 因應≸                                | 系統調整,本網站於106年10月25日(日)13:00至17:00暫停服務,不便之處                                                                                                    | ,敬請見諒。                      |                                                                                    |                             |
| 聯絡窗口                                               |                                    |                                                                                                    |                             |                                                                                    |                             |
| 友善連結                                               | ● 醫事/                              | 人員常用連結                                                                                                    | ● 醫事                        | i機構常用登入                                                                            |                             |
| 服務電話:(07)231-8122                                  | A                                  | ▶健保醫療資訊雲端查詢系統(首頁版)                                                                                                    | _&                          | ▶ 醫事人員卡                                                                            |                             |
| 服務時間:週一至週五8:00~19:45<br>電子信箱:ic_service@nhi.gov.tw |                                    | ▶保險對象特定醫療資訊查詢作業                                                                                                    |                             | ▶健保卡                                                                               |                             |
| (1) 網路線路諮詢報修專線                                     |                                    | ▶ 醫事人員溝通平台                                                                                                    |                             | ▶自然人憑證                                                                             |                             |
| 一 網路總路路調報修專線 中華電信 (02)2344-3118                    |                                    | ▶院所申報醫師別概況作業                                                                                                    |                             | ▶ 醫事機構卡                                                                            |                             |
|                                                    |                                    | ▶住院病例組合編審查詢作業                                                                                                    |                             | ▶ 政府單位憑證卡                                                                          |                             |
|                                                    | ●系統                                | 公告                                                                                                    |                             |                                                                                    | I 更多詳細資料                    |
|                                                    | <b>3 10</b><br>核                   | 36.11.10/每日上午5-00至8:00因進行例行系統維護,櫃案檢核作業將暫何<br>, 請勿將已上傳播簽刪除,以免影響優先排程權利。                                                                         | ● ●                         | +,若於本時段上碼處理狀態為「檢核中」,將於上午8:00開;                                                     | 始排程檢                        |
|                                                    | ●業務                                | 公告                                                                                                    |                             |                                                                                    | Q, 進階查約 諮詢窗口                |
|                                                    | 醫審历<br>※[重要]<br>同名紙<br>[重要]<br>料 ~ | 20美材組(106.11.13<br>驱动则 為維維國原醫師與警官醫藥專家之帶萊意見交流,新增「醫學人員<br>整額部門醫療服務審直募務受託單位及審直醫藥專家處理回應。<br>1972組(106.11.13<br>通知]為落質雙向輪診,加強醫師與醫師問轉診連繫,新增「醫學人員清速。 | 溝通平台-審查討論區」<br>前平台-電子轉診區」,引 | <ul> <li>· 臨床醫師何依個人導業審查核減差件提問及建議。本審將<br/>放動院所開發醫療資訊系統(HIS)未來與電子轉診平台介接指導</li> </ul> | 視意見蘋型,協<br>嘉應用。 詳續 <b>資</b> |

可使用 IE10(含以上)、Crome 或 FireFox 等多元瀏覽器顯示公告 訊息。

# 九、 業務公告

於健保資訊網服務系統(VPN)入口網頁,顯示由署本部組室使 用「業務公告作業」公告之訊息,呈現在 VPN 首頁的位置如下:

|                                                      | 您正使用 💋 InternetExplorer 瀏覽器 (版本: 11.0)                                                            | 🛦 網站地圖 🗧 網站使用說明 💊 蔷版速结                         |
|------------------------------------------------------|---------------------------------------------------------------------------------------------------|------------------------------------------------|
| 街 生 福 利 部<br>中央健康保險署                                 | 健保資訊網服務系統(VPN)                                                                                    |                                                |
| 醫事人員專區                                               |                                                                                                   | 所在位置/者 首頁                                      |
| 醫事機構登入                                               | 即時公告                                                                                              |                                                |
| 下載專區                                                 | 因應系統調整,本綱站於106年10月25日(日)13:00至17:00暫停服務,不便之處,敬請見                                                  | land o                                         |
| 聯絡窗口                                                 |                                                                                                   |                                                |
| 友善連結                                                 | ♥ 醫事人員常用連結                                                                                        | ❹ 醫事機構常用登入                                     |
| 服務電話:(07)231-8122                                    | ▶健保醫療資訊雲端查詢系統(首頁版)                                                                                | ▶醫事人員卡                                         |
| 服務時間: 週一至週五8:00~19:45<br>電子信箱: ic_service@nhi.gov.tw | ▶保險對象特定醫療資訊查詢作業                                                                                   | 8冊8 →健保卡                                       |
| 网路線路詰約報修專線                                           | ▶ 醫事人員溝通平台                                                                                        | ▶自然人憑證                                         |
| ♥ 中華電信 (02)2344-3118                                 | ▶院所申報醫師別概況作業                                                                                      | ▶醫事機構卡                                         |
|                                                      | ▶ 住院病例組合編審查詢作業                                                                                    | ▶政府單位憑證卡                                       |
|                                                      | ❹系統公告                                                                                             | Ⅰ 更多詳細資料                                       |
|                                                      | 106.11.10/每日上午5.00至8:00因進行例行系統維護,福業檢核作業將暫停服務,但<br>核,請勿將已上傳檔案刪除,以免影響優先排程權利。                        | 自仍可正常收件,若於本時段上傳盧理狀態為「檢破中」,將於上午8:00開始排程檢<br>• • |
|                                                      | ♥業務公告                                                                                             | Q. 推陷查詢 話詞窗口                                   |
|                                                      | 醫審及藥材組 / 106.11.13<br>※[重要通知] 為增進臨床醫師與審查醫藥專家之專業意見交流,新增「醫事人員溝通平台<br>同各總額部門醫療服務審查勞務受託單位及審查醫藥專家處理回應。 | \$-審直討論區」,臨床醫師得依個人專業審查核減案件提問及建議,本署將視意見類型,協     |
|                                                      | 醫務管理組 / 106.11.13<br>[重要通知] 為落實聲向轉診,加強醫師與醫師間轉診連繫,新增「醫事人員清通平台-電子<br>料 >                            | 子轉診區」,鼓勵院所開發醫療資訊系統(HIS)未來與電子轉診平台介接推廣應用。 詳細資    |

十、 系統公告

於健保資訊網服務系統(VPN)入口網頁,顯示由署本部組室使 用「系統公告作業」公告之訊息。

系統公告呈現由 VPN 首頁的右上角之「網站使用說明」中,位 置如下:

|                                                                                                    | 您正使用 🥖 InternetExplorer 瀏覽器 (加                                                                                                    | 反本:11.0)                       |                                   | 🎝 網站地圖            | ■網站使用說明        | ▲ 資安專區 |
|----------------------------------------------------------------------------------------------------|----------------------------------------------------------------------------------------------------|--------------------------------|-----------------------------------|-------------------|----------------|--------|
| 御 生 福 利 部<br>中央健康保險署                                                                                                    | 健保資訊網服務                                                                                                    | 务系統(VPN)                       |                                   |                   |                | 1      |
| 醫事人員專區                                                                                                    |                                                                                                    |                                |                                   | 所在位置)             | / 🔗 首頁 / 網站使用訪 | 调/系統公告 |
| 醫事機構登入                                                                                                    | ❹網站使用說明                                                                                                    |                                |                                   |                   |                |        |
| 下載專區                                                                                                    | 系統公告                                                                                                    | 資安專區                           | 電腦設定                              | 常見問答              |                |        |
| 聯絡窗口                                                                                                    |                                                                                                    |                                |                                   |                   |                |        |
| 友善連結                                                                                                    | 110.02.23 / 有關新版「該<br>年1月29日起·於本網站                                                                                                    | 贅卡機控制軟體(Window<br>「下載專區/電腦設定」提 | s版)5.1.5版」及「讀卡機控<br>供下載服務。 詳細資料 > | e制軟體(僅適用Windows X | P版)3.5.2版」     | 自110   |
| 中1月29日起・於本綱站「下戰專壘/電腦設定」提供下戰服務。詳細資料 ◇<br>座務時間:週一至週五8:00 -<br>19:45、週六9:00 - 17:00<br>電子信箱:ic_service@nhi.gov.tw<br>「の第11.05 / 本署應衛福部要求。針對申請健保VPN的HIS廠商加強資安管理。本署已請HIS廠商重新申請健保VP<br>109年12月22日開始,設定防火牆管控HIS廠商可連線的院所,因此請各醫事機構若要允許HIS廠商可這線至院<br>須於健保VPN執行「允入HIS廠商申請作業」(詳附件操作說明)。若院所未執行「允入HIS廠商申請作業」,則自<br>開始、UIS廠商便注由這些進過為院所處理和關作業。詳細容對 |                                                                                                    |                                |                                   |                   |                |        |
| 中華電信 (02)2344-3118                                                                                                    | 109.08.21 / 因微軟公司已終止Windows XP作業系統服務,不再提供相關程式修正、軟體更新及線上支援服務,考量資訊安全,<br>本網站各項服務及健保醫療資訊雲端查詢系統預訂於110年7月1日起停止支援windows XP 作業系統,請各醫療院所提早準備更<br>新作業系統。 |                                |                                   |                   |                |        |
|                                                                                                    | 108.12.13 / 微軟公司於今日                                                                                                    | 今年5月針對遠端桌面服務                   | 遠端執行程式碼弱點(CVE-20                  | 019-0708)出了重大更新修補 | 程式・另有關勒        | 索軟     |

# 並依日期最新的5項顯示在VPN 首頁下方輪播

|   | <mark>訊組 /</mark> 110.04.27<br>10年4月27日舊制瑕疵口罩或加利口罩38家VPN换貨系統上線公告 詳細資料 ~                                                                                                    |
|---|----------------------------------------------------------------------------------------------------|
|   | <mark>審及藥材組</mark> / 110.04.20<br>豐化學工業股份有限公司「Sodium Chloride Injection "Y.F."(衛署藥製字第001085號)」藥品部分批號回收一案,詳如附件,請<br>}合辦理。 詳細資料 ∽                                                         |
|   | <mark>審及藥材組</mark> / 110.04.16<br>生製藥廠股份有限公司「Atova F.C. Tablets 10mg "Yu Sheng"(衛署藥製字第057930號)」藥品效期內全批號回收一案 · 詳如<br>件 · 請配合辦理 ◎ 詳細資料 ~<br><12 > >>                                      |
|   |                                                                                                    |
| C | 統公告 C <sup>2</sup> 更多詳細資料                                                                                                    |
| C | <ul> <li>統公告         ⑦更多詳細資料         110.02.23 / 有關新版「讀卡機控制軟體(Windows版) 5.1.5版」及「讀卡機控制軟體(僅適用Windows XP版) 3.5.2         版」自110年1月29日起・於本網站「下載專區/電腦設定」提供下載服務。(更多資訊詳見系統公告)     </li> </ul> |
| 0 | <ul> <li>統公告</li> <li>110.02.23 / 有關新版「讀卡機控制軟體(Windows版) 5.1.5版」及「讀卡機控制軟體(僅適用Windows XP版) 3.5.2 版」自110年1月29日起・於本網站「下載專區/電腦設定」提供下載服務。(更多資訊詳見系統公告)</li> </ul>                             |

十一、 資訊安全文件

資訊安全說明文件包含隱私權政策、資訊安全政策、政府網站 資料開放宣告等。位於 VPN 首頁的右下方位置,可點選開啟如 下:

|                                       | 您正使用 🧭 InternetExplorer 瀏覽器 (版本: 11.0)                                                                                                    | ▲ 網站地圖 ● 網站使用調明 ● 資安專區                                                                                                    |
|---------------------------------------|----------------------------------------------------------------------------------------------------|----------------------------------------------------------------------------------------------------|
| 衛生福利部<br>中央健康保險署                      | 健保資訊網服務系統(VPN)                                                                                                    |                                                                                                    |
| 醫事人員專區                                |                                                                                                    | 所在位置 / 叠 首頁                                                                                                    |
| 醫事機構登入                                | ❹醫事人員專區(常用)                                                                                                    | ♥醫事機構登入(常用)                                                                                                    |
| 下載專區                                  | 健保醫療資訊雲端查詢系統(首頁版)                                                                                                    | ▶醫事人員卡                                                                                                    |
| 聯絡窗口                                  | ▶保險對象特定醫療資訊查詢作業                                                                                                    | 8問18 ▶健保卡                                                                                                    |
| 友善連結                                  | ▶ 醫事人員溝通平台                                                                                                    | ▶自然人憑證                                                                                                    |
| 服務電話:(07)231-8122                     | ▶院所申報醫師別概況作業                                                                                                    | ▶醫事機構卡                                                                                                    |
| 服務時間:週一至週五8:00~<br>19:45、週六9:00~17:00 | ▶ 住院病例組合編審查詢作業                                                                                                    | ▶政府單位憑證卡                                                                                                    |
| 電子信箱:ic_service@nhi.gov.tw            | ⋒ 業務公告                                                                                                    | Q. 進階查詢 諮詢商口                                                                                                    |
| ♥ 中華電信 (02)2344-3118                  | 警察及藥材創 / 110.05.12 瑞士栗廠股份有限公司「Glucofit ER Tablets 500 mg "SWISS"(衛署藥契約) 第務管理創 / 110.05.07 自110年7月1日起修正門診申報牙科門診醫令申報牙位與數量及限填部位付 第務管理創 / 110.05.05 請各院所檢視院內網路掛號及自助報到永統是否可接受外來人口新式統一論 警察之藥材創 / 110.05.03 台灣賓森尤斯卡比股份有限公司「Fluconazole Infusion(衛署藥輸字第024) 醫務管理創 / 110.05.03 「全民健康保險電子轉診平台」自110年5月3日起,新增服務如下:詳續通 醫務管理創 / 110.04.20 海家廠股份有限公司「Thyroid-S Tablets 100ug "Johnson"(衛署 醫務管理創 / 110.04.28 躍生化學製藥廠股份有限公司「Thyroid-S Tablets 100ug "Johnson"(衛署 第務管理創 / 110.04.28 ア專聯政府衛生局預定於110年5月23日(星期日)及110年06月26日(星期/<br>参加。詳備實料 ~ 實訊創 / 110.04.27 110年月27日舊制限廠口罩或加利口罩38家VPN換資系統上線公告 詳編第 ESTATION / 110.04.20 來豐化學工業股份有限公司「Sodium Chloride Injection "Y.F."(衛署藥製字 <<<12>>> ② 系統公告 | 芹第049457號)」藥品部分批號回收一案,詳知附件,請配合辦理,詳細資料、 T、 、 管號,若無法接受新式統一譜號,請僅連修正系統,詳細資料、 器线,若無法接受新式統一譜號,請僅連修正系統,詳細資料、 844號)」藥品部分批號回收一案,詳如附件,請配合辦理,詳細資料、 資料、 ●報報採檢及儘速施打疫苗 詳細資料、 無報採檢及儘速施打疫苗 詳細資料、 年期,110年度急性後期照護與居家治療软育居家治療软育訓練課程」,請鼓勵所屬調躍報名 英料、 P第001085號)」藥品部分批號回收一案,詳如附件,請配合辦理,詳細資料、 P第001085號)」藥品部分批號回收一案,詳如附件,請配合辦理,詳細資料、 |
|                                       |                                                                                                    |                                                                                                    |
|                                       | <ul> <li>110.02.23 / 有關新版「讀卡機控制軟體(Windows版) 5.1.5版」及「計電期設定」提供下載服務。(更多資訊詳見系統公告)</li> </ul>                                                                                                    | 讀卡機控制軟體(僅適用Windows XP版)3.5.2版」自110年1月29日起,於本網站「下載專區/<br>€                                                                                                    |
|                                       |                                                                                                    | ■ 隱私權政策 ■ 資訊安全政策 ■ 政府網站資料開放宣告                                                                                                    |

(一) 隱私權政策

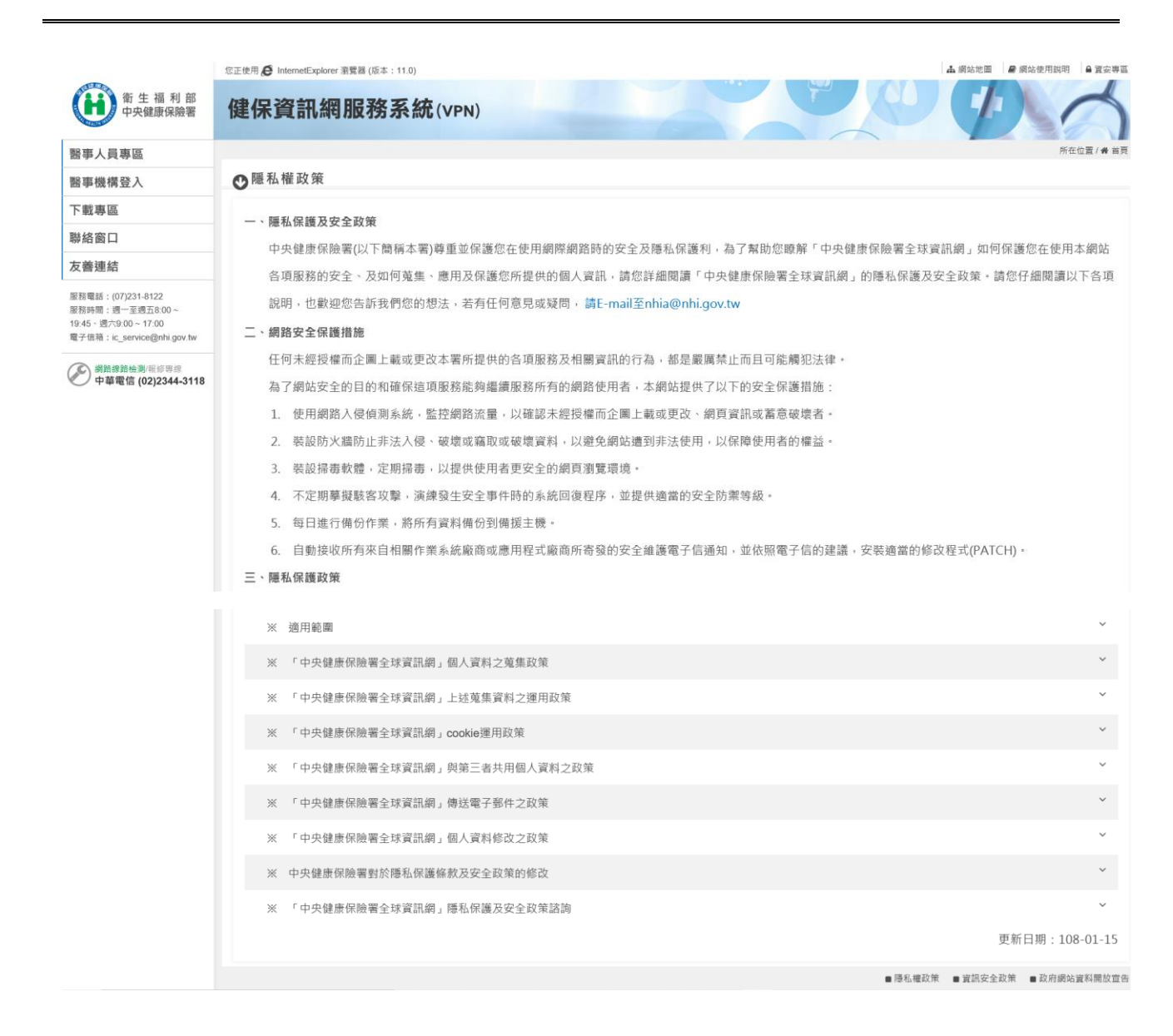

(二) 資訊安全政策

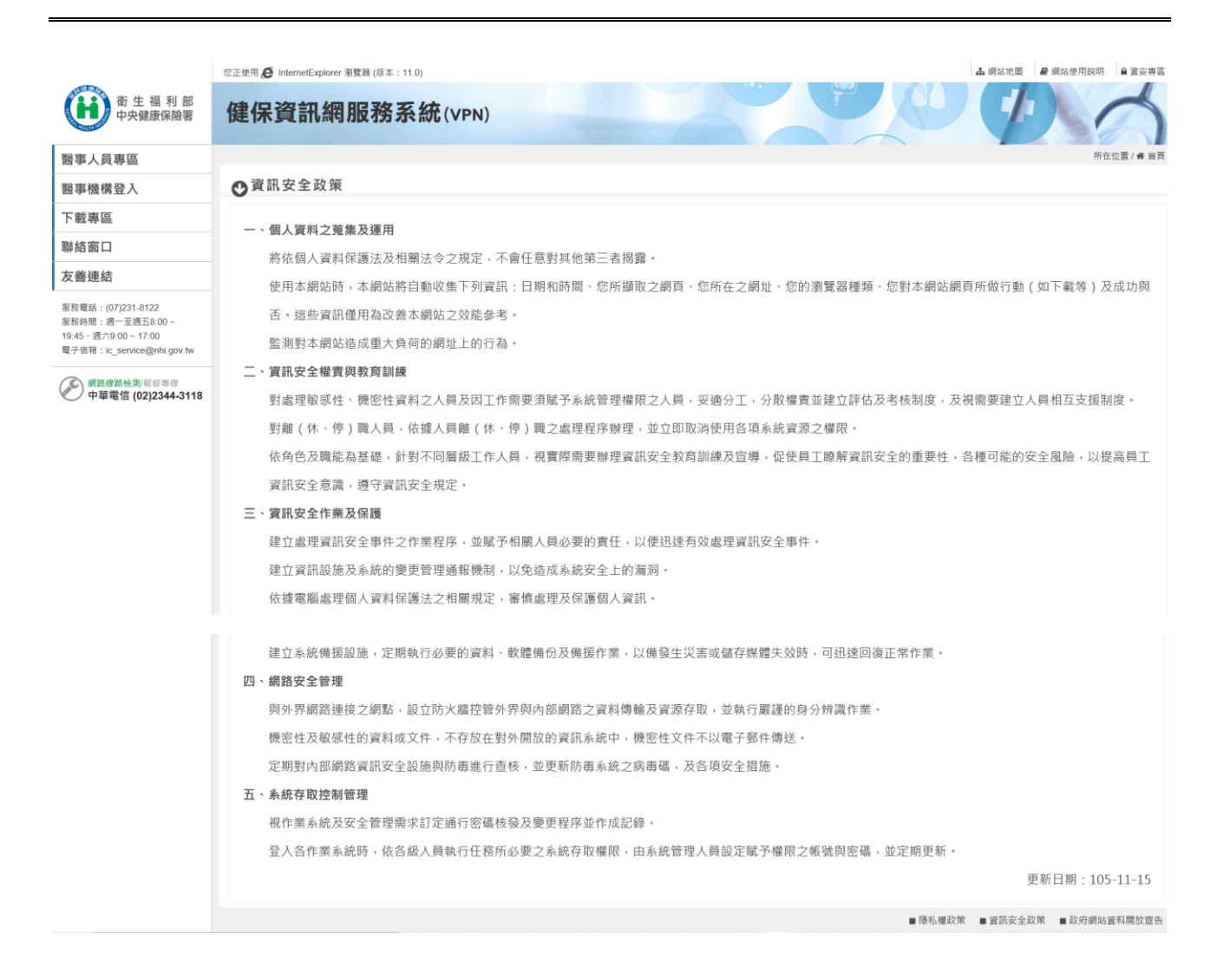

# (三)政府網站資料開放宣告

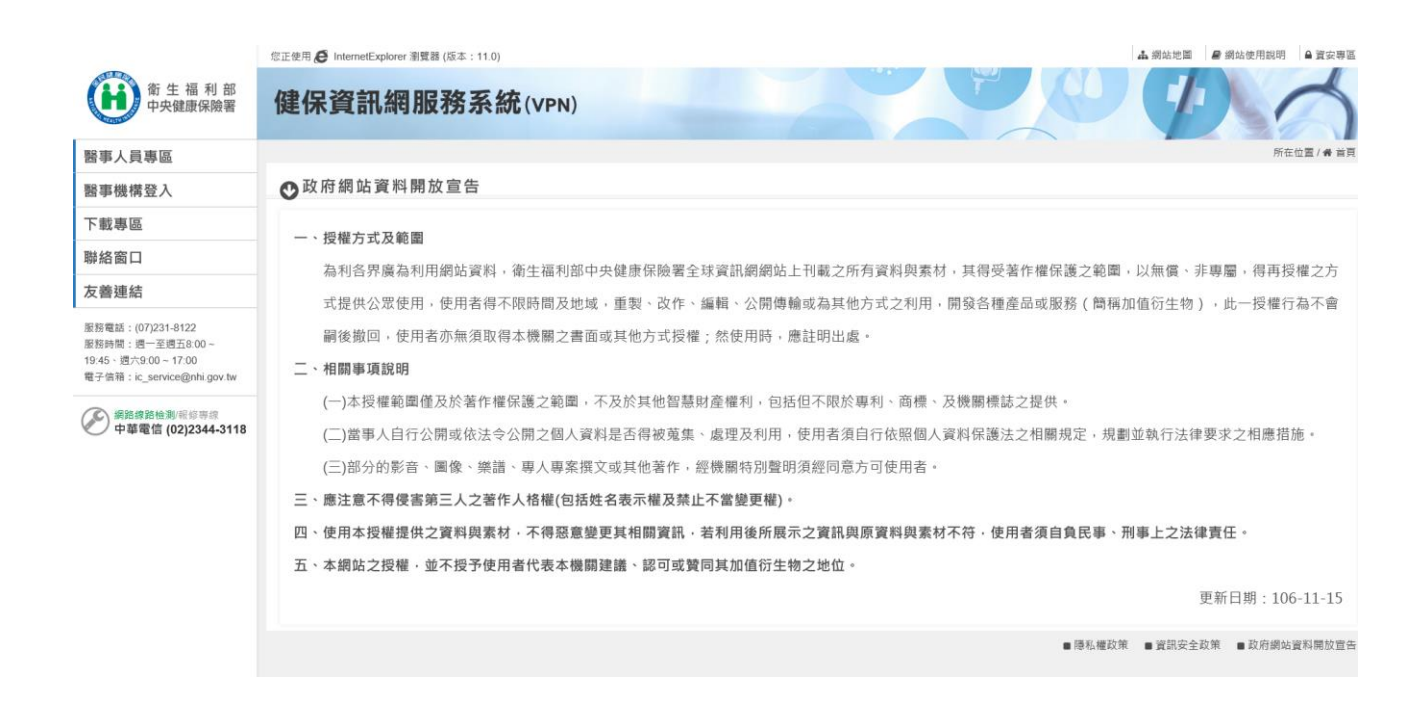

參、 補充說明

一、 支援多元瀏覽器

本網站可使用 IE10(含以上)、Crome 或 FireFox 等多元瀏覽器顯示。

二、 網站使用說明

常見的疑難排解,可參考「網站使用說明」。個人電腦需 先依「電腦設定」中之說明逐一完成後,才可正常使用本網站 健保服務。

三、 諮詢服務聯絡窗口

若有設定上之問題可參考「網站使用說明」的「常見問答」 找尋相似問題的解決方案處理;或可洽詢首頁左側「聯絡窗口」 之「網頁諮詢服務」聯絡窗口人員。

#### 第二章: 登入後使用指南

壹、 作業目的及功能

一、 作業目的

以使用者的角度進行系統功能介面架構規劃,將業務項目分 類,同類型或相關性高之作業資訊集中,提升系統可近性,以因應 後續健保業務或防疫新增作業項目需要。

精進子系統別公告作業,新增分區業務組別公告作業,經授權 同仁可增修異動公告內容。院所端使用者登入後,依其權限呈現隸 屬之分區業務組別及署本部上傳之公告訊息。

公告資訊除內容及日期外,增加公告類別、關鍵字等,以利特 約醫事機構查詢所需業務相關訊息。

二、 功能分類

「新版健保資訊網服務系統(VPN)」依操作功能分為以下各個 類別:

(一) 公告事項

公告事項頁面共有三層。依據使用者所點選的服務項目, 可以進入第一層、第二層或第三層公告事項頁面。公告事項可 依關鍵字查詢相關公告內容。

(二) 公告事項查詢

公告事項可依關鍵字查詢相關公告內容。

(三)服務項目

三層式選單,包含所有使用者可使用的 VPN 功能項目。使用者可在此選擇進入要進行的功能作業,或是進入第二層或第

三層公告事項頁面。

(四) 下載捷徑專區

使用者可查詢相關作業的檔案的申請狀態。

(五) 網站地圖

瀏覽全部開放的服務項目,並選擇要進行的作業。

(六) 聯絡窗口查詢

可查詢相關業服務類別的聯絡窗口。

(七) 其他功能

回到我的首頁、登出等其他功能。

- 貳、 操作說明
  - 一、 登入新版「健保資訊網服務系統(VPN)」。

(一) 請參考第一章: 首頁使用指南。

(二) 新版「健保資訊網服務系統(VPN)」網址:

https://medvpn.nhi.gov.tw/iwse5000/IWSE5001S01.aspx

進入新版 VPN 網頁後,點選「醫事機構登入」,可選擇「醫 事人員卡」、「健保卡」、「自然人憑證卡」、「醫事機構卡」 及「政府單位憑證卡」其中之一進行登入。其中以「醫事機構 卡」及「政府單位憑證卡」登入者會有機構代表作業的權限。 (三) 相關元件的安裝與設定

未安裝讀卡機驅動程式與相關憑證元件者,請先進行相關 元件的安裝與設定。請參考「網站使用說明」的「電腦設定」。

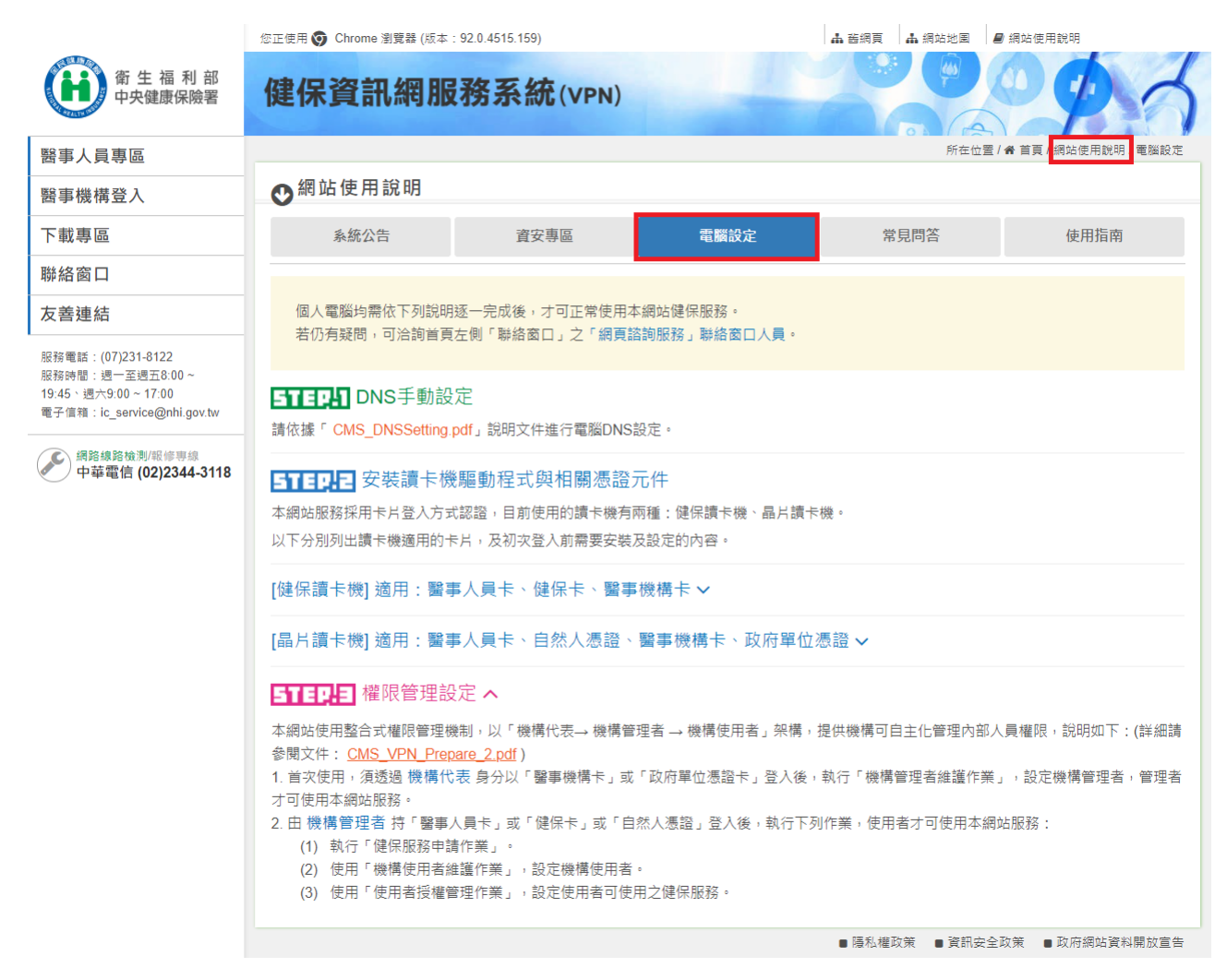

圖 網站使用說明-電腦設定

(四) 登入後進入新版 VPN 作業畫面。

畫面會將顯示該醫事人員的相關資料,例如機構名稱、使 用者姓名、瀏覽器版本等。

|                                                                        | 셤我的首頁 您正使用 👽 Chrome 瀏覽器    | (版本:92.0.4515.159)                      | ♣ 網站地图 ■聯絡窗口查詢   | ▲ 高國陰婦產 甄小莉 您好        |
|------------------------------------------------------------------------|----------------------------|-----------------------------------------|------------------|-----------------------|
| 衛生福利部                                                                  |                            |                                         |                  | 所在位置 / 😭 首員           |
|                                                                        | 分區業務公告事項                   |                                         |                  | ●查看全部                 |
| 服務項目                                                                   | - 日田 問始会                   |                                         | 市家               |                       |
| A費用申報及資料登錄                                                             | 日期 開鍵子<br>110/07/15 事前審查 分 | }區公告標題測試內容2 詳細資料                        | · 内台             |                       |
| B審查作業(含事前審查)                                                           | 110/07/14 醫費申報 分           | }區公告標題測試內容1標題內容24                       | 標題內容3標題內容4標題內容5標 | 題內容6標題 詳細資料           |
| C特約機構資料維護                                                              | 署本部公告事項                    |                                         |                  | ●查看全部                 |
| D照護計畫維護追蹤                                                              | 日期  關鍵字                    |                                         | 內容               |                       |
| E費用支付資料下載                                                              | 107/01/30 1                | 070124TEST_1 詳細資料                       |                  |                       |
|                                                                        | 102/06/17                  | 重要通知]本網站「醫療費用申報介                        | 面函式 (採帳號及密碼認證)」月 | <b>服務,將於 詳細資料</b>     |
| F轉診及轉介                                                                 | 102/06/13 (1)              | 全民健康保險醫事服務機構(門診、                        | 住院及交付機構)醫療費用點數申  | 報格式及填 詳細資料            |
| G居家醫療                                                                  |                            |                                         |                  | 2 > >> 到第 <b>1~</b> 頁 |
| H健保卡上傳資訊                                                               | 服数百日                       |                                         |                  |                       |
| I檢驗(查)結果、影像及出<br>院病摘上傳                                                 | 服務項目                       |                                         | •                | +                     |
| J醫療資訊雲端系統                                                              | (本田山北五次町改会                 |                                         |                  | 5四共主要供共治白州            |
| K資料交換與查詢                                                               | A貨用中報及員科豆録                 | B番笪TF耒(呂争刖番笪)                           | し行約機構員科維護        | ロ炽護計畫維護矩跳             |
| L藥材調查及診療增修                                                             | = \$                       | <b>a</b>                                | (                | <b>1</b>              |
| M行政協助項目                                                                | E費用支付資料下載                  | F轉診及轉介                                  | G居家醫療            | H健保卡上傳資訊              |
| N偏鄉醫師人力需求                                                              | បប                         |                                         |                  |                       |
| O機構授權作業                                                                |                            |                                         |                  |                       |
| 下載捷徑專區                                                                 | I 檢驗(查)結果、影像及出院<br>病摘上傳    | J醫療貢訊雲嫣糸統                               | K資料父孾與查詢         | L樂材調鱼及診療增修            |
| 服務電話:(07)231-8122<br>服務時間:週一至週五8:00 ~<br>19:45、週六9:00 ~ 17:00<br>電子信箱: |                            | ▲ ● ● ● ● ● ● ● ● ● ● ● ● ● ● ● ● ● ● ● | ●<br>● 機構授權作業    |                       |
| ic_service@nhi.gov.tw                                                  |                            |                                         | ■ 陽私權政策          | ■ 資訊安全政策 🛛 政府網站資料開放宣告 |

圖 醫事人員卡及測試帳號登入-登入首頁

#### 參、 操作功能介紹

一、 「公告事項」說明

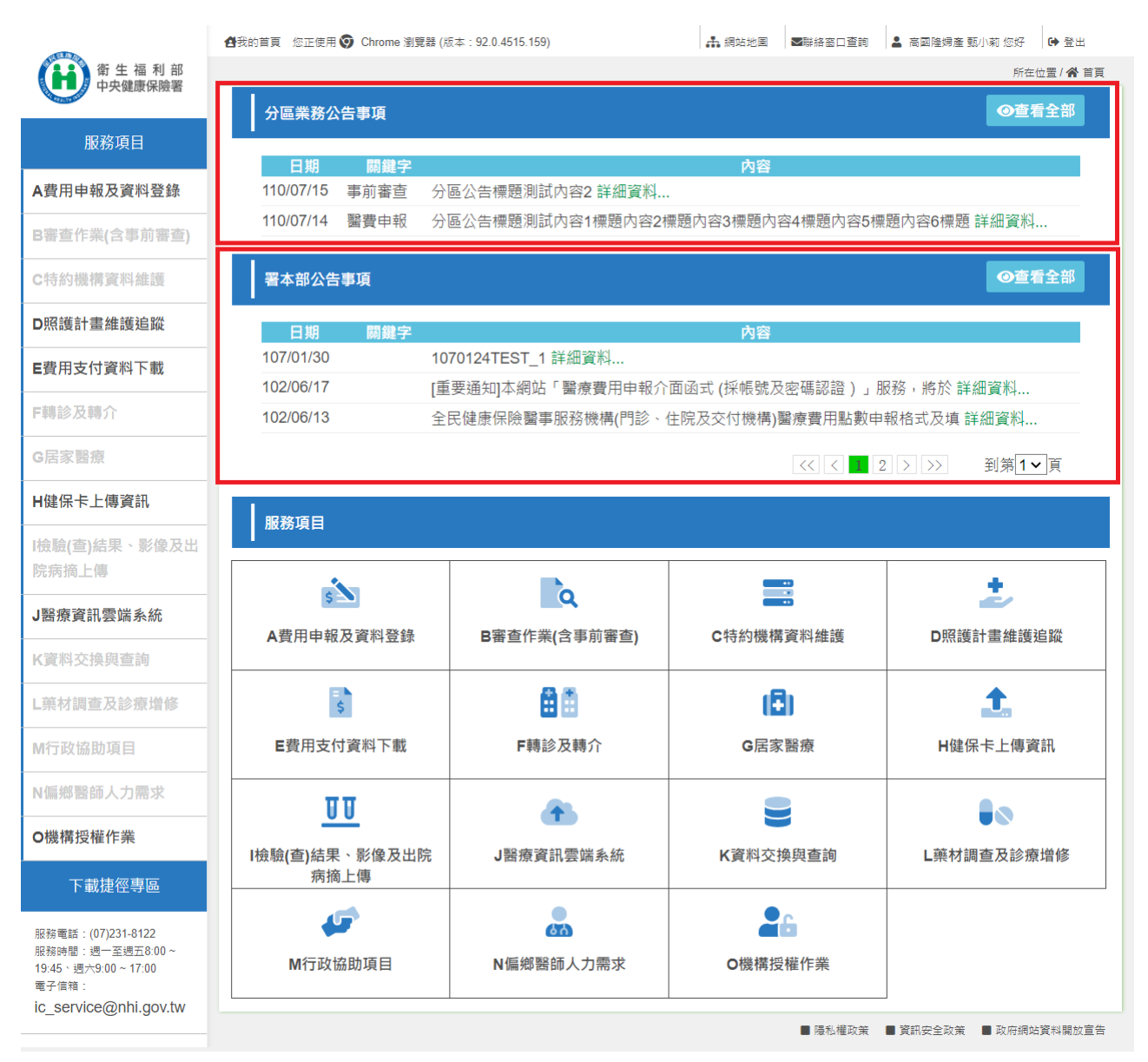

圖 登入後首頁-第一層公告畫面

(一) 登入新版 VPN 作業畫面後的首頁,即為第一層公告畫面。頁面 包含了左側的「服務項目」選單、左側的「下載捷徑專區」、上半 部的「公告事項」以及下半部的「宮格圖示」。首先說明「公告事 項」的操作方法,公告事項可分為「署本部公告事項」與「分區業 務公告事項」,接下來以「署本部公告事項」為範例說明。

- (二) 為使畫面精簡,第一層公告畫面的「署本部公告事項」與「分 區業務公告事項」,每頁顯示3筆。
- (三) 公告標題過長、公告有內容、以及公告有附件者,後方都會有「詳細資料」按鍵。按下「詳細資料」可以展開與收合公告詳細內容。
- (四) 點擊「詳細資料」後展開詳細的公告內容。

| 署本部公告事    | 項   | ●查看全部                                                                                                    |
|-----------|-----|----------------------------------------------------------------------------------------------------|
| 日期        | 關鍵字 | 內容                                                                                                    |
| 107/01/30 |     | 1070124TEST_1 詳細資料                                                                                                    |
| 102/06/17 | [   | [重要通知]本網站「醫療費用申報介面函式(採帳號及密碼認證)」服務,將於<br>102年11月1日停止提供服務。<br>詳細資料<br>(1)本網頁首負服務登入之「一般登入」停用時程,將另行規劃,與「醫療費用申報介面函式<br>(採帳號及密碼認證)」停用時程無關。<br>(2)醫事機構仍採用「醫療費用申報介面函式(採帳號及密碼認證)」申報醫療費用申報者,建<br>請改用「醫療資料傳輸共通介面API元件」或登入本網站進行申報。 |
| 102/06/13 |     | 全民健康保險醫事服務機構(門診、住院及交付機構)醫療費用點數申報格式及填 詳細資料                                                                                                    |
|           |     | << < 2 >>> 到第1✔頁                                                                                                    |

圖 署本部公告事項-公告展開與收合

- (五) 再次點擊「詳細資料」即收合。
- (六) 公告若有附件,則會顯示檔名與檔案類型圖式, 點擊後可下載 附件。

| 署本部公告事    | 耳   | ●<br>●<br>●<br>●<br>●<br>●<br>●<br>●<br>●<br>●<br>●<br>●<br>●<br>●<br>●<br>●<br>●<br>●<br>● |
|-----------|-----|---------------------------------------------------------------------------------------------|
| 日期        | 關鍵字 | 內容                                                                                          |
| 107/01/30 | [   | 1070124TEST_1 詳細資料<br>1070124TEST_1<br>RWM_TEST.pdf <mark></mark>                           |
| 102/06/17 |     | [重要通知]本網站「醫療費用申報介面函式 (採帳號及密碼認證)」服務,將於 詳細資料                                                  |
| 102/06/13 |     | 全民健康保險醫事服務機構(門診、住院及交付機構)醫療費用點數申報格式及填 詳細資料                                                   |
|           |     | << < 2 >>> 到第1~頁                                                                            |

圖 署本部公告事項-公告附件下載

- (七) 公告標題與內容可以加入 html 標籤,可呈現不同字體大小、顏色、 段落等,以豐富公告內容。
- (八) 「分區公告事項」與「署本部公告事項」操作流程相同。
- (九) 使用者只能看到自己所屬分區的「分區公告事項」。

(十) 分區公告事項展開詳細內容時,還會加上聯絡人資訊的部分。

| 分區業務公     | 告事項  | ●<br>●<br>●<br>●<br>●<br>●<br>●<br>●<br>●<br>●<br>●<br>●<br>●<br>●<br>●<br>●<br>●<br>●<br>●                                                             |
|-----------|------|----------------------------------------------------------------------------------------------------|
| 日期        | 關鍵字  | 內容                                                                                                    |
| 110/09/07 |      | SSSS 詳細資料                                                                                                    |
| 110/08/31 | BB   | ABC 詳細資料                                                                                                    |
| 110/08/27 | 醫費申報 | 分區公告標題測試內容1標題內容2標題內容3標題內容4標題內容5標題內容6標題<br>內容7標題內容8標題內容9<br>詳細資料<br>分區公告說明測試內容1說明內容2說明內容3說明內容4說明內容5說明內容6說明內容7說明內容8<br>說明內容9<br>聯絡人: 趙先生 連絡電話: 0909955377 |
|           |      | << < 2 >>> 到第 <mark>1~</mark> 頁                                                                                                    |

圖 分區業務公告事項-聯絡人資訊

(十一)「署本部公告事項」與「分區業務公告事項」的預設排序方式為日期反向排序,日期最新的公告在最前面。

# 二、 「公告事項查詢」說明

| •                                                                                                    | 🛃我的首頁 您正使用 🌍 Chrome 瀏覽器 ()   | 版本:93.0.4577.82)                    | ▲ 網站地圖 ■聯絡窗口查詢   | 畠 高國隆婦產 甄小莉 您好 ●登出    |
|----------------------------------------------------------------------------------------------------|------------------------------|-------------------------------------|------------------|-----------------------|
| 衛生福利部<br>中央健康保險署                                                                                                    |                              |                                     |                  | 所在位置/ 😭 首頁            |
| Constant of the second second s | 分區業務公告事項                     |                                     |                  | ●查看全部                 |
| 服務項目                                                                                                    |                              |                                     |                  |                       |
| A費用申報及資料登錄                                                                                                    | 日期 開鍵字<br>110/09/07 SS       | SSS 詳細資料                            | 内容               |                       |
| <b>同带大///米/人有公带大</b> 、                                                                                                    | 110/08/31 BB AB              | 3C 詳細資料                             |                  |                       |
| B番笪IF耒(召争刖番笪)                                                                                                    | 110/08/27 醫費申報 分             | 區公告標題測試內容1標題內容24                    | 票題內容3標題內容4標題內容5標 | 題內容6標題 詳細資料…          |
| C特約機構資料維護                                                                                                    |                              |                                     |                  | > >> 到第1~頁            |
| D照護計畫維護追蹤                                                                                                    |                              |                                     |                  |                       |
| G居家醫療                                                                                                    | 署本部公告事項                      |                                     |                  | ●查看全部                 |
| E費用支付資料下載                                                                                                    | 日期  關鍵字                      |                                     | 內容               |                       |
| F轉診及轉介                                                                                                    | 110/09/11 RWM關鍵字公            | 告主旨 詳細資料                            |                  |                       |
|                                                                                                    | 107/01/30 10<br>102/06/17 rī | 70124TEST_1 詳細資科<br>〒西海知太細站「瑿處婁田由報公 | 面函式 /返帳糖及鹵研認證)、服 | 致,物於 詳細溶料             |
| H健保卡上傳資訊                                                                                                    |                              | 空女迪和] 华韵如                           | 山西式(冰喉が汉名喃必亞)」加  |                       |
| I檢驗(查)結果、影像及出                                                                                                    |                              |                                     | << < 1 2         | > >> 到第1~頁            |
| 院病摘上傳                                                                                                    | 服務項日                         |                                     |                  |                       |
| J醫療資訊雲端系統                                                                                                    |                              |                                     |                  |                       |
| K資料交換與查詢                                                                                                    | s                            | à                                   |                  | ٤                     |
| L藥材調查及診療增修                                                                                                    | A費用申報及資料登錄                   | B審查作業(含事前審查)                        | C特約機構資料維護        | D照護計畫維護追蹤             |
| M行政協助項目                                                                                                    |                              | <b>A</b> #                          |                  |                       |
| N偏鄉醫師人力需求                                                                                                    | \$                           |                                     |                  |                       |
| O機構授權作業                                                                                                    | E費用支付資料下載                    | F轉診及轉介                              | G居家醫療            | H健保卡上傳資訊              |
| 下載捷徑專區                                                                                                    | <u>U U</u>                   | 1                                   |                  |                       |
| 服務電話:(07)231-8122<br>服務時間:週一至週五8:00~<br>19:45、週六9:00~17:00                                                                                                    | Ⅰ檢驗(查)結果、影像及出院<br>病摘上傳       | J醫療資訊雲端系統                           | K資料交換與查詢         | L藥材調查及診療增修            |
| 電子信箱:<br>ic_service@nhi.gov.tw                                                                                                    | <b>\$</b>                    | 673                                 | 26               |                       |
|                                                                                                    | M行政協助項目                      | N偏鄉醫師人力需求                           | O機構授權作業          |                       |
|                                                                                                    | L                            | 1                                   | ■ 隅秋楼政策          | ● 容却中令孙华 ● 孙広綱社容判問教官生 |

圖 第一層公告畫面-查看全部

- (一) 「署本部公告事項」與「分區業務公告事項」區塊右方都有一個「查詢全部」的按鈕,可供使用者查詢公告事項。接下來以第一層公告畫面「署本部公告事項」的「查詢全部」為範例說明。
  - (二)在「署本部公告事項」右方按下「查詢全部」,可進入公告事項 查詢畫面。

|                                         | 🛃 我的首頁 您正使用 👽 Chro | ome 瀏覽器 (版本:92.0.4515.159) 📫 網站地画 🔤聯絡窗口查詢 🎴 高國陰婦產 動小菊 您好 🕩 登出    |
|-----------------------------------------|--------------------|------------------------------------------------------------------|
| <ul><li>衛生福利部</li><li>中央健康保險署</li></ul> |                    | 所在位置 / <b>梁</b> 首                                                |
|                                         | 📜 公告事項查言           |                                                                  |
| 服務項目                                    | 罗士如八生声语            |                                                                  |
| A費用申報及資料登錄                              | 香本部公古争項            |                                                                  |
| B審查作業(含事前審查)                            | 關鍵字                | 查詢 查詢                                                            |
| C特約機構資料維護                               | 日期關                | 鍵字 內容                                                            |
|                                         | 107/01/30          | 10/01241EST_1 詳細資料<br>「重要通知」太細雄「醫療費田中報公面函式 /採帳牌及应確認證〉,服教,整於 詳細容料 |
|                                         | 102/06/13          | [里安迪和J平ബ归)                                                       |
| 置費用支付資料下載                               | 101/11/07          | 每日上午5:00至8:00因進行例行系統維護醫療費用檢核作業將暫停服務,但仍可詳細資料                      |
| F轉診及轉介                                  |                    |                                                                  |
| G居家醫療                                   |                    | ■ 陽私權政策  ■ 資訊安全政策  ■ 政府網站資料開放重                                   |
| H健保卡上傳資訊                                |                    |                                                                  |
| 檢驗(查)結果、影像及出<br>院病摘上傳                   |                    |                                                                  |
| J醫療資訊雲端系統                               |                    |                                                                  |
| 《資料交換與查詢                                |                    |                                                                  |
| L藥材調查及診療增修                              |                    |                                                                  |
| M行政協助項目                                 |                    |                                                                  |
| N偏鄉醫師人力需求                               |                    |                                                                  |
| O機構授權作業                                 |                    |                                                                  |
| 下載捷徑專區                                  |                    |                                                                  |
|                                         |                    |                                                                  |

圖 署本部公告事項查詢畫面

- (三) 預設列出使用者有權限觀看的全部署本部公告事項。
- (四) 使用者可在查詢列輸入查詢字串,可以是公告關鍵字、公告標
  - 題、或是公告內容任一地方出現。
- (五) 輸入查詢字串後,按下查詢,查詢結果如下:

| 公告事項查詢     |                                              |
|------------|----------------------------------------------|
| 署本部公告事項    |                                              |
| 關鍵字 醫療費用申報 | 查詢                                           |
| 日期 關鍵字     | 内容                                           |
| 102/06/17  | [重要通知]本網站「醫療費用申報介面函式 (採帳號及密碼認證 ) 」服務,將於 詳細資料 |
| 102/06/13  | 全民健康保險醫事服務機構(門診、住院及交付機構)醫療費用點數申報格式及填 詳細資料    |

- 圖 署本部公告事項查詢-查詢結果
- (六) 公告事項查詢結果每頁顯示 10 筆。
- (七) 「分區公告事項」的「查詢全部」與「署本部公告事項」的「查 詢全部」操作流程相同。
- (八)「分區公告事項」的公告事項查詢畫面,查詢列輸入查詢字串, 可以是公告關鍵字、公告標題、或是公告內容任一地方出現。包含 聯絡人資訊。以下示範輸入聯絡人資訊後的查詢結果:

📜 公告事項查詢

| 分區業務公     | 告事項     |                                                                                                    |
|-----------|---------|----------------------------------------------------------------------------------------------------|
| 關鍵字 090   | 9955377 | 查詢                                                                                                    |
| 日期        | 關鍵字     |                                                                                                    |
| 110/08/27 | 醫費申報    | 分區公告標題測試內容1標題內容2標題內容3標題內容4標題內容5標題內容6標題<br>內容7標題內容8標題內容9<br>詳細資料<br>分區公告說明測試內容1說明內容2說明內容3說明內容4說明內容5說明內容6說明內容7說明內容8<br>說明內容9<br>聯絡人: 趙先生 連絡電話: 0909955377 |

圖 分區業務公告事項查詢-查詢結果

(九) 第二層公告畫面與第三層公告畫面的公告事項查詢操作流程與 第一層公告畫面相同。第二層與第三層公告畫面會在後面章節介紹。

# 三、 「服務項目」說明

|                                                      | 🛃我的首頁 您正使用 🌍 Chrome 瀏覽器 | (版本:92.0.4515.159)              | ▲ 網站地圖 ■聯絡窗口查詢         | 💄 高國隆婦產 甄小莉 您好 🕒 登出     |
|------------------------------------------------------|-------------------------|---------------------------------|------------------------|-------------------------|
| 衛生福利部                                                |                         |                                 |                        | 所在位置 / 😭 首頁             |
| 十大陡凉床放着                                              | 分區業務公告事項                |                                 |                        | ◎查看全部                   |
| 服務項目                                                 | JERMINE PA              |                                 |                        |                         |
|                                                      | 日期 開鍵字                  |                                 | 內容                     |                         |
| A費用申報及資料登錄                                           | A.01醫療費用申報              | A.01.01未列項費用申報上傳                |                        |                         |
| B審查作業(含事前審查)                                         | A.02預檢醫療費用申報            | A.01.02未列項費用申報上傳結               | 標題內容3標題內容4標題內容5標       | 題內容6標題 詳細資料…            |
| C特約機構資料維護                                            | 署本部公告事項                 | 未 <b>兰</b> 词                    |                        | ●查看全部                   |
| D照護計畫維護追蹤                                            | 日期 關鍵字                  | A.01.03醫事機構固接網路及允<br>入HIS廠商申請作業 | 內容                     |                         |
| E費用支付資料下載                                            | 107/01/30<br>102/06/17  | A.01.04費用子流程查詢                  | -<br>↑面函式 (採帳號及密碼認證)」用 | 股務,將於詳細資料               |
| F轉診及轉介                                               | 102/06/13               | A.01.05費用抽審案件批次上傳               | 住院及交付機構)醫療費用點數申        | 報格式及填 詳細資料              |
| G居家醫療                                                |                         | A.01.06抽審案件批次初步檢核               |                        | 2 >>> 到第 <b>1~</b> 頁    |
| H健保卡上傳資訊                                             | 服務項日                    | 加木旦回                            |                        |                         |
| I檢驗(查)結果、影像及出                                        |                         | A.01.07醫療費用申報資料上傳               |                        |                         |
| 院病摘上傳                                                | s                       | A.01.08醫療費用申報資料刪除               | -                      | <b>.</b>                |
| J醫療資訊雲端系統                                            | A費用申報及資料登錄              | A.01.09醫療費用申報收件狀況<br>查詢         | C特約機構資料維護              | D照護計畫維護追蹤               |
| 1 藥材調查及診療機條                                          |                         | A.01.10申報案件相關檔案下載               | (A)                    | <b></b>                 |
| M行政協助項目                                              | ₹<br>E費用支付資料下載          | A.01.11ICD10編碼實作資料上<br>傳查詢      | G居家醫療                  | H健保卡上傳資訊                |
| N偏鄉醫師人力需求                                            | បប                      | A.01.12費用抽審案件送審作業               |                        |                         |
| O機構授權作業                                              | Ⅰ檢驗(查)結果、影像及出院<br>病摘上傳  | A.01.13抽審案件單筆 / 批次上<br>傳結果查詢    | K資料交換與查詢               | L藥材調查及診療增修              |
| 服務電話:(07)231-8122<br>服務電話:週一至週五8:00~                 | 「                       | A.01.14牙醫院所感染管制評核<br>登錄作業       |                        |                         |
| 19:45、週六9:00~17:00<br>電子信箱:<br>ic_service@nhi.gov.tw | WIIJ以面如項日               | A.01.15TEST                     |                        |                         |
|                                                      |                         |                                 | ■ 陽私權政策                | ■ 資訊安全政策 🛛 ■ 政府網站資料開放宣告 |

圖 第一層公告畫面-三層式服務項目選單

- (一) 進入第一層公告畫面後,使用者可以從左方「服務項目」延伸 出三層式選單,裡面包含使用者有權限的所有作業。
- (二) 服務項目的第一層選單,精簡過後分為以下15個大項目:
  - A 費用申報及資料登錄
  - B 審查作業(含事前審查)
  - C 特約機構資料維護
  - D 照護計畫維護追蹤
  - E 費用支付資料下載
  - F 轉診及轉介
  - G 居家醫療
  - H 健保卡上傳資訊
  - I 檢驗(查)結果、影像及出院病摘上傳
  - J 醫療資訊雲端系統
  - K 資料交換與查詢
  - L 藥材調查及診療增修
  - M 行政協助項目
  - N 偏鄉醫師人力需求
  - 0 機構授權作業
- (三) 若是某個大項目裡面的所有功能作業,使用者都沒權限使用, 該項目會以灰色表示,也無法延伸該項目後面的選單。
- (四) 點擊上述 15 大項分類的第一層選單,可以進入第二層公告畫面。接下來示範點擊「A費用申報及資料登錄」。

|                                                                                                    | 西北的目具 心止使用 (                                                                                         | Ohrome 測覚器                                                                                                    | (版本:92.0.4515.159)                                                                                                    | ▲ 網站地图 ■聯絡窗口查詢                                                                                                    | 💄 高國隆婦產 甄小莉 您好 🕞 登出                                                                                                    |
|----------------------------------------------------------------------------------------------------|----------------------------------------------------------------------------------------------------|----------------------------------------------------------------------------------------------------|----------------------------------------------------------------------------------------------------|----------------------------------------------------------------------------------------------------|----------------------------------------------------------------------------------------------------|
| 衛生福利部<br>中央健康保險署                                                                                                    |                                                                                                    |                                                                                                    |                                                                                                    |                                                                                                    | 所在位置 / 🔗 î                                                                                                    |
|                                                                                                    | 分區業務公                                                                                                | 告事項                                                                                                    |                                                                                                    |                                                                                                    | ●查看全部                                                                                                    |
| 服務項目                                                                                                    |                                                                                                    |                                                                                                    |                                                                                                    | بخر ال                                                                                                    |                                                                                                    |
| A費用申報及資料登錄                                                                                                    | 日期<br>110/07/15                                                                                      | · · · · · · · · · · · · · · · · · · ·                                                                                                    | 分區公告標題測試內容2 詳細資料                                                                                                    | 四谷                                                                                                    |                                                                                                    |
| B審查作業(含事前審查)                                                                                                    | 110/07/14                                                                                            | 醫費申報                                                                                                    | 分區公告標題測試內容1標題內容2枚                                                                                                    | 票題內容3標題內容4標題內容5標                                                                                                    | 題內容6標題 詳細資料…                                                                                                    |
| C特約機構資料維護                                                                                                    | 署本部公告                                                                                                | 事項                                                                                                    |                                                                                                    |                                                                                                    | ●查看全部                                                                                                    |
|                                                                                                    |                                                                                                    |                                                                                                    |                                                                                                    |                                                                                                    |                                                                                                    |
| D照謢計畫維謢追蹤                                                                                                    | 日期                                                                                                   | 關鍵字                                                                                                    |                                                                                                    | 內容                                                                                                    |                                                                                                    |
| ■費用支付資料下載                                                                                                    | 107/01/30                                                                                            | 1                                                                                                    | 1070124TEST_1 詳細資料                                                                                                    |                                                                                                    |                                                                                                    |
|                                                                                                    | 102/06/17                                                                                            | [                                                                                                    | 重要通知]本網站「醫療費用申報介                                                                                                    | 面函式 (採帳號及密碼認證)」月                                                                                                    | B務,將於 詳細資料…                                                                                                    |
| ■聘診反聘介                                                                                                    | 102/06/13                                                                                            | 1                                                                                                    | 全民健康保險醫事服務機構(門診、                                                                                                    | 住院及交付機構)醫療費用點數申                                                                                                    | 報格式及填 詳細資料                                                                                                    |
| G居家醫療                                                                                                    |                                                                                                    |                                                                                                    |                                                                                                    |                                                                                                    | 2 > >> 到第 <b>1~</b> 頁                                                                                                    |
| H健保卡上傳資訊                                                                                                    |                                                                                                    |                                                                                                    |                                                                                                    |                                                                                                    |                                                                                                    |
| 檢驗(查)結果、影像及出                                                                                                    | 服務項目                                                                                                 |                                                                                                    |                                                                                                    |                                                                                                    |                                                                                                    |
| 院病摘上傳                                                                                                    |                                                                                                    |                                                                                                    |                                                                                                    |                                                                                                    |                                                                                                    |
|                                                                                                    | \$                                                                                                   |                                                                                                    | à                                                                                                    |                                                                                                    | 2                                                                                                    |
| J醫療貢訊雲돏糸統                                                                                                    | A費用申報                                                                                                | 及資料登錄                                                                                                    | B審查作業(含事前審查)                                                                                                    | C特約機構資料維護                                                                                                    | D照護計畫維護追蹤                                                                                                    |
| < 資料交換與查詢                                                                                                    |                                                                                                    | × 351111 34                                                                                                    |                                                                                                    | - 1 3 // 3 1/30 173 3-C 1 1 /// H.Sc                                                                                                    |                                                                                                    |
|                                                                                                    |                                                                                                    |                                                                                                    |                                                                                                    |                                                                                                    |                                                                                                    |
| _藥材調查及診療增修                                                                                                    | =                                                                                                    |                                                                                                    | <b>A A</b>                                                                                                    | (8)                                                                                                    | <u>1</u>                                                                                                    |
| 藥材調查及診療增修<br>M行政協助項目                                                                                                    | E費用支付                                                                                                | 資料下載                                                                                                    | F轉診及轉介                                                                                                    | G居家醫療                                                                                                    |                                                                                                    |
| L藥材調查及診療增修<br>M行政協助項目<br>N偏鄉醫師人力需求                                                                                                    | 産費用支付                                                                                                | ☆料下載                                                                                                    | F轉診及轉介                                                                                                    | G居家醫療                                                                                                    | ♪<br>H健保卡上傳資訊                                                                                                    |
| 上藥材調查及診療增修<br>M行政協助項目<br>N偏鄉醫師人力需求<br>D機權授權作業                                                                                                    | E費用支付                                                                                                | 」<br>す資料下載<br>Ū                                                                                                    | F轉診及轉介                                                                                                    | CE家醫療                                                                                                    | ↓<br>H健保卡上傳資訊                                                                                                    |
| L藥材調查及診療增修<br>M行政協助項目<br>N偏鄉醫師人力需求<br>D機構授權作業                                                                                                    | E費用支付<br>U<br>D<br>D<br>D<br>D<br>D<br>D<br>D<br>D<br>D<br>D<br>D<br>D<br>D<br>D<br>D<br>D<br>D<br>D | 」<br>す資料下載<br>□<br>・影像及出院                                                                                                    | F轉診及轉介       J醫療資訊雲端系統                                                                                                    | CE家醫療<br>CE家醫療<br>K資料交換與查詢                                                                                                    | 上<br>H健保卡上傳資訊     ●     ●     ●     ●     し     単材調査及診療増修                                                                                                    |
| <ul> <li>葉材調查及診療增修</li> <li>M行政協助項目</li> <li>N偏鄉醫師人力需求</li> <li>O機構授權作業</li> <li>下載捷徑專區</li> </ul>                                                                                                    | E費用支付<br>[]<br>[檢驗(查)結果<br>病摘                                                                        | 」<br>す資料下載<br>□<br>、影像及出院<br>上傳                                                                                                    | F轉診及轉介         J醫療資訊雲端系統                                                                                                    | <ul> <li>・</li> <li>・</li></ul> | 上<br>H健保卡上傳資訊     ●     ●     ●     ●     ●     ●     ●     ●     ●     ●     ●     ●     ●     ●     ●     ●     ●     ●     ●     ●     ●     ●     ●     ●     ●     ●     ●     ●     ●     ●     ●     ●     ●     ●     ●     ●     ●     ●     ●     ●     ●     ●     ●     ●     ●     ●     ●     ●     ●     ●     ●     ●     ●     ●     ●     ●     ●     ●     ●     ●     ●     ●     ●     ●     ●     ●     ●     ●     ●     ●     ●     ●     ●     ●     ●     ●     ●     ●     ●     ●     ●     ●     ●     ●     ●     ●     ●     ●     ●     ●     ●     ●     ●     ●     ●     ●     ●     ●     ●     ●     ●     ●     ●     ●     ●     ●     ●     ●     ●     ●     ●     ●     ●     ●     ●     ●     ●     ●     ●     ●     ●     ●     ●     ●     ●     ●     ●     ●     ●     ●     ●     ●     ●     ●     ●     ●     ●     ●     ●     ●     ●     ●     ●     ●     ●     ●     ●     ●     ●     ●     ●     ●     ●     ●     ●     ●     ●     ●     ●     ●     ●     ●     ●     ●     ●     ●     ●     ●     ●     ●     ●     ●     ●     ●     ●     ●     ●     ●     ●     ●     ●     ●     ●     ●     ●     ●     ●     ●     ●     ●     ●     ●     ●     ●     ●     ●     ●     ●     ●     ●     ●     ●     ●     ●     ●     ●     ●     ●     ●     ●     ●     ●     ●     ●     ●     ●     ●     ●     ●     ●     ●     ●     ●     ●     ●     ●     ●     ●     ●     ●     ●     ●     ●     ●     ●     ●     ●     ●     ●     ●     ●     ●     ●     ●     ●     ●     ●     ●     ●     ●     ●     ●     ●     ●     ●     ●     ●     ●     ●     ●     ●     ●     ●     ●     ●     ●     ●     ●     ●     ●     ●     ●     ●     ●     ●     ●     ●     ●     ●     ●     ●     ●     ●     ●     ●     ●     ●     ●     ●     ●     ●     ●     ●     ●     ●     ●     ●     ●     ●     ●     ●     ●     ●     ●     ●     ●     ●     ●     ●     ●     ●     ●     ●     ●     ●     ●     ●     ●     ●     ●     ●     ●     ●     ●     ●     ●     ●     ●     ●     ●     ●     ●     ●     ●     ●     ●     ● |
| L葉村調查及診療增修<br>M行政協助項目<br>N偏鄉醫師人力需求<br>O機構授權作業<br>下載捷徑專區<br>服務電話: (07)231-8122                                                                                                    | E費用支付<br>■<br>「檢驗(查)結果<br>病摘。                                                                        | 」<br>資料下載<br>□<br>、影像及出院<br>上傳                                                                                                    | F轉診及轉介         J醫療資訊雲端系統                                                                                                    | €<br>G居家醫療<br>K資料交換與查詢                                                                                                    | 上<br>H健保卡上傳資訊     ●     ●     ●     ●     ●     ●     ●     ●     ●     ●     ●     ●     ●     ●     ●     ●     ●     ●     ●     ●     ●     ●     ●     ●     ●     ●     ●     ●     ●     ●     ●     ●     ●     ●     ●     ●     ●     ●     ●     ●     ●     ●     ●     ●     ●     ●     ●     ●     ●     ●     ●     ●     ●     ●     ●     ●     ●     ●     ●     ●     ●     ●     ●     ●     ●     ●     ●     ●     ●     ●     ●     ●     ●     ●     ●     ●     ●     ●     ●     ●     ●     ●     ●     ●     ●     ●     ●     ●     ●     ●     ●     ●     ●     ●     ●     ●     ●     ●     ●     ●     ●     ●     ●     ●     ●     ●     ●     ●     ●     ●     ●     ●     ●     ●     ●     ●     ●     ●     ●     ●     ●     ●     ●     ●     ●     ●     ●     ●     ●     ●     ●     ●     ●     ●     ●     ●     ●     ●     ●     ●     ●     ●     ●     ●     ●     ●     ●     ●     ●     ●     ●     ●     ●     ●     ●     ●     ●     ●     ●     ●     ●     ●     ●     ●     ●     ●     ●     ●     ●     ●     ●     ●     ●     ●     ●     ●     ●     ●     ●     ●     ●     ●     ●     ●     ●     ●     ●     ●     ●     ●     ●     ●     ●     ●     ●     ●     ●     ●     ●     ●     ●     ●     ●     ●     ●     ●     ●     ●     ●     ●     ●     ●     ●     ●     ●     ●     ●     ●     ●     ●     ●     ●     ●     ●     ●     ●     ●     ●     ●     ●     ●     ●     ●     ●     ●     ●     ●     ●     ●     ●     ●     ●     ●     ●     ●     ●     ●     ●     ●     ●     ●     ●     ●     ●     ●     ●     ●     ●     ●     ●     ●     ●     ●     ●     ●     ●     ●     ●     ●     ●     ●     ●     ●     ●     ●     ●     ●     ●     ●     ●     ●     ●     ●     ●     ●     ●     ●     ●     ●     ●     ●     ●     ●     ●     ●     ●     ●     ●     ●     ●     ●     ●     ●     ●     ●     ●     ●     ●     ●     ●     ●     ●     ●     ●     ●     ●     ●     ●     ●     ●     ●     ●     ●     ●     ●     ●     ●     ●     ●     ●     ●     ●     ●     ●     ●     ●     ● |
| <ul> <li>葉材調査及診療増修</li> <li>M行政協助項目</li> <li>M儒鄉醫師人力需求</li> <li>D機構授權作業</li> <li>D機構授權作業</li> <li>取該電話:(07)231-8122</li> <li>服務電話:(07)231-8122</li> <li>服務電話:(07)231-8122</li> <li>服務電話:(07)231-8122</li> <li>服務電話:(07)231-8122</li> </ul> | ■<br>■費用支付<br>■<br>「檢驗(查)結果<br>病摘<br>●<br>M行政校                                                       | 」<br>資料下載<br>□<br>、影像及出院<br>上傳<br>3助項目                                                                                                    | F轉診及轉介         J醫療資訊雲端系統         J醫療資訊雲端系統                                                                                                    | G居家醫療         S         K資料交換與查詢         C         O         C         C         C         C         C         C         C         C         C         C         C         C         C         C         C         C         C         C         C         C         C         C         C          C         C         C         C         C         C         C         C         C         C         C         C         C         C         C         C         C         C         C         C         C         C         C         C         C         C         C         C     <                                                                                                    | 此<br>H健保卡上傳資訊     ●     ●     ●     ●     ●     ●     ■     L     単材調査及診療増修                                                                                                    |
| 棄材調查及診療增修   小行政協助項目   /偏鄉醫師人力需求   》機構授權作業   D機構授權作業   E務電話:(07)231-8122   R務時間:還一至還五8:00 ~   945、週一5:900 ~ 17:00   副子信箱:                                                                                                    | E費用支付<br>正費用支付<br>「檢驗(查)結果<br>病摘<br>M行政協                                                             | 」<br>計資料下載<br>↓<br>じ<br>↓<br>じ<br>↓<br>じ<br>↓<br>じ<br>↓<br>じ<br>↓<br>じ<br>↓<br>じ<br>↓<br>じ<br>↓<br>じ<br>↓<br>じ<br>↓<br>じ<br>↓<br>じ<br>↓<br>じ<br>↓<br>し<br>一<br>↓<br>じ<br>↓<br>い<br>い<br>た<br>一<br>●<br>し<br>一<br>●<br>し<br>一<br>●<br>し<br>一<br>●<br>し<br>●<br>●<br>し<br>●<br>●<br>し<br>●<br>●<br>し<br>●<br>●<br>●<br>し<br>●<br>●<br>●<br>●<br>●<br>●<br>●<br>●<br>●<br>●<br>●<br>●<br>● | ₽ ₽ < | <ul> <li>●</li> <li>●</li></ul> | 上<br>H健保卡上傳資訊     ●     ●     ●     ●     ▲     L     築材調查及診療増修                                                                                                    |

圖 第一層公告畫面-服務項目選單第一層

(五) 畫面會進入第二層公告畫面。注意第二層公告畫面左側服務項目的選單已經改變為原本第一層公告畫面服務項目「A費用申報及資料登錄」的子選單。

| •                                                          | 🛃我的首頁 您正使用 🌍 Chrome 瀏 | 實器 (版本:92.0.4515.159) ♣ 網站地图 ■聯絡盔口查詢 ▲ 高圖陰婦產 甄小莉 您好 I 登出   |
|------------------------------------------------------------|-----------------------|------------------------------------------------------------|
| 衛生福利部                                                      |                       | 所在位置/ 倄 首頁/ 費用申報及資料登錄                                      |
|                                                            | ▶ 🛆 費田由報及資            | 制容錄                                                        |
| 服務項目                                                       |                       | ער אין דין .<br>ער אין אין אין אין אין אין אין אין אין אין |
| A.01醫療費用申報                                                 | 署本部公告事項               | ●查看全部                                                      |
| A.02預檢醫療費用申報                                               | 日期關鍵字                 | 內容                                                         |
|                                                            | 107/01/30             | 1070124TEST_1 詳細資料                                         |
| 下載捷徑專區                                                     | 102/06/17             | [重要通知]本網站「醫療費用申報介面函式 (採帳號及密碼認證 ) 」服務,將於 詳細資料               |
| 四四十二 (07)004 0400                                          | 102/06/13             | 全民健康保險醫事服務機構(門診、住院及交付機構)醫療費用點數申報格式及填 詳細資料                  |
| 服務電話:(07)231-8122<br>服務時間:週一至週五8:00~<br>19:45、週六9:00~17:00 | 101/11/07             | 每日上午5:00至8:00因進行例行系統維護醫療費用檢核作業將暫停服務,但仍可 詳細資料               |
| 電子信箱:<br>ic_service@nhi.gov.tw                             |                       | ■ 傳私權政策 🔳 資訊安全政策 🔳 政府網始資料開放宣告                              |

- 圖 第二層公告畫面
- (六) 第二層公告畫面, 公告事項每頁顯示 10 筆。
- (七) 第二層公告畫面只列出屬於其業務項目的「署本部公告事項」。
- (八) 第二層公告畫面的操作流程與公告事項查詢,與第一層公告畫面相同。
- (九)回到第一層公告畫面,可見到下方的宮格圖示,對應上述15大項分類,點擊後也能進入第二層公告畫面,與點擊第一層選單具有相同作用。

|                                                                                                    |                                  |                                                                                                 | \$(版本:92.0.4515.159)                                                                | □                                                                                                    | 🎴 高國隆婦產 甄小莉 您好 🔰 🔂 登                                                                                                    |
|----------------------------------------------------------------------------------------------------|----------------------------------|-------------------------------------------------------------------------------------------------|-------------------------------------------------------------------------------------|----------------------------------------------------------------------------------------------------|----------------------------------------------------------------------------------------------------|
| 衛生福利部<br>中央健康保険署                                                                                   |                                  |                                                                                                 |                                                                                     |                                                                                                    | 所在位置/ 🎓                                                                                                    |
|                                                                                                    | 分區業務公                            | 合事項                                                                                             |                                                                                     |                                                                                                    | ●查看全部                                                                                                    |
| 服務項目                                                                                               |                                  |                                                                                                 |                                                                                     | 上曲                                                                                                    |                                                                                                    |
| A費用申報及資料登錄                                                                                         | 日期<br>110/07/15                  | · · · · · · · · · · · · · · · · · · ·                                                           | 分區公告標題測試內容2 詳細資料                                                                    | - 内谷                                                                                                    |                                                                                                    |
| 9零本作型(今重台零本)                                                                                       | 110/07/14                        | 醫費申報                                                                                            | 分區公告標題測試內容1標題內容24                                                                   | 票題內容3標題內容4標題內容5標                                                                                                  | 題內容6標題 詳細資料                                                                                                    |
| 街里作朱(白李別街里)                                                                                        |                                  |                                                                                                 |                                                                                     |                                                                                                    |                                                                                                    |
| 特約機構資料維護                                                                                           | 署本部公告                            | 事項                                                                                              |                                                                                     |                                                                                                    | ●查看全部                                                                                                    |
| )照護計畫維護追蹤                                                                                          | 日期                               | 關鍵字                                                                                             |                                                                                     | 內容                                                                                                    |                                                                                                    |
| 費用支付資料下載                                                                                           | 107/01/30                        |                                                                                                 | 1070124TEST_1 詳細資料                                                                  |                                                                                                    |                                                                                                    |
|                                                                                                    | 102/06/17                        |                                                                                                 | [重要通知]本網站「醫療費用申報介                                                                   | 面函式 (採帳號及密碼認證)」刖                                                                                                  | B務,將於 詳細資料                                                                                                    |
| 轉診及轉介                                                                                              | 102/06/13                        |                                                                                                 | 全民健康保險醫事服務機構(門診、                                                                    | 住院及交付機構)醫療費用點數申                                                                                                   | 報格式及填 詳細資料                                                                                                    |
| 3居家醫療                                                                                              |                                  |                                                                                                 |                                                                                     |                                                                                                    | 2 >>> 到第 <b>1~</b> 頁                                                                                                    |
| l健保卡上傳資訊                                                                                           |                                  |                                                                                                 |                                                                                     |                                                                                                    |                                                                                                    |
| 檢驗(杳)結果、影像及出                                                                                       | 服務項目                             |                                                                                                 |                                                                                     |                                                                                                    |                                                                                                    |
| 完病摘上傳                                                                                              |                                  | <b>.</b>                                                                                        |                                                                                     |                                                                                                    |                                                                                                    |
| 殿庙恣印雨能乡纮                                                                                           | Ś                                |                                                                                                 |                                                                                     |                                                                                                    |                                                                                                    |
| THE ALL IN THE STUDY WAS ANT.                                                                      |                                  |                                                                                                 | Q                                                                                   |                                                                                                    | <b>±</b>                                                                                                    |
| <b>西</b> 惊貝 <b>而</b> 会响                                                                            | A費用申報                            | 设资料登錄                                                                                           | B審查作業(含事前審查)                                                                        | C特約機構資料維護                                                                                                    | 上<br>D照護計畫維護追蹤                                                                                                    |
| 面原員 前 会                                                                                            | A費用申報                            | 及資料登錄                                                                                           | ■Q<br>B審查作業(含事前審查)                                                                  | C特約機構資料維護                                                                                                    | <b>之</b><br>D照護計畫維護追蹤                                                                                                    |
| 查源貝司安加奈加<br>"資料交換與查詢<br>藥材調查及診療增修                                                                  | A費用申報                            | ₿及資料登錄<br>\$                                                                                    | ■Q<br>B審查作業(含事前審查)                                                                  | C特約機構資料維護                                                                                                    | <b>ナ</b><br>D照護計畫維護追蹤<br><b>介</b>                                                                                                    |
| 西源貝和臺崎永和<br>管料交換與查詢<br>藥材調查及診療增修<br>1行政協助項目                                                        | A費用申報<br>E費用支f                   | 我及資料登錄     \$       \$       大資料下載                                                              | ■Q<br>B審查作業(含事前審查)                                                                  | C特約機構資料維護<br>C特約機構資料維護<br>CFI家醫療                                                                                  |                                                                                                    |
| 置源具前委順永和<br>「資料交換與查詢<br>藥材調查及診療增修<br>们行政協助項目                                                       | A費用申報<br>E費用支f                   | 公 資料登錄                                                                                          | ■Q<br>B審查作業(含事前審查)                                                                  | C特約機構資料維護<br>C特約機構資料維護<br>C目家醫療                                                                                   |                                                                                                    |
| 置源具甙委與赤統<br>(資料交換與查詢<br>藥材調查及診療增修<br>「行政協助項目<br>」偏鄉醫師人力需求<br>→機構授權作業                               | A費用申報<br>E費用支f                   | <ul> <li>         み              資料登録          </li> <li>             対資料下載         </li> </ul> | ■Q<br>B審查作業(含事前審查)                                                                  | C特約機構資料維護<br>C特約機構資料維護<br>C居家醫療<br>CEI家醫療                                                                         | よ<br>D照護計畫維護追蹤<br>↓<br>H健保卡上傳資訊<br>↓                                                                                                    |
| 實源具而要顯示就<br>實料交換與查詢<br>棄材調查及診療增修<br>作政協助項目<br>4偏鄉醫師人力需求<br>機構授權作業                                  | A費用申報<br>E費用支付<br>I檢驗(查)結果       | □ 2<br>2<br>2<br>3<br>3<br>5<br>5<br>5<br>5<br>5<br>5<br>5<br>5<br>5<br>5<br>5<br>5<br>5        | ■Q<br>B審查作業(含事前審查)                                                                  | <ul> <li>C特約機構資料維護</li> <li>C特約機構資料維護</li> <li>G居家醫療</li> <li>K資料交換與查詢</li> </ul>                                 |                                                                                                    |
| <ul> <li>         (資料交換與查詢        </li></ul>                                                       | A費用申報<br>E費用支付<br>I檢驗(查)結果<br>病摘 | な 支 資料登録   分 資料下載   く   く   く   く   く   、影像及出院   る上傳                                            | ■Q<br>B審查作業(含事前審查)<br>正<br>正<br>正<br>正<br>正<br>正<br>正<br>正<br>正<br>正<br>正<br>正<br>正 | C特約機構資料維護 C特約機構資料維護 G居家醫療 K資料交換與查詢                                                                                | <ul> <li>D照護計畫維護追蹤</li> <li>D照護計畫維護追蹤</li> <li> <ul> <li></li></ul></li></ul>                                                                                                    |
| 西源貝和臺崎永和<br>資料交換與查詢<br>藥材調查及診療增修<br>1行政協助項目<br>1偏鄉醫師人力需求<br>2機構授權作業<br>下載捷徑專區<br>8務電話:(07)231-8122 | A費用申報<br>E費用支付<br>I檢驗(查)結果<br>病摘 | ○ 資料登錄 ○ 対資料下載 ○ づ ○ ○ ○ ○ ○ ○ ○ ○ ○ ○ ○ ○ ○ ○ ○ ○ ○ ○ ○                                        | ■Q<br>B審查作業(含事前審查)                                                                  | <ul> <li>C特約機構資料維護</li> <li>C特約機構資料維護</li> <li>G居家醫療</li> <li>K資料交換與查詢</li> </ul>                                 | <ul> <li>▶</li> <li>▶</li> <li>▶</li> <li>▶</li> <li>▶</li> <li>▶</li> <li>▶</li> <li>▶</li> <li>▶</li> <li>▶</li> <li>▶</li> <li>▶</li> <li>▶</li> <li>▶</li> <li>▶</li> <li>■</li> <li>■</li></ul> |
| 西源貝和臺崎赤和<br>                                                                                       | A費用申報<br>E費用支付<br>I檢驗(查)結果<br>病摘 | □ 2<br>及資料登錄<br>寸資料下載<br>□ 2<br>◎ 、影像及出院<br>◎ 上傳<br>◎ 5<br>協助項目                                 | ■Q<br>B審查作業(含事前審查)                                                                  | <ul> <li>C特約機構資料維護</li> <li>C特約機構資料維護</li> <li>G居家醫療</li> <li>G居家醫療</li> <li>K資料交換與查詢</li> <li>C機構授權作業</li> </ul> | 上原護計畫維護追蹤 上藥材調查及診療增修                                                                                                    |

圖 第一層公告畫面-下方宮格圖示

- (十) 進到三層式選單的最後一層,無法再延伸出選單項目時,代表 該項目是功能作業項目,點擊該項目可以進到各子系統的作業畫 面。接下來以範例說明。
- (十一)點選「A費用申報與資料登入」→「A.02 預檢醫療費用申報」
   →「A.02.01 預檢醫療費用申報資料上傳」選單項目。

|                                                    | 🛃 的首頁 您正使用 🌀 Chrome 瀏覽器 | (版本:92.0.4515.159)              | ♣ 網站地圖 ■聯絡窗口查詢         | ▲ 高國隆婦產 甄小莉 您好        |
|----------------------------------------------------|-------------------------|---------------------------------|------------------------|-----------------------|
| 衛生福利部<br>中央健康保險署                                   |                         |                                 |                        | 所在位置 / 😭 首頁           |
| 肥效百日                                               | 分區業務公告事項                |                                 |                        | ●查看全部                 |
| 服務項日                                               | 日期開鍵字                   |                                 | 內容                     |                       |
| A費用申報及資料登錄                                         | A.01醫療費用申報              | 分區公告標題測試內容2 詳細資料.               |                        |                       |
| B審查作業(含事前審查)                                       | A.02預檢醫療費用申報            | A.02.01預檢醫療費用申報資料               | 票題內容3標題內容4標題內容5標       | 題內容6標題 詳細資料…          |
| C特約機構資料維護                                          | 署本部公告事項                 |                                 |                        | ◎查看全部                 |
| D照護計畫維護追蹤                                          | 日期  關鍵字                 | A.02.02損檢醫療資用甲報收件<br>狀況查詢       | 內容                     |                       |
| E費用支付資料下載                                          | 107/01/30<br>102/06/17  | A.02.03預檢醫療費用申報相關               | -<br>1面函式 (採帳號及密碼認證)」朋 | 發務,將於 詳細資料            |
| F轉診及轉介                                             | 102/06/13               | 檔条卜載                            | 住院及交付機構)醫療費用點數申        | 報格式及填 詳細資料            |
| G居家醫療                                              |                         | A.02.04ICD-10-CM/PCS有效<br>碼檢測作業 |                        | >>> 到第 <b>1~</b> 頁    |
| H健保卡上傳資訊                                           | 服務值日                    |                                 | -                      |                       |
| I檢驗(查)結果、影像及出                                      | 200 200 200 CD          |                                 |                        |                       |
| 院病摘上傳                                              | s                       | ò                               |                        | ±                     |
| J醫療資訊雲端系統                                          | A費用申報及資料登錄              | B審查作業(含事前審查)                    | C特約機構資料維護              | D照護計畫維護追蹤             |
| K資料交換與查詢                                           |                         | ,                               |                        |                       |
| L藥材調查及診療增修                                         | \$                      | <b>a a</b>                      | 6                      | 1                     |
| M行政協助項目                                            | E費用支付資料下載               | F轉診及轉介                          | G居家醫療                  | H健保卡上傳資訊              |
| N偏鄉醫師人力需求                                          | υυ                      | <b>A</b>                        |                        |                       |
| O機構授權作業                                            | 檢驗(杳)結果、影像及出院           | J醫療資訊雲端系統                       | K資料交換與查詢               | L藥材調查及診療增修            |
| 下載捷徑專區                                             | 病摘上傳                    |                                 |                        |                       |
| 服務電話:(07)231-8122                                  | <b>4</b> 7              | <b>a</b>                        | 26                     |                       |
| 服務時間: 週一至週五8:00 ~<br>19:45、週六9:00 ~ 17:00<br>電子信箱: | M行政協助項目                 | N偏鄉醫師人力需求                       | O機構授權作業                |                       |
| ic_service@nhi.gov.tw                              | -                       |                                 | -<br>■ 隱私權政策           | ■ 資訊安全政策 📲 政府網站資料開放宣告 |

圖 第一層公告畫面-服務項目選單第三層

(十二)進入到功能作業畫面。注意功能作業畫面左側服務項目的選單 已經改變為原本第一層公告畫面服務項目「A.02 預檢醫療費用申 報」的子選單。如下圖:

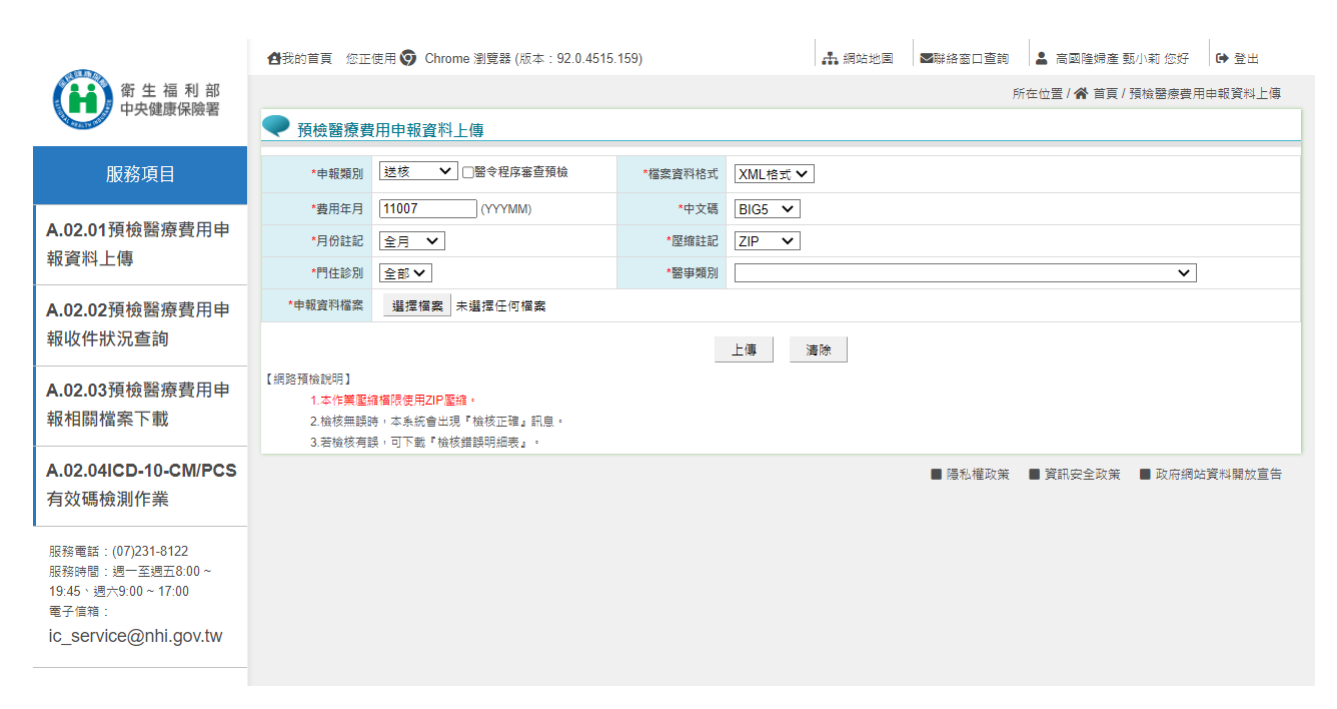

圖 功能作業畫面

(十三)功能作業項目維持原本操作方式,不必更動。

# 四、 「下載捷徑專區」說明

| -                                            | 🔠 我的首頁 您正使用 🌍 Chrome 瀏覽器 () | 版本:92.0.4515.159)                                          | ▲ 網站地图 图 ■ 解絡窗口查詢         | ▲ 臺北虛擬診 甄小麗 您好 🕩 登出     |
|----------------------------------------------|-----------------------------|------------------------------------------------------------|---------------------------|-------------------------|
| 衛生福利部                                        |                             |                                                            |                           | 所在位置 / 😭 首頁             |
| T X DEDIK DIVITAL TH                         | 分區業務公告事項                    |                                                            |                           | ●查看全部                   |
| 服務項目                                         |                             |                                                            |                           |                         |
| * 弗田古根卫安心教会                                  | 日期 開鍵字                      |                                                            | 內容                        |                         |
| A 賀 用 甲 報 及 貢 科 壹 琼                          | 110/07/15 事則蕃宣 分            | ·區公告標題測試內容2 詳細資料                                           | ᄪᄧᇰᇦᄪᄧᇰᅉᇉᄪᄧᇰᇦᄪ            |                         |
| B審查作業(含事前審查)                                 | 110/07/14 醫費甲報 分            | 過公告標題測試內容1標題內容2種                                           | 票題內容3標題內容4標題內容5標          | 題內容6標題 詳細資料…            |
| C特約機構資料維護                                    | 署本部公告事項                     |                                                            |                           | ●查看全部                   |
| D照護計畫維護追蹤                                    | 日期  關鍵字                     |                                                            | 內容                        |                         |
| E費用支付資料下載                                    | 110/08/16 ht                | tps://www.nhi.gov.tw/DL.aspx?site                          | essn=292&u=LzAwMS9VcGxvY\ | WQvMjkyL3Jlb 詳細資料       |
|                                              | 110/08/06 RDD 住             | 院病例組合編審作業單機版系統T                                            | 下載 (100年前版本) 詳細資料         |                         |
| F轉診及轉介                                       | 110/08/06 RDD 住             | 院病例組合編審服務資料上傳格式                                            | 式SAMPLE 詳細資料              |                         |
| G居家醫療                                        |                             |                                                            | << < 2 3 4 5              | > >> 到第 <b>1~</b> 頁     |
| H健保卡上傳資訊                                     | 服務項目                        |                                                            |                           |                         |
| I檢驗(查)結果、影像及出                                | DIK 637 49 E                |                                                            |                           |                         |
| 院病摘上傳                                        |                             |                                                            | **                        | +                       |
| J醫療資訊雲端系統                                    | \$ 🔊                        | Q                                                          | **                        | <b>é</b>                |
|                                              | A費用申報及資料登錄                  | B審查作業(含事前審查)                                               | C特約機構資料維護                 | D照護計畫維護追蹤               |
| K資料交換與查詢                                     |                             |                                                            |                           |                         |
| L藥材調查及診療增修                                   | \$                          | <b>a a</b>                                                 | (8)                       | 1                       |
| M行政協助項目                                      | E費用支付資料下載                   | F轉診及轉介                                                     | G居家醫療                     | 且健保卡上傳資訊                |
| N偏鄉醫師人力需求                                    | ΠΠ                          |                                                            |                           |                         |
| O機構授權作業                                      | <u> </u>                    |                                                            |                           |                         |
|                                              | Ⅰ檢驗(查)結果、影像及出院<br>病摘上傳      | J醫療資訊雲端系統                                                  | K資料交換與查詢                  | L藥材調查及診療增修              |
| 下載捷徑專區                                       | 까기에그 (중                     |                                                            |                           |                         |
| 服務電話:(07)231-8122                            | 🖉 🖉                         | 66                                                         | 26                        |                         |
| 、 /<br>服務時間:週一至週五8:00~<br>19:45、週去9:00~17:00 | M行政協助項目                     | N偏鄉醫師人力需求                                                  | O機構授權作業                   |                         |
| 電子信箱:                                        |                             | - A BINANG PROFILE AND AND AND AND AND AND AND AND AND AND |                           |                         |
| ic_service@nhi.gov.tw                        |                             |                                                            |                           |                         |
|                                              |                             |                                                            | ■ 隠松權收策                   | ■ 貞訊安王奴策 🛛 ■ 政府網站資料開放宣告 |

圖 第一層公告畫面-下載捷徑專區

(一) 回到第一層公告畫面,可以看到畫面左下角有「下載捷徑專區」

的區塊。

(二) 點擊「下載捷徑專區」,進入下載捷徑專區畫面。

| 服務項目                                                                                   | - ト載 | 捷徑 專 區                                                    |                                                                    |                 |                |
|----------------------------------------------------------------------------------------|------|-----------------------------------------------------------|--------------------------------------------------------------------|-----------------|----------------|
| 費用申報及資料登錄                                                                              | ☑申請  | 重送                    □近期                                 | 提供 Q 查詢                                                            |                 |                |
| 審查作業(含事前審查)                                                                            | 序號   | 檔案名稱                                                      | 資料說明檔案                                                             | 提供下載日期          | 檔案下載           |
| 特約機構資料維護                                                                               | 1    | 5931053025_30_10910_7021_idc<br>1100114_060550_01027.html | 付款通知書                                                              | 110/01/13 06:05 | 下載 加密下載        |
| 照護計畫維護追蹤                                                                               |      | 0401180014A000000066008_202                               |                                                                    |                 |                |
| 費用支付資料下載                                                                               | 2    | 10323010244_20210323010255_<br>2474.txt                   | 040118001420210323010255.txt                                       | 110/03/23 00:00 | 申請中            |
| 轉診及轉介                                                                                  |      | 0401180014A00000066008_202                                |                                                                    |                 |                |
| 居家醫療                                                                                   | 3    | 10323061233_20210323061235_<br>40.txt                     | 040118001420210323061235.txt                                       | 110/03/23 00:00 | 甲請甲            |
| 健保卡上傳資訊                                                                                | 4    | 0111070010—12—10908—1—10<br>90914—1090914104050.doc.pdf   | 正確總表檔::0111070010—12<br>—10908—1—1090914—1090914<br>104050 doc pdf | 110/01/22 00:00 | 申請中            |
| <sub>僉驗</sub> (查)結果、影像及出<br>皖病摘上傳                                                      |      | 0434010518 22 202007 1 2                                  |                                                                    |                 |                |
| 瑿痦咨詽埀媏彡綷                                                                               | 5    | 0200806.FFDT.TXT                                          | 7項頁用值:0434010310-22-2<br>02007 - 1 - 20200806                      | 110/01/20 00:00 | 申請中            |
| 资料 六 场 阅 本 韵                                                                           | 6    | 000160662_134309_opd.xml                                  | 222222                                                             | 110/01/19 00:00 | 申請中            |
| 藥材調查及診療增修                                                                              | 7    | 0111070010—12—10908—1—10<br>90914—1090914104050.doc.pdf   | 正確總表檔::0111070010—12<br>—10908—1—1090914—1090914<br>104050.doc.pdf | 109/12/28 00:00 | 請洽所屬轄區<br>承辦同仁 |
| 1行政協助項目<br>                                                                            | 8    | 0111070010—12—10908—1—10<br>90914—1090914104050.doc.txt   | 正確總表檔::0111070010—12<br>—10908—1—1090914—1090914<br>101050 doc bt  | 109/12/28 00:00 | 請洽所屬轄區<br>承辦同仁 |
| 機構授權作業                                                                                 | 9    | 3545012612_108Q4_3_RGBl050<br>9R01_1090414113643.txt      | 西醫基層總額預算收入計算過程明<br>細志(A4橫印)                                        | 109/12/19 00:00 | 申請中            |
| 下載捷徑專區                                                                                 | 10   | -<br>35012000002020110200547_rep<br>ort.csv.az            | 35012000002020110200547                                            | 109/11/09 11:08 | 申請中            |
| 務電話:(07)231-8122<br>務時間:週一至週五8:00~<br>:45 ;週六9:00~17:00<br>子信箱:<br>_service@nhi.gov.tw |      |                                                           | <                                                                  | < < 2 > >>      | 到第 <b>1~</b> 頁 |

#### 圖 下載捷徑專區畫面

- (三)使用者可在「下載捷徑專區」畫面查詢相關作業的檔案的申請 狀態。
- (四)可以勾選「申請重送」、「申請中」、「近期提供」進行查詢。 畫面預設勾選「申請重送」與「申請中」。至少要勾選一項,若無 勾選任何選項項目,按下查詢時會提示"請勾選一個以上查詢條件"

的警告訊息。

(五) 將「申請重送」、「申請中」、「近期提供」都勾選起來進行 查詢。結果如下:

|                                                | 合我的首頁 您                            | 8正使用 🜍 Chrome 瀏覽器 (版本:92.0.4515.159)                                | ▲ 網站地图 ■離                          | 絡窗口查詢 💄 臺北虛擬診                   | ◎ 甄小麗 您好 🛛 🕞 登   |
|------------------------------------------------|------------------------------------|---------------------------------------------------------------------|------------------------------------|---------------------------------|------------------|
| 衛 生 福 利 部<br>中央健康保險署                           |                                    |                                                                     |                                    | 所在                              | 位置 / 😭 首頁 / 下載捷征 |
| 服務項目                                           | □ 下載                               | <b>找捷徑專區</b>                                                        |                                    |                                 |                  |
| 費用申報及資料登錄                                      | ☑申詞                                | 請重送 💶 🛛 🛛 🖬 🖬 🖉 亞斯斯                                                 | 提供■■■                              |                                 |                  |
| 審查作業(含事前審查)                                    | 序號                                 | 檔案名稱                                                                | 資料說明檔案                             | 提供下載日期                          | 檔案下載             |
| 持約機構資料維護                                       | 11                                 | QHNI1000R01_care_3501200000<br>10504 20200512021333.txt             | 院民資料批次上傳格式檢核報表                     | 109/05/12 14:14                 | 申請中              |
| <b>照護計畫維護追蹤</b>                                |                                    |                                                                     | XML3501200000 201811190000         |                                 |                  |
| 皆用支付資料下載                                       | 12                                 | 2005_2018111900054982.msg.txt                                       | 0022.xml:PACS_XML申報檔案<br>處理錯誤      | 107/12/11 11:57                 | 申請中              |
| 專診及轉介                                          |                                    |                                                                     | XML3501200000_201811190000         |                                 |                  |
| <b>居家醫療</b>                                    | 13                                 | 2005_2018111900054982.msg.txt                                       | 0022.xml:PACS_XML申報檔案<br>處理錯誤      | 107/12/11 10:39                 | 申請中              |
| 建保卡上傳資訊                                        | 14                                 | 3501200000—11—10407—1—10                                            | 核定函PDF檔:3501200000 - 11            | 107/06/30 00:00                 | 山井山              |
| 驗(查)結果、影像及出<br>病摘上傳                            |                                    | 40801_RCP2003.pdf                                                   | 3.pdf                              | 107700/30 00.00                 | 中调中              |
| 醫療資訊雲端系統                                       | 15                                 | 3501200000—22—202009—2—2<br>0201210—2.DEDU.TXT                      | TEST                               | 107/06/30 00:00                 | 請洽所屬轄區<br>承辦同仁   |
| 資料交換與查詢                                        | 16                                 | HSPC—3501200000—1070427—<br>173333_err.txt                          | 居家照護檔案下載                           | 107/04/27 17:33                 | 申請中              |
| 等材調查及診療增修                                      | 17                                 | 0801_2015100701581.msg.txt                                          | 申請重大傷病證明之網路申報錯誤<br>資料(XML申報檔案處理錯誤) | 104/10/07 14:44                 | 申請中              |
| 亏政協助項目<br>扁鄉醫師人力需求                             | 18                                 | 2021081800004486—1—350120<br>0000—1100701—07—HEALTH.tx<br>t_err.txt | 成人健檢批次檢核結果異常檔案                     | 110/08/18 11:32                 | 下載<br>加密下載       |
| 機構授權作業                                         | 19                                 | 0801_2021081802802.msg.txt                                          | 申請重大傷病證明之網路申報錯誤<br>資料(XML申報檔案處理錯誤) | 110/08/18 10:28                 | [下載]<br>加密下載     |
| 發電話: (07)231-8122<br>發時間: 週一至週五8:00 ~          | 20                                 | 0801_2021081802801.msg.txt                                          | 申請重大傷病證明之網路申報錯誤<br>資料(XML申報檔案處理錯誤) | 110/08/18 10:11                 | 下載<br>加密下載       |
| 45、週六9:00~17:00<br>子信箱:<br>_service@nhi.gov.tw |                                    |                                                                     | [~~]                               | $\langle 1 2 3 \rangle \rangle$ | 到第 <b>2~</b> 頁   |
|                                                | 下載說明:<br>※基於資訊9<br>採用「加密<br>※測試說明日 | 安全考量,為防止您下載之健保資料意外<br>下載」方式,密碼為登錄使用者之身分割<br>二                       | ▶洩漏,請避免安裝免費共享軟體(如<br>聓號,首碼須大寫。<br> | : FOXY > EMULE > B              | T等),且檔案下讀        |

圖 下載捷徑專區畫面-全部勾選

(六) 已申請通過可下載檔案的資料顯示為綠色,尚未申請通過的資料顯示為橘色。已下載過的資料14天內仍可重複下載,顯示為藍色。

(七) 點擊「下載」可直接下載檔案。點擊「加密下載」檔案會以登入者代號為下載檔案加上密碼。

# 五、 「網站地圖」說明

|                                      | 🔠 各我的首頁 您正使用 🌍 Chrome 瀏覽器 | \$(版本:92.0.4515.159)                  | ▲ 網站地圖 ■聯絡窗口查詢    | 💄 高國隆婦產 甄小莉 您好 🕞 登出   |
|--------------------------------------|---------------------------|---------------------------------------|-------------------|-----------------------|
| 衛生福利部<br>由中健康保険署                     |                           |                                       |                   | 所在位置 / 😭 首頁           |
|                                      | 分區業務公告事項                  |                                       |                   | ●查看全部                 |
| 服務項目                                 |                           |                                       |                   |                       |
|                                      | 日期 關鍵字                    |                                       | 内容                |                       |
| A費用申報及資料登錄                           | 110/07/15 事前審查            | 分區公告標題測試內容2 詳細資料                      |                   |                       |
| B審查作業(含事前審查)                         | 110/07/14 醫費申報            | 分區公告標題測試內容1標題內容2                      | 標題內容3標題內容4標題內容5標  | 題內容6標題 詳細資料…          |
| C特約機構資料維護                            | 署本部公告事項                   |                                       |                   | ●查看全部                 |
| D照護計畫維護追蹤                            | 日期 關鍵字                    |                                       | 內容                |                       |
| E費用支付資料下載                            | 107/01/30                 | 1070124TEST_1 詳細資料                    |                   |                       |
|                                      | 102/06/17                 | [重要通知]本網站「醫療費用申報介                     | ↑面函式 (採帳號及密碼認證)」Ⅰ | 服務,將於 詳細資料            |
| F轉診及轉介                               | 102/06/13                 | 全民健康保險醫事服務機構(門診、                      | 住院及交付機構)醫療費用點數申   | 報格式及填 詳細資料            |
| G居家醫療                                |                           |                                       |                   | 2 > >> 到第1~頁          |
| H健保卡上傳資訊                             |                           |                                       |                   |                       |
| 檢驗(查)結果、影像及出                         | 服務填日                      |                                       |                   |                       |
| 院病摘上傳                                | •                         |                                       |                   |                       |
|                                      | \$                        | à                                     |                   | 2                     |
| J醫療資訊雲端系統                            | A費用申報及資料登錄                | B審查作業(含事前審查)                          | C特約機構資料維護         | D照護計畫維護追蹤             |
| K資料交換與查詢                             |                           | ····································· |                   |                       |
| L藥材調查及診療增修                           | ∎<br>s                    | A (1)                                 | (8)               | <b>1</b>              |
|                                      |                           |                                       |                   |                       |
| M行政協助項目                              | E費用支付資料卜載                 | F轉診及轉介                                | G居家醫療             | H健保卡上傳資訊              |
| N偏鄉醫師人力需求                            | ΠΠ                        |                                       |                   |                       |
| O機構授權作業                              |                           |                                       |                   |                       |
|                                      | Ⅰ檢驗(查)結果、影像及出院            | J醫療資訊雲端系統                             | K資料交換與查詢          | L藥材調查及診療增修            |
| 下載捷徑專區                               | 病摘上傳                      |                                       |                   |                       |
| 肥政委祥 · /07\221.0122                  | <b>\$</b>                 |                                       | 26                |                       |
| 版務电站:(U1)231-8122<br>服務時間:週一至週五8:00~ |                           |                                       |                   |                       |
| 19:45、週六9:00~17:00<br>電子信箱:          | M行政協助項目                   | N偏郷醫師人刀需求                             | O機構授權作業           |                       |
| ic_service@nhi.gov.tw                |                           |                                       |                   |                       |
|                                      |                           |                                       | ■ 陽私權政策           | ■ 資訊安全政策 ■ 政府網站資料開放宣告 |

圖 第一層公告畫面-網站地圖

(一) 在任何畫面,都可看到右上方的「網站地圖」連結。點擊「網站地圖」進入網站地圖的畫面。

|                                    | ●供約百百百 但正規用 ④ Chrome 主要器 (成本: 92.0.4515.159) ▲ 供知地園 ■時級書口整約 ▲ 周期陸滑星型() 転 包分                                                      |
|------------------------------------|----------------------------------------------------------------------------------------------------|
| 衛生福利部<br>中央健康保險署                   | 新在位置 / 梁 苗翼 / 梁和地道                                                                                                    |
|                                    | └┘網站地圖                                                                                                    |
| 服務項目                               | 功能項目                                                                                                    |
| 设置料登錄                              | A費用申報及資料登錄                                                                                                    |
| 作業(含事前審查)                          | A 01 醫療費用申報<br>未知道費用申報 H価                                                                                                    |
| 的機構資料維護                            | 未列項費用申報上傳結果直詢                                                                                                    |
| 護計畫維護追蹤                            | 響事機構直接網路及允人HIS廠商申請作業<br>費用子流程蓋詞                                                                                                  |
| 用支付資料下載                            | <b>要用抽審</b> 案件批次上傳<br>抽審案件批次初步檢核錄書音詢                                                                                             |
| 诊及轉介                               | 醫療費用申報資料上傳                                                                                                    |
| 家醫療                                | 響原費用中報與科問時<br>醫療費用申報收件狀況查詢                                                                                                    |
| 呆卡上傳資訊                             | 申報案件相關備業下載<br>ICD10編碼實作資料上傳查詢                                                                                                    |
| 鼠(查)結果、影像及出院病                      | 費用抽審案件送審作業<br>沖需家在留筆, 外力 - 傳結率容物                                                                                                 |
| 411                                | □□□□□□□□□□□□□□□□□□□□□□□□□□□□□□□□□□□□                                                                                             |
| 資訊雲端系統                             | TEST<br>A.02                                                                                                    |
| 科交換與查詢                             | 預檢醫療費用申報資料上傳<br>簡檢醫療費用申報以件狀況濟論                                                                                                   |
| 材調查及診療增修                           | 預변醫療費用申報相關檔案下戰                                                                                                    |
| 政協助項目                              | ICD-10-CMPCS有效%被測作樂<br>A.03 照護機構院民資料申報                                                                                           |
| 鄉醫師人力需求                            | 院民資料單筆收載作業<br>院民資料批次收載作業                                                                                                    |
| <sup>腸</sup> 構授權作業                 |                                                                                                    |
| 下載捷徑專區                             | 院式夏科俄依福柔道詞 F載FF展<br>扶療養機構查詢作業                                                                                                    |
| 務電話:(07)231-8122                   | A 04 中醫護理人員跟診時段維護<br>中醫護理人員跟診時段華筆維護作業                                                                                            |
| 務時間:週一至週五8:00~<br>:45、週六9:00~17:00 | 中醫護理人員跟診時段查詢作業                                                                                                    |
| 子信箱:<br>service@nhi.gov.tw         | 平面描述入到和Wintowan上降下来<br>A.05 巡迴醫療及目費醫療                                                                                            |
|                                    | 這迴醫療及收容對象醫療資料整打及上傳<br>自要醫療费用照件登打作棄                                                                                               |
|                                    | A.06 住院病例組合編審服務<br>料27 審N 上團                                                                                                    |
|                                    | 批次資料主導                                                                                                    |
|                                    | 單筆資料查詞<br>A.07 醫療费用申報總表線上確認                                                                                                    |
|                                    | 醫療費用申報總表線上確認作業<br>紙本醫療費用申報總表下虧作醫                                                                                                 |
|                                    | B 審查作業(含事前審查)                                                                                                    |
|                                    | B.01 學則審查<br>事前審查案件批次上傳                                                                                                    |
|                                    | 事前審查案件批次初步檢核結果查詢<br>審前審查申請召錄及 H儘作藥                                                                                               |
|                                    | 事前審查檔案下戰查詢作業                                                                                                    |
|                                    | 學則善旦流症水態宣詞作樂<br>事前審查案件單筆批次上傳結果查詢                                                                                                 |
|                                    | 事前審査報表檔案下載作業<br>免疫//// 免疫/// 2011/ 1011/ 1011/ 1011/ 1011/ 1011/ 1011/ 1011/ 1011/ 1011/ 1011/ 1011/ 1011/ 1011/ 1011/ 1011/ 101 |
|                                    | B 02 個案藥材這樣管理系統                                                                                                    |
|                                    | DBS值架資料維護                                                                                                    |
|                                    | DBS個案資料查詢<br>長效型心室輔助器個案資料維護                                                                                                    |
|                                    |                                                                                                    |
|                                    | ᇭ蕶痰삔냳誻阘孨蒵杺雡蘃<br>圶民煡康保驗膋鼊悂竌伨蠜舚症使用藥物紀錄丟維護                                                                                          |
|                                    | B.03 義枝專業審查申報作業<br>繳防麥件申請作業                                                                                                    |
|                                    | 義阪家件申請結果査詢作業                                                                                                    |
|                                    | B.04 重大偏两<br>重大偏两送衢梁件批灾上傅                                                                                                    |
|                                    | 重大傷病送署票件批次初步檢核結果查詢<br>ICD-9重大傷病單筆申請登録作業                                                                                          |
|                                    | ICD-10重大傷病單筆中請登錄作業                                                                                                    |
|                                    | 重大编柄批求申請上傳作樂<br>重大偏病流程狀態查詢                                                                                                    |
|                                    | 重大傷病檔案下載查詢<br>断大傷病批次申請預給作弊                                                                                                    |
|                                    | 重大爆烈波天中地方成山下水                                                                                                    |
|                                    | 重大偏病送審案件上傳統果靈詢<br>B.05 拔牙牙位更正作業                                                                                                  |
|                                    | 拔牙牙位批次更正上傳<br>(#FF-0-4)團標案工業                                                                                                    |
|                                    | 秋/3/3/山/自動開発下載<br>拔牙牙位更正照件上傳紀錄查詢                                                                                                 |
|                                    | 拔牙牙位單筆更正上傳及結果查詢<br>B.06 保險對象管理                                                                                                   |
|                                    | 用藥重複申復案件線上維護                                                                                                    |
|                                    | 用樂重復樂[午福樂上傳<br>保險對象管理收件狀況查詢                                                                                                    |
|                                    | 保險對象管理檔案下載清單<br>短席基內里常指標即所會导線 - 純強                                                                                               |
|                                    | 1年17年三次で1月1月20日に1日に1日に日本                                                                                                    |
|                                    | B.07 醫療費用自整核退<br>自整核退申請登錄及上傳作業_門住診作業                                                                                             |
|                                    | 自動核退批次上傳                                                                                                    |
|                                    | 中国: 1923年,11年 平和: 10-74 一時和宗道詞<br>自整模退批文初步链模結果查詢                                                                                 |
|                                    | 自墊核退相關欄業下載查詢                                                                                                    |

圖 網站地圖畫面

- (二) 網站地圖會顯示 VPN 目前開放的全部服務項目。
- (三) 只有使用者有權限的項目,才會顯示為綠色字體,並且加上可 點擊的超連結功能。而使用者沒有權限的項目,顯示為黑色字體, 且無連結功能。
- (四) 點擊綠色字體的項目,可以進入到公告畫面或是功能作業畫面。接下來會說明範例。
- (五) 點擊「A費用申報及資料登入」。

|                                                                                                    | ▲我的首頁 您正使用 	 Chrome 瀏覽器 (版本: 92.0.4515.159)                                                                                                    | 🛃 網站地圖 | ■聯絡窗口查詢 | 💄 高國隆婦產 甄小莉 您好     |
|----------------------------------------------------------------------------------------------------|----------------------------------------------------------------------------------------------------|--------|---------|--------------------|
| 衛生福利部                                                                                                    |                                                                                                    |        |         | 所在位罢 / 🏠 首頁 / 網站地園 |
| 中央健康保險署                                                                                                    |                                                                                                    |        |         |                    |
| CONTRACTOR DE LA CONTRACTOR DE LA CONTRACT | 一新近地画                                                                                                    |        |         |                    |
| 服務項目                                                                                                    | THAFTER                                                                                                    |        |         |                    |
|                                                                                                    | 川航坝日                                                                                                    |        |         |                    |
| A費用申報及資料登錄                                                                                                    | A專用由報及資料登錄                                                                                                    |        |         |                    |
| D宽本作型(今重益宽本)                                                                                                    | A.01 醫療費用申報                                                                                                    |        |         |                    |
| 0省旦门禾(口宇州省旦)                                                                                                    | 未列項費用申報上傳                                                                                                    |        |         |                    |
| C特約機構資料維護                                                                                                    | 未列項費用申報上傳結果查詢                                                                                                    |        |         |                    |
| <b>ロローなさし 寺 4月~ない 白</b> 四                                                                                                    | 醫事機構固接網路及允入HIS廠商申請作業                                                                                                    |        |         |                    |
| D 照 護 計 童 維 護 追 蹤                                                                                                    | 費用子流程查詢                                                                                                    |        |         |                    |
| E費用支付資料下載                                                                                                    | 要用捆審案件批次上傳                                                                                                    |        |         |                    |
|                                                                                                    | 加香柔件加火初步燃後結果宣詞                                                                                                    |        |         |                    |
| F轉診及轉介                                                                                                    | 国際有害田由報資料刪除                                                                                                    |        |         |                    |
| G居家醫療                                                                                                    | 醫療費用申報收件狀況查詢                                                                                                    |        |         |                    |
|                                                                                                    | 申報案件相關檔案下載                                                                                                    |        |         |                    |
| H健保卡上傳資訊                                                                                                    | ICD10編碼實作資料上傳查詢                                                                                                    |        |         |                    |
| 榆驗(杏)结里、影逸及出隐病                                                                                                    | 費用抽審案件送審作業                                                                                                    |        |         |                    |
| 摘上傳                                                                                                    | 抽審案件單筆 / 批次上傳結果查詢                                                                                                    |        |         |                    |
|                                                                                                    | 牙醫院所感染管制評核登錄作業                                                                                                    |        |         |                    |
| J醫療資訊雲端系統                                                                                                    | IESI<br>A 00 延始限病連田由起                                                                                                    |        |         |                    |
| <b>化</b> 浓料六份份本均                                                                                                    | A.UZ 預價麵像費用中報                                                                                                    |        |         |                    |
| N具件文例只互词                                                                                                    | 2000年月月17日<br>1900年月月17日<br>1900年191日<br>1900年1910年191日<br>1900年191日<br>1900年1911<br>1900年1911<br>1900年1911<br>1900年1911<br>1900年1911<br>190 |        |         |                    |
| L藥材調查及診療增修                                                                                                    | 預檢醫療費用申報相關檔案下載                                                                                                    |        |         |                    |
|                                                                                                    | ICD-10-CM/PCS有效碼檢測作業                                                                                                    |        |         |                    |
| M行政協助項目                                                                                                    | A.03 照護機構院民資料申報                                                                                                    |        |         |                    |
| N偏鄉醫師人力需求                                                                                                    | 院民資料單筆收載作業                                                                                                    |        |         |                    |
|                                                                                                    | 院民資料批次收載作業                                                                                                    |        |         |                    |
| O機構授權作業                                                                                                    | 院民資料維護作業                                                                                                    |        |         |                    |
| て栽博婉甫回                                                                                                    | 阮氏資科(照伐儒菜)宣词 卜載(F)美<br>社 慶善 機 樓 本 鉤 佐 業                                                                                                    |        |         |                    |
| 下戰1定1至守四                                                                                                    |                                                                                                    |        |         |                    |
| 服務電話:(07)231-8122                                                                                                    | 中醫護理人員跟診時段單筆維護作業                                                                                                    |        |         |                    |
| 服務時間:週一至週五8:00~                                                                                                    | 中醫護理人員跟診時段查詢作業                                                                                                    |        |         |                    |
| 19:45、週六9:00~17:00<br>電子信箱:                                                                                                    | 中醫護理人員跟診時段整批上傳作業                                                                                                    |        |         |                    |
| ic_service@nhi.gov.tw                                                                                                    | A.05 巡迴醫療及自費醫療                                                                                                    |        |         |                    |
|                                                                                                    | 巡迴醫療及收容對象醫療資料登打及上傳                                                                                                    |        |         |                    |
|                                                                                                    | 自費醫療費用案件登打作業                                                                                                    |        |         |                    |

圖 網站地圖-服務項目第一層選單

#### (六) 進入第二層公告畫面。 ▲我的首頁 您正使用 Chrome 瀏覽器 (版本: 92.0.4515.159) ▲ 網站地圖 ▼聯絡窗口查詢 ▲ 高國隆婦產 甄小莉 您好 ● 登出 衛 生 福 利 部 中央健康保險署 所在位置 / 😭 首頁 / 費用申報及資料登錄 <sup>È</sup> A.費用申報及資料登錄 服務項目 ●查看全部 署本部公告事項 A.01醫療費用申報 日期 A.02預檢醫療費用申報 1070124TEST\_1 詳細資料... 107/01/30 下載捷徑專區 [重要通知]本網站「醫療費用申報介面函式(採帳號及密碼認證)」服務,將於詳細資料... 102/06/17 102/06/13 全民健康保險醫事服務機構(門診、住院及交付機構)醫療費用點數申報格式及填 詳細資料... 服務電話:(07)231-8122 101/11/07 每日上午5:00至8:00因進行例行系統維護醫療費用檢核作業將暫停服務,但仍可詳細資料... 服務時間:週一至週五8:00~ 19:45、週六9:00~17:00 電子信箱: ■ 隱私權政策 🔳 資訊安全政策 🔳 政府網站資料開放宣告 ic\_service@nhi.gov.tw

#### 圖 第二層公告畫面-從網站地圖進入

(七) 回到「網站地圖」畫面,點擊「預檢醫療費用申報資料上傳」。

|                                       | ● 各我的首直 您正使用 	 Chrome 瀏覽種 (版本: 92.0.4515.159)                    | 🚑 網站地園 | ■聯絡窗口查詢 | 💄 高國隆婦產 甄小莉 您好     |
|---------------------------------------|------------------------------------------------------------------|--------|---------|--------------------|
| 御生 垣 利 朝                              |                                                                  |        |         | 所在位罢 / 😭 首頁 / 網站地圖 |
| 中央健康保險署                               | ■ 細 ù th 圖                                                       |        |         |                    |
|                                       |                                                                  |        |         |                    |
| 服務項目                                  | 功能項目                                                             |        |         |                    |
| A費用申報及資料登錄                            | A費用申報及資料登錄                                                       |        |         |                    |
| B審查作業(含事前審查)                          | A.01 醫療費用申報                                                      |        |         |                    |
|                                       | 未列項費用申報上傳                                                        |        |         |                    |
| C特約機構資料維護                             | 不列項費用甲報上傳結果查詢 除売機構用技術的などの方は1000000000000000000000000000000000000 |        |         |                    |
| D照護計畫維護追蹤                             | ■ ● 一番目的 「「」」 「「」」 「「」」 「「」」 「「」」 「」」 「」」 「」」 「                  |        |         |                    |
|                                       | 費用抽審案件批次上傳                                                       |        |         |                    |
| E費用支付資料下載                             | 抽審案件批次初步檢核結果查詢                                                   |        |         |                    |
| F轉診及轉介                                | 醫療費用申報資料上傳                                                       |        |         |                    |
|                                       | 醫療費用申報資料刪除                                                       |        |         |                    |
| G居家醫療                                 | 醫療費用甲報收件狀況宣詞                                                     |        |         |                    |
| H健保卡上傳資訊                              | 中報案件相關備案下載<br>ICD10編碼實作資料上傳查詢                                    |        |         |                    |
|                                       | 費用抽審案件送審作業                                                       |        |         |                    |
| Ⅰ模驗(查)結果、影像反出院病<br>→ □ □ 庫            | 抽審案件單筆 / 批次上傳結果查詢                                                |        |         |                    |
| 1018                                  | 牙醫院所感染管制評核登錄作業                                                   |        |         |                    |
| J醫療資訊雲端系統                             | TEST                                                             |        |         |                    |
| 10-0010-1-10-00-1-1-1-                | A.02                                                             |        |         |                    |
| K食科父操與查詢                              | 預做 當像 資用 中報 員 科工 傳<br>預檢 堅 齊 夢 田 由 報 助 件 狀 況 杏 詢                 |        |         |                    |
| L藥材調查及診療增修                            | 預檢醫療費用申報相關檔案下載                                                   |        |         |                    |
|                                       | ICD-10-CM/PCS有效碼檢測作業                                             |        |         |                    |
| M行政協助項目                               | A.03 照護機構院民資料申報                                                  |        |         |                    |
| N偏鄉醫師人力需求                             | 院民資料單筆收載作業                                                       |        |         |                    |
|                                       | 院民資料批次收載作業                                                       |        |         |                    |
| O機構授權作業                               | 院氏資料維護作美                                                         |        |         |                    |
| 下載捷徑重區                                | 抗以見れば彼道来旦め「戦」「来<br>扶磨善機構査詢作業                                     |        |         |                    |
|                                       | A.04 中醫護理人員跟診時段維護                                                |        |         |                    |
| 服務電話:(07)231-8122                     | 中醫護理人員跟診時段單筆維護作業                                                 |        |         |                    |
| 服務時間:週一至週五8:00~<br>19:45、週六9:00~17:00 | 中醫護理人員跟診時段查詢作業                                                   |        |         |                    |
| 電子信箱:                                 | 中醫護理人員跟診時段整批上傳作業                                                 |        |         |                    |
| ic_service@nhi.gov.tw                 | A.05 巡迴醫療及自費醫療                                                   |        |         |                    |
|                                       | 巡迴醫療反収容對象醫療資料登打及上傳                                               |        |         |                    |

圖 網站地圖-服務項目第三層選單

(八) 進入功能作業畫面。

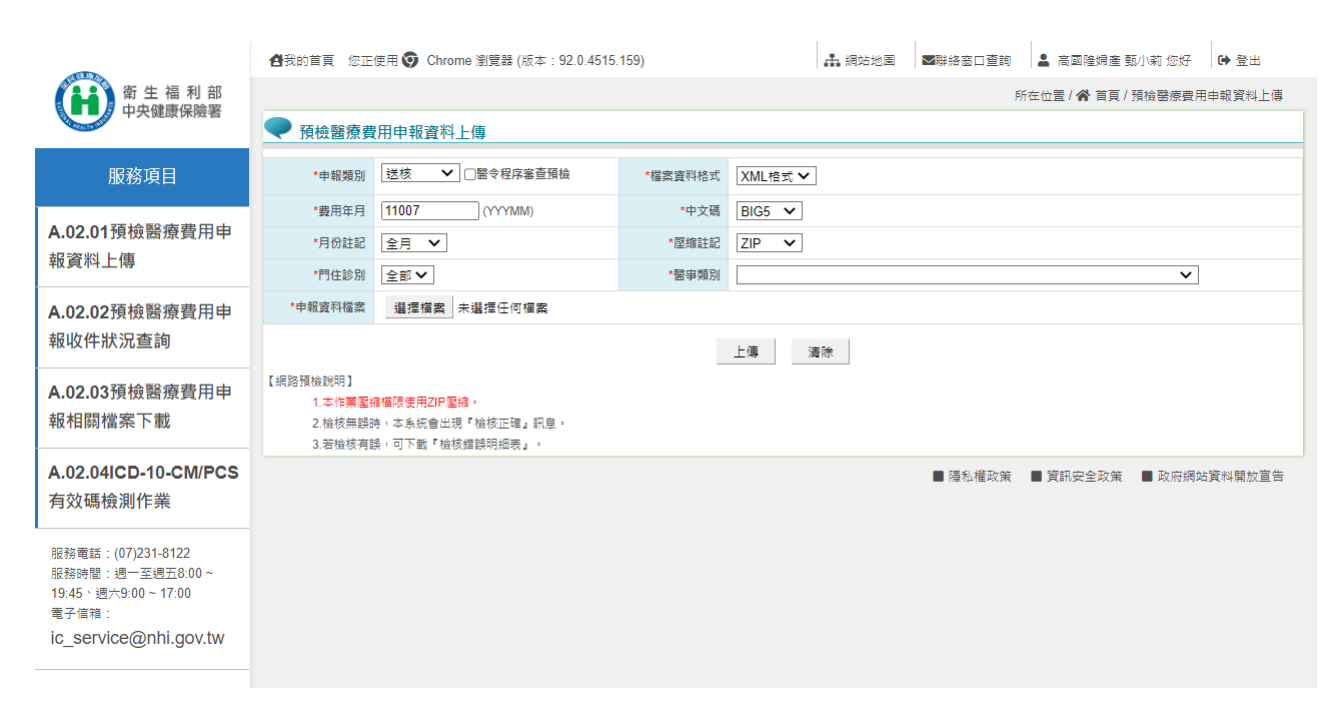

圖 功能作業畫面

# 六、 「聯絡窗口查詢」說明

|                                                                                  | 🛃 的首頁 您正使用 🌍 Chrome 瀏覽                                                                                                    | 器 (版本:92.0.4515.159)                                                                                                    | ▲ 網站地圖 ▼聯絡窗口查詢                                                                                                    | 💄 高國隆婦產 甄小莉 您好 📑 登出                                     |
|----------------------------------------------------------------------------------|----------------------------------------------------------------------------------------------------|----------------------------------------------------------------------------------------------------|----------------------------------------------------------------------------------------------------|---------------------------------------------------------|
| 衛生福利部<br>中央健康保険署                                                                 |                                                                                                    |                                                                                                    |                                                                                                    | 所在位置 / 😭 首頁                                             |
| T X DEBR PRPARE                                                                  | 分區業務公告事項                                                                                                    |                                                                                                    |                                                                                                    | ●查看全部                                                   |
| 服務項目                                                                             |                                                                                                    |                                                                                                    |                                                                                                    |                                                         |
|                                                                                  | 日期  關鍵字                                                                                                    |                                                                                                    | 內容                                                                                                    |                                                         |
| A費用申報及資料登錄                                                                       | 110/07/15 事前審查                                                                                                    | 分區公告標題測試內容2 詳細資料                                                                                                    |                                                                                                    |                                                         |
| B審查作業(含事前審查)                                                                     | 110/07/14 醫費申報                                                                                                    | 分區公告標題測試內容1標題內容24                                                                                                    | 標題內容3標題內容4標題內容5標                                                                                                    | 題內容6標題 詳細資料…                                            |
| C特約機構資料維護                                                                        | 署本部公告事項                                                                                                    |                                                                                                    |                                                                                                    | ●查看全部                                                   |
| D照護計畫維護追蹤                                                                        | 日期  關鍵字                                                                                                    |                                                                                                    | 內容                                                                                                    |                                                         |
| E費用支付資料下載                                                                        | 107/01/30                                                                                                    | 1070124TEST_1 詳細資料                                                                                                    |                                                                                                    |                                                         |
|                                                                                  | 102/06/17                                                                                                    | [重要通知]本網站「醫療費用申報介                                                                                                    | 面函式 (採帳號及密碼認證)」周                                                                                                    | <b>服務,將於 詳細資料</b>                                       |
| F轉診及轉介                                                                           | 102/06/13                                                                                                    | 全民健康保險醫事服務機構(門診、                                                                                                    | 住院及交付機構)醫療費用點數申                                                                                                    | 報格式及填 詳細資料                                              |
| G居家醫療                                                                            |                                                                                                    |                                                                                                    |                                                                                                    | 2 > >> 到第 <b>1~</b> 頁                                   |
| H健保卡上傳資訊                                                                         |                                                                                                    |                                                                                                    |                                                                                                    |                                                         |
| I檢驗(查)結果、影像及出                                                                    | 服務填日                                                                                                    |                                                                                                    |                                                                                                    |                                                         |
| 院病摘上傳                                                                            |                                                                                                    |                                                                                                    |                                                                                                    |                                                         |
|                                                                                  | \$                                                                                                    | ĨQ.                                                                                                    |                                                                                                    | 2                                                       |
| J茜僚貞訅夽峏糸統                                                                        | A費用申報及資料登錄                                                                                                    | B審查作業(含事前審查)                                                                                                    | C特約機構資料維護                                                                                                    | D照護計畫維護追蹤                                               |
| K資料交換與查詢                                                                         |                                                                                                    |                                                                                                    |                                                                                                    |                                                         |
| L藥材調查及診療增修                                                                       | \$                                                                                                    | <b>A A</b>                                                                                                    | (8)                                                                                                    | <b>1</b>                                                |
| M行政協助項目                                                                          |                                                                                                    |                                                                                                    |                                                                                                    |                                                         |
|                                                                                  | E費用支付資料卜載                                                                                                    | F轉診及轉介                                                                                                    | G居家醫療                                                                                                    | H健保卡上傳資訊                                                |
| N偏鄉醫師人力需求                                                                        | E費用支付資料下載                                                                                                    | F轉診及轉介                                                                                                    | G居家醫療                                                                                                    | H健保卡上傳資訊                                                |
| N偏鄉醫師人力需求                                                                        |                                                                                                    | F轉診及轉介                                                                                                    | G居家醫療                                                                                                    | H健保卡上傳資訊                                                |
| N偏鄉醫師人力需求<br>O機構授權作業                                                             | E費用支付資料ト載<br>して<br>I檢驗(查)結果、影像及出附                                                                                               | F轉診及轉介           1           J醫療資訊雲端系統                                                                                                    | G居家醫療                                                                                                    | H健保卡上傳資訊<br>● ●<br>■<br>■<br>■<br>■<br>■<br>■<br>■<br>■ |
| N偏鄉醫師人力需求<br>O機構授權作業<br>下載捷徑專區                                                   | E費用支付資料下載<br>UUU<br>I檢驗(查)結果、影像及出附<br>病摘上傳                                                                                      | F轉診及轉介           ()           ()           ()           ()           ()           ()           ()           ()           ()           ()           ()           ()           ()           ()           ()           ()           ()           ()           ()           ()           ()           ()           ()           ()           ()           ()           ()           ()           ()           ()           ()           ()           ()           ()           ()           ()           ()           ()           ()           ()           ()           ()           ()           ()           ()           ()           ()           ()           ()           ()           () | G居家醫療                                                                                                    | H健保卡上傳資訊<br>● ● ●<br>L藥材調查及診療增修                         |
| N偏鄉醫師人力需求<br>O機構授權作業<br>下載捷徑專區                                                   | E費用支付資料ト載           UU           I檢驗(查)結果、影像及出防病摘上傳                                                                             | F轉診及轉介       ()       ()       ()       ()       ()       ()       ()       ()       ()       ()       ()       ()       ()       ()       ()       ()       ()       ()       ()       ()       ()       ()       ()       ()       ()       ()       ()       ()       ()       ()       ()       ()       ()       ()       ()       ()       ()       ()       ()       ()       ()       ()       ()       ()       ()       ()       ()       ()       ()       ()       ()       ()       ()       ()       ()       ()       ()       ()       ()       ()       ()       ()       ()       ()       ()                                                                               | C居家醫療<br>C居家醫療<br>K資料交換與查詢                                                                                                    | H健保卡上傳資訊<br>● ●<br>■<br>L藥材調查及診療增修                      |
| N偏鄉醫師人力需求<br>O機構授權作業<br>下載捷徑專區<br>服發電話:(07)231-8122<br>服發時間:過一至過五8:00~           | E費用支付資料ト載           UU           I檢驗(查)結果、影像及出版病摘上傳                                                                             | F轉診及轉介       介       J醫療資訊雲端系統                                                                                                    | <ul> <li>C居家醫療</li> <li>K資料交換與查詢</li> <li>C (1)</li> <li>C (1)</li></ul> | H健保卡上傳資訊<br>● ● ●<br>L藥材調查及診療增修                         |
| N偏鄉醫師人力需求<br>O機構授權作業<br>下載捷徑專區<br>服務時間:週一至週五8:00~<br>19:45:週六9:00~17:00<br>富子信報: | <ul> <li>         E費用支付資料下載     </li> <li>         I檢驗(查)結果、影像及出版<br/>病摘上傳     </li> <li>              M行政協助項目      </li> </ul> | F轉診及轉介 <td>C居家醫療           K資料交換與查詢           O機構授權作業</td> <td>H健保卡上傳資訊<br/>● ● ●<br/>■ ● ●</td>                                                                                                    | C居家醫療           K資料交換與查詢           O機構授權作業                                                                                                    | H健保卡上傳資訊<br>● ● ●<br>■ ● ●                              |

圖 第一層公告畫面-聯絡窗口查詢

(一) 在任何畫面,都可看到右上方的「聯絡窗口查詢」連結。點擊 「聯絡窗口查詢」進入聯絡窗口查詢的畫面。

|                                                                                              | ● 合我的首頁 您正使用 ⑤ Chrome 瀏覽器 (版本: 92.0.4515.159) | 🛔 網站地国 | ■聯絡窗口查詢 | 💄 高國隆婦產 甄小莉 您好         |
|----------------------------------------------------------------------------------------------|-----------------------------------------------|--------|---------|------------------------|
| 衛生福利部                                                                                        |                                               |        |         | 所在位罢 / 😭 首頁 / 聯絡窗口童詢   |
| 衛 生 福 利 部<br>中央健康保險署                                                                         | □ 聯絡窗口                                        |        |         |                        |
| 服務項目                                                                                         | 服務類別 請選擇                                      | ✓ Q 查詢 |         |                        |
| A費用申報及資料登錄                                                                                   |                                               |        |         |                        |
| B審查作業(含事前審查)                                                                                 |                                               |        | ■ 陽私權政策 | ■ 資訊安全政策  ■ 政府網站資料關放宣告 |
| C特約機構資料維護                                                                                    |                                               |        |         |                        |
| D照護計畫維護追蹤                                                                                    |                                               |        |         |                        |
| E費用支付資料下載                                                                                    |                                               |        |         |                        |
| F轉診及轉介                                                                                       |                                               |        |         |                        |
| G居家醫療                                                                                        |                                               |        |         |                        |
| H健保卡上傳資訊                                                                                     |                                               |        |         |                        |
| Ⅰ檢驗(查)結果、影像及出院病<br>摘上傳                                                                       |                                               |        |         |                        |
| J醫療資訊雲端系統                                                                                    |                                               |        |         |                        |
| K資料交換與查詢                                                                                     |                                               |        |         |                        |
| L藥材調查及診療增修                                                                                   |                                               |        |         |                        |
| M行政協助項目                                                                                      |                                               |        |         |                        |
| N偏鄉醫師人力需求                                                                                    |                                               |        |         |                        |
| O機構授權作業                                                                                      |                                               |        |         |                        |
| 下載捷徑專區                                                                                       |                                               |        |         |                        |
| 服務電話:(07)231-8122<br>服務時間:還一至週五8:00~<br>19:45、週六9:00~17:00<br>電子信箱:<br>ic_service@nhi.gov.tw |                                               |        |         |                        |

圖 聯絡窗口查詢畫面

(二) 選擇「服務類別」,帶出後方「分類項目」,分類項目數量不 固定,最多三個。繼續選擇,完成後按下「查詢」。以下為範例:

|              | ▲我的首頁 您正使用 ② Chrome 瀏覽器 (版本: 92.0.4515.159) | ♣ 網站地画 ■聯絡窗口直詢 ▲ 高國隆姆產 甄小莉 您好 D+ 登出 |
|--------------|---------------------------------------------|-------------------------------------|
| 當生福利部        |                                             | 所在位罢 / 🔗 首頁 / 聯絡窗口查詢                |
| 中央健康保險署      | ➡ 聯絡窗口                                      |                                     |
| 服務項目         | 服務類別 試辦計劃 安寧共同昭謹                            | ▶ 機關 健保局 ▶ 單位 臺北業務組 ▶               |
| A費用申報及資料登錄   | Q 查詢                                        |                                     |
| B審查作業(含事前審查) |                                             |                                     |
| ○ 性奶鄉構容對辦業   |                                             | ■ 陽私權政策 📲 資訊安全政策 🔳 政府網站資料關放宣告       |

#### 圖 聯絡窗口查詢-選擇服務類別與分類項目

# (三) 查詢結果如下:

|                      | 合我的首頁 您正使用 🧿 Chrome         | 瀏覽器 (版本:92.0.4515.159)            | ▲ 網站地圖 💌 | 総窗口查詢 💄 高國隆婦産 甄小莉 您好 🕩 登 |  |  |
|----------------------|-----------------------------|-----------------------------------|----------|--------------------------|--|--|
| 衛 生 福 利 部<br>中央健康保険署 |                             |                                   |          | 所在位置 / 😭 首頁 / 聯絡窗口查      |  |  |
|                      | 🞴 聯絡窗口                      |                                   |          |                          |  |  |
| 服務項目                 |                             |                                   |          |                          |  |  |
| A費用申報及資料登錄           | 服務類別 試辦計劃_安寧共同照護 > 機關 健保局 > |                                   |          |                          |  |  |
| B審查作業(含事前審查)         | 單位臺北業務組                     | <sup>單位</sup> 臺北業務組 → <b>Q 直詢</b> |          |                          |  |  |
| C特約機構資料維護            | 機關                          | 單位                                | 聯絡窗口     | 連絡電話                     |  |  |
| D照護計畫維護追蹤            | 健保局                         | 臺北業務組                             | 林慧慈      | 02-23486490              |  |  |
| E費用支付資料下載            | 健保局                         | 臺北業務組                             | 葉明叡      | 02-23486745              |  |  |
| F轉診及轉介               | 傳診及轉介                       |                                   |          |                          |  |  |
| G居家醫療                |                             |                                   |          |                          |  |  |

圖 聯絡窗口查詢-查詢結果

(四) 業務單位需維護聯絡窗口的更新資訊。請至署內二代醫療系統
 的「IWP\_NET 對外服務管理平台」→「VPN 對外服務管理平台」
 底下進行聯絡窗口的維護。

- 七、 「其他功能」說明
- (一) 點擊以下區塊可返回第一層公告畫面。
  - (1). 上方「我的首頁」連結。
  - (2). 左上方「衛生福利部中央健康保險署」圖案。

|                                      | 🔠 我的首頁 您正使用 🧿 | Chrome 瀏覽器 (版本: 92.0.4515.159)             | 市 網           | 站地園│▼聯絡窗口查詢          | 💄 高國隆婦產 甄小莉 您好     | ➡ 登出                                                                                                    |
|--------------------------------------|---------------|--------------------------------------------|---------------|----------------------|--------------------|----------------------------------------------------------------------------------------------------|
| 衛生福利部<br>中央健康保險署                     |               |                                            |               |                      | 所在位置 / 🈭 首頁 / 費用申報 | 及資料登錄                                                                                                    |
| No.                                  | ▲ A.費用申報      | 報及資料登錄                                     |               |                      |                    |                                                                                                    |
| 服務項目                                 |               |                                            |               |                      |                    |                                                                                                    |
| A.01醫療費用申報                           | 署本部公告事功       | 項<br>· · · · · · · · · · · · · · · · · · · |               |                      | ●查看:               | 全部                                                                                                    |
| A.02預檢醫療費用申報                         | 日期            | 關鍵字                                        |               | 內容                   |                    |                                                                                                    |
|                                      | 107/01/30     | 1070124TEST_1 請                            | 羊細資料          |                      |                    |                                                                                                    |
| 下載捷徑專區                               | 102/06/17     | [重要通知]本網站「                                 | 醫療費用申報介面函式 (採 | (帳號及密碼認證)」           | 服務,將於詳細資料          |                                                                                                    |
| RETORNEY (07)224 0422                | 102/06/13     | 全民健康保險醫事朋                                  | B務機構(門診、住院及交付 | 寸機構 <b>)</b> 醫療費用點數® | 申報格式及填 詳細資料.       |                                                                                                    |
| 服務電話:(07)231-8122<br>服務時間:週一至週五8:00~ | 101/11/07     | 每日上午5:00至8:00                              | 0因進行例行系統維護醫療  | 費用檢核作業將暫停            | 服務,但仍可 詳細資料        |                                                                                                    |
| 19:45、週六9:00~17:00<br>電子信箱:          |               |                                            |               | ■ 隅利權政等              | ●答钮实全政策 ■ 政府綱於容    | 判問故宣告                                                                                                    |
| ic_service@nhi.gov.tw                |               |                                            |               |                      | RENATION ROUNDED   | and the second second sec |

#### 圖 其他功能-返回首頁

(二) 若使用者有任何問題,可以點選位在左下方的服務窗口聯絡電 子郵件連結,開啟電子郵件:

| <b>•</b>                             | 🛃 的首頁 您正使用 🧿 Chrome | 瀏覽器 (版本:92.0.4515.159)                       | 🔒 網站地圖      | ▶■「「「「」」「「」」「」」 | 💄 高國隆婦產 甄小莉 您好      | € 登出  |
|--------------------------------------|---------------------|----------------------------------------------|-------------|-----------------|---------------------|-------|
| 衛生福利部                                |                     |                                              |             |                 | 所在位置 / 😭 首頁 / 費用申報) | 反資料登錄 |
| 中大陸原 休候省                             | ▶ ▲ 弗田由起马           | 安 料 癶 独                                      |             |                 |                     |       |
| 服務項目                                 | A. 頁用中報及            | 貝什豆球                                         |             |                 |                     |       |
|                                      | 署太部公告重頂             |                                              |             |                 | <b>④</b> 查看名        | ≧部    |
| A.01醫療費用申報                           |                     |                                              |             |                 |                     |       |
| A.02預檢醫療費用申報                         | 日期 關鍵               | 7                                            | 內容          |                 |                     |       |
|                                      | 107/01/30           | 1070124TEST_1 詳細資料                           |             |                 |                     |       |
| 下載捷徑專區                               | 102/06/17           | [重要通知]本網站「醫療費用申                              | 報介面函式 (採帳號) | <b>段密碼認證)」</b>  | 服務,將於 詳細資料          |       |
|                                      | 102/06/13           | 全民健康保險醫事服務機構(門                               | 診、住院及交付機構)  | 醫療費用點數目         | 申報格式及填 詳細資料         |       |
| 服務電話:(07)231-6122<br>服務時間:週一至週五8:00~ | 101/11/07           | 每日上午5:00至8:00因進行例行系統維護醫療費用檢核作業將暫停服務,但仍可 詳細資料 |             |                 |                     |       |
| 19:45、週六9:00~17:00<br>電子信箱:          |                     |                                              |             |                 |                     |       |
| ic_service@nhi.gov.tw                |                     |                                              |             | ■ 隱私權政策 📕       | 資訊安全政策 ■ 政府網站資      | 料開放宣告 |

#### 圖 服務窗口電子郵件

(三) 「隱私權政策」、「資訊安全政策」、「政府網站資料開放宣告」的連結對應到相關網頁:

#### 使用者手册

|                                                                                              | 🛃我的首頁 您正使用 👽 | Chrome 瀏覽器 (版本:92.0.4515.159) | 🔒 網站地图             | ▼聯絡窗口查詢       | 💄 高國隆婦產 甄小莉 您好     | 健 登出   |
|----------------------------------------------------------------------------------------------|--------------|-------------------------------|--------------------|---------------|--------------------|--------|
| 衛 生 福 利 部<br>中央健康保險署                                                                         | ▶ ▲ 费田由;     | 船卫资料登纬                        |                    |               | 所在位置 / 😭 首頁 / 費用申報 | 及資料登錄  |
| 服務項目                                                                                         | A. g m 中 :   | 和 次 員 科 亞 跡                   |                    |               | ott                | ۲. ÷17 |
| A.01醫療費用申報                                                                                   | 著本部公告事」      | <u>貞</u><br>                  |                    |               |                    | 王前     |
| A.02預檢醫療費用申報                                                                                 | 日期           | 關鍵字                           | 內容                 |               |                    |        |
|                                                                                              | 107/01/30    | 1070124TEST_1 詳細資料            |                    |               |                    |        |
| 下載捷徑專區                                                                                       | 102/06/17    | [重要通知]本網站「醫療費用申               | 報介面函式 (採帳號)        | J.<br>及密碼認證)」 | 服務,將於 詳細資料         |        |
| 服務電話:(07)231-8122<br>服務時間:通一至通五8:00~<br>19:45、週六9:00~17:00<br>電子信箱:<br>ic_service@nhi.gov.tw | 102/06/13    | 全民健康保險醫事服務機構(門                | 診、住院及交付機構)         | 醫療費用點數□       | 申報格式及填 詳細資料.       |        |
|                                                                                              | 101/11/07    | 每日上午5:00至8:00因進行例符            | <b>亍</b> 系統維護醫療費用檢 | 核作業將暫停        | 服務,但仍可 詳細資料        |        |
|                                                                                              |              |                               |                    | ■ 陽私權政策       | 寶訊安全政第             | 料開放宣告  |

圖 畫面下方固定連結

|                                                                     | 您正使用 🜍 Chrome 瀏覽器 (版本: 92.0.4515.159) 🔒 網站使用說明 🔒 寶         | 安專區     |
|---------------------------------------------------------------------|------------------------------------------------------------|---------|
| 衛 生 福 利 部<br>中央健康保險署                                                | 健保資訊網服務系統(VPN)                                             | 5       |
| 醫事人員專區                                                              | 所在位置                                                       | (/ 🆀 首頁 |
| 醫事機構登入                                                              | ♥隱私權政策                                                     |         |
| 下載專區                                                                | 一、隱私保護及安全政策                                                |         |
| 聯絡窗口                                                                | 中央健康保險署(以下簡稱本署)尊重並保護您在使用網際網路時的安全及隱私保護利,為了                  | 幫助      |
| 友善連結                                                                | 您瞭解「中央健康保險署全球資訊網」如何保護您在使用本網站各項服務的安全、及如何蒐                   | L III   |
| 服務電話:(07)231-8122                                                   | 集、應用及保護您所提供的個人資訊,請您詳細閱讀「中央健康保險署全球資訊網」的隱私                   | 保       |
| 服務時間:週一至週五8:00~<br>19:45、週六9:00~17:00<br>慶又信答:in prepire @shi produ | 護及安全政策。請您仔細閱讀以下各項說明,也歡迎您告訴我們您的想法,若有任何意見或                   | 远疑      |
| 电丁启相 . IC_Service@Init.gov.tw                                       | 問,請E-mail至nhia@nhi.gov.tw                                  |         |
| 網路線路檢測/報修專線<br>中華電信 (02)2344-3118                                   | 二、網路安全保護措施                                                 |         |
|                                                                     | 任何未經授權而企圖上載或更改本署所提供的各項服務及相關資訊的行為,都是嚴厲禁止而                   | ī且      |
|                                                                     | 可能觸犯法律。                                                    |         |
|                                                                     | 為了網站安全的目的和確保這項服務能夠繼續服務所有的網路使用者,本網站提供了以下的                   | 安       |
|                                                                     | 全保護措施:                                                     |         |
|                                                                     | 1. 使用網路入侵偵測系統,監控網路流量,以確認未經授權而企圖上載或更改、網頁資訊                  | 1或      |
|                                                                     | 蓄意破壞者。                                                     |         |
|                                                                     | 2. 装設防火牆防止非法入侵、破壞或竊取或破壞資料,以避免網站遭到非法使用,以保障                  | 使       |
|                                                                     | 用者的權益。                                                     |         |
|                                                                     | 3. 裝設掃毒軟體,定期掃毒,以提供使用者更安全的網頁瀏覽環境。                           |         |
|                                                                     | 4. 不定期摹擬駭客攻擊,演練發生安全事件時的系統回復程序,並提供適當的安全防禦等                  | ÷       |
|                                                                     | 級。                                                         |         |
|                                                                     | 5. 每日進行備份作業,將所有資料備份到備援主機。                                  |         |
|                                                                     | <ol> <li>目動接收所有來目相關作業系統廠商或應用程式廠商所寄發的安全維護電子信通知,並</li> </ol> | ž依      |
|                                                                     | 照電子信的建議,安裝適當的修改程式(PATCH)。                                  |         |
|                                                                     | 二、隐私休费以束                                                   |         |
|                                                                     | ※ 適用範圍<br>                                                 | ~       |
|                                                                     | ※ 「中央健康保險署全球資訊網」個人資料之蒐集政策                                  | ~       |
|                                                                     | ※ 「中央健康保險署全球資訊網」上述蒐集資料之運用政策                                | ~       |
|                                                                     | ※ 「中央健康保險署全球資訊網」cookie運用政策                                 | ~       |
|                                                                     | ※ 「中央健康保險署全球資訊網」與第三者共用個人資料之政策                              | ~       |
|                                                                     | ※ 「中央健康保險署全球資訊網」傳送電子郵件之政策                                  | ~       |
|                                                                     | ※ 「中央健康保險署全球資訊網」個人資料修改之政策                                  | ~       |
|                                                                     | ※ 中央健康保險署對於隱私保護條款及安全政策的修改                                  | ~       |
|                                                                     | ※ 「中央健康保險署全球資訊網」隱私保護及安全政策諮詢                                | ~       |
|                                                                     | 更新日期:108-0                                                 | 1-15    |
|                                                                     | ■ 隱私權政策 ■ 資訊安全政策 ■ 政府網站資料                                  | 開放宣告    |

圖 隱私權政策

|                                                  | 您正使用 🌍 Chrome 瀏覽器 (版本:92.0.4515.159) | ▲ 網站地圖 의 網站使用說明 🔒 寶安專區        |
|--------------------------------------------------|--------------------------------------|-------------------------------|
| 衛生福利部<br>中央健康保險署                                 | 健保資訊網服務系統(VPN)                       |                               |
| 醫事人員專區                                           |                                      | 所在位置 / 备 首頁                   |
| 醫事機構登入                                           | ♥資訊安全政策                              |                               |
| 下載專區                                             | 一、個人資料之蒐集及運用                         |                               |
| 聯絡窗口                                             | 將依個人資料保護法及相關法令之規定,不會任                | 王意對其他第三者揭露。                   |
| 友善連結                                             | 使用本網站時,本網站將自動收集下列資訊:                 | 日期和時間、您所擷取之網頁、您所在之網址、         |
| 服務電話:(07)231-8122<br>服務時間,週一交週五9:00~             | 您的瀏覽器種類、您對本網站網頁所做行動(如                | u下載等)及成功與否。這些資訊僅用為改善本         |
| 19:45、週六9:00~17:00<br>爾子信箱:ic_service@nbi.gov.tw | 網站之效能參考。                             |                               |
| E J HA . IC_SCIVICC@IIII.gov.tw                  | 監測對本網站造成重大負荷的網址上的行為。                 |                               |
| 網路線路檢測/報修專線<br>中華電信 (02)2344-3118                | 二、資訊安全權責與教育訓練                        |                               |
|                                                  | 對處理敏感性、機密性資料之人員及因工作需要                | 要須賦予系統管理權限之人員,妥適分工,分散         |
|                                                  | 權責並建立評估及考核制度,及視需要建立人員                | 員相互支援制度。                      |
|                                                  | 對離 ( 休、停 ) 職人員, 依據人員離 ( 休、停 )        | ) 職之處理程序辦理, 並立即取消使用各項系統       |
|                                                  | 資源之權限。                               |                               |
|                                                  | 依角色及職能為基礎,針對不同層級工作人員                 | ,視實際需要辦理資訊安全教育訓練及宣導,促         |
|                                                  | 使員工瞭解資訊安全的重要性,各種可能的安全                | 全風險,以提高員工資訊安全意識,遵守資訊安         |
|                                                  | 全規定。                                 |                               |
|                                                  | 三、資訊安全作業及保護                          |                               |
|                                                  | 建立處理資訊安全事件之作業程序,並賦予相關                | <b>周</b> 人員必要的責任,以便迅速有效處理資訊安全 |
|                                                  | 事件。                                  |                               |
|                                                  | 建立資訊設施及系統的變更管理通報機制,以到                | 免造成系統安全上的漏洞。<br>              |
|                                                  | 依據電腦處理個人資料保護法之相關規定,審問                | 真處理及保護個人資訊。                   |
|                                                  | 建立系統備援設施,定期執行必要的資料、軟體                | 豊備份及備援作業,以備發生災害或儲存媒體失         |
|                                                  | 效時,可迅速回復正常作業。                        |                               |
|                                                  | 四、網路安全管理                             |                               |
|                                                  | 與外界網路連接之網點,設立防火牆控管外界的                | 與內部網路之資料傳輸及資源存取,並執行嚴謹         |
|                                                  | 的身分辨識作業。                             |                               |
|                                                  | 機密性及敏感性的資料或文件,不存放在對外關                | 開放的資訊系統中,機密性文件不以電子郵件傳         |
|                                                  | 送。                                   |                               |
|                                                  | 定期對內部網路資訊安全設施與防毒進行查核                 | ,並更新防毒系統之病毒碼,及各項安全措施。         |
|                                                  | 五、系統存取控制管理                           |                               |
|                                                  | 視作業系統及安全管理需求訂定通行密碼核發力                | <b>受變更程序並作成記錄。</b>            |
|                                                  | 登入各作業系統時,依各級人員執行任務所必要                | 要之系統存取權限,由系統管理人員設定賦予權         |
|                                                  | 限之帳號與密碼,並定期更新。                       |                               |
|                                                  |                                      | 更新日期:105-11-15                |
|                                                  |                                      | ■ 隱私權政策 ■ 資訊安全政策 ■ 政府網站資料開放宣告 |

圖 資訊安全政策

| 衛生福利部<br>中央健康保險署                                 | 您正使用 ⓒ Chrome 瀏覽器 (版本: 92.0.4515.159) ▲ 網站地圖 ❷ 網站使用說明 ▲ 資安專區<br>健保資訊網服務系統 (VPN) |
|--------------------------------------------------|---------------------------------------------------------------------------------|
| 醫事人員專區                                           |                                                                                 |
| 醫事機構登入                                           | ♥ 政府網站資料開放宣告                                                                    |
| 下載專區                                             | 一、授權方式及範圍                                                                       |
| 聯絡窗口                                             | 為利各界廣為利用網站資料,衛生福利部中央健康保險署全球資訊網網站上刊載之所有資料與                                       |
| 友善連結                                             | 素材,其得受著作權保護之範圍,以無償、非專屬,得再授權之方式提供公眾使用,使用者得                                       |
| 服務電話:(07)231-8122                                | 不限時間及地域,重製、改作、編輯、公開傳輸或為其他方式之利用,開發各種產品或服務                                        |
| 19:45、週六9:00~17:00<br>雷子信箱:ic.service@nhi.gov.tw | (簡稱加值衍生物),此一授權行為不會嗣後撤回,使用者亦無須取得本機關之書面或其他方                                       |
|                                                  | 式授權;然使用時,應註明出處。                                                                 |
| ABB線路機測/報修專線<br>中華電信 (02)2344-3118               | 二、相關事項說明                                                                        |
|                                                  | (一)本授權範圍僅及於著作權保護之範圍,不及於其他智慧財產權利,包括但不限於專利、商                                      |
|                                                  | 標、及機關標誌之提供。                                                                     |
|                                                  | (二)當事人自行公開或依法令公開之個人資料是否得被蒐集、處理及利用,使用者須自行依照個                                     |
|                                                  | 人資料保護法之相關規定,規劃並執行法律要求之相應措施。                                                     |
|                                                  | (三)部分的影音、圖像、樂譜、專人專案撰文或其他著作,經機關特別聲明須經同意方可使用                                      |
|                                                  | 者。                                                                              |
|                                                  | 三、應注意不得侵害第三人之著作人格權(包括姓名表示權及禁止不當變更權)。                                            |
|                                                  | 四、使用本授權提供之資料與素材,不得惡意變更其相關資訊,若利用後所展示之資訊與原資料與                                     |
|                                                  | 素材不符,使用者須自負民事、刑事上之法律責任。                                                         |
|                                                  | 五、本網站之授權,並不授予使用者代表本機關建議、認可或贊同其加值衍生物之地位。                                         |
|                                                  | 更新日期:106-11-15                                                                  |
|                                                  | ■隱私權政策 ■ 資訊安全政策 ■ 政府網站資料開放宣告                                                    |

圖 政府網站資料開放宣告

(四) 點擊右上方「登出」讓使用者登出網站。

| 中央健康保險署                              | 公回类教公                                              | 生重酒       | の査査全部                                                                                                    |
|--------------------------------------|----------------------------------------------------|-----------|----------------------------------------------------------------------------------------------------|
| 服務項目                                 | 刀睡来破口                                              | 口尹识       |                                                                                                    |
|                                      | 日期                                                 | 關鍵字       | 內容                                                                                                    |
| 費用申報及資料登錄                            | 110/07/15                                          | 事前審查      | 分區公告標題測試內容2 詳細資料                                                                                                    |
| 審查作業(含事前審查)                          |                                                    |           | 分區公告標題測試內容1標題內容2標題內容3標題內容4標題內容5標題內容6標題<br>內容7標題內容8標題內容9                                                             |
| 特約機構資料維護                             | 110/07/14                                          | 醫費申報      | 詳細資料<br>分區公告說明測試內容1說明內容2說明內容3說明內容4說明內容5說明內容6說明內容7說明內容8<br>說明內容9                                                     |
| 照護計畫維護追蹤                             |                                                    |           | 聯絡人: 趙先生 連絡電話: 0912823359                                                                                           |
|                                      |                                                    |           |                                                                                                    |
| 費用支付資料下載                             | 署太部公告                                              | 主百        | ○查看全部                                                                                                    |
| 費用支付資料下載                             | 署本部公告                                              | 事項        | ●查看全部                                                                                                    |
| 費用支付資料下載                             | 署本部公告                                              | 事項<br>關鍵字 | ◎查看全部<br>內容                                                                                                    |
| 費用支付資料下載<br>轉診及轉介<br>居家醫療            | 署本部公告<br>日期<br>107/01/30                           | 事項<br>關鍵字 | ●查看全部<br>內容<br>1070124TEST_1 詳細資料                                                                                   |
| 費用支付資料下載<br>轉診及轉介<br>居家醫療<br>健保生上価容訊 | 署本部公告<br>日期<br>107/01/30<br>102/06/17              | 事項<br>關鍵字 | ●查看全部<br>內容<br>1070124TEST_1 詳細資料 [重要通知]本網站「醫療費用申報介面函式 (採帳號及密碼認證)」服務,將於 詳細資料                                        |
| 費用支付資料下載<br>轉診及轉介<br>居家醫療<br>健保卡上傳資訊 | 署本部公告<br>日期<br>107/01/30<br>102/06/17<br>102/06/13 | 事項<br>關鍵字 | ⑦查看全部<br>內容<br>1070124TEST_1 詳細資料 [重要通知]本網站「醫療費用申報介面函式(採帳號及密碼認證)」服務,將於詳細資料 全民健康保險醫事服務機構(門診、住院及交付機構)醫療費用點數申報格式及填詳細資料 |

# (五)所在位置會顯示目前作業的名稱與路徑,可清楚掌握目前所在的位置。

|                                                                                               | ▲我的首頁 您正使用 ♥ Chrome 瀏覽器 (版本: 92.0.4515.159) | 🛃 網站地国 | ■聯絡窗口查詢 | 💄 高國隆婦產 甄小莉 您好       |
|-----------------------------------------------------------------------------------------------|---------------------------------------------|--------|---------|----------------------|
| 衛 生 福 利 部<br>中央健康保險署                                                                          |                                             |        |         | 所在位罢 / 😭 首頁 / 聯絡窗口童詢 |
|                                                                                               | ª聯絡窗口                                       |        |         |                      |
| 服務項目                                                                                          | 服務類別 請選擇                                    | ✓ Q 查詢 |         |                      |
| A費用申報及資料登錄                                                                                    |                                             |        |         |                      |
| B審查作業(含事前審查)                                                                                  |                                             |        | ■ 陽私權政策 | 資訊安全政策 ■ 政府網站資料開放宣告  |
| C特約機構資料維護                                                                                     |                                             |        |         |                      |
| D照護計畫維護追蹤                                                                                     |                                             |        |         |                      |
| E費用支付資料下載                                                                                     |                                             |        |         |                      |
| F轉診及轉介                                                                                        |                                             |        |         |                      |
| G居家醫療                                                                                         |                                             |        |         |                      |
| H健保卡上傳資訊                                                                                      |                                             |        |         |                      |
| Ⅰ檢驗(查)結果、影像及出院病<br>摘上傳                                                                        |                                             |        |         |                      |
| J醫療資訊雲端系統                                                                                     |                                             |        |         |                      |
| K資料交換與查詢                                                                                      |                                             |        |         |                      |
| L藥材調查及診療增修                                                                                    |                                             |        |         |                      |
| M行政協助項目                                                                                       |                                             |        |         |                      |
| N偏鄉醫師人力需求                                                                                     |                                             |        |         |                      |
| O機構授權作業                                                                                       |                                             |        |         |                      |
| 下載捷徑專區                                                                                        |                                             |        |         |                      |
| 服務電話:(07)231-8122<br>服務時間:通一至通五8:00~<br>19:45 :週六9:00~17:00<br>電子信箱:<br>ic_service@nhi.gov.tw |                                             |        |         |                      |

圖 現行路徑-所在位置